#### FF240002

Základní příručka

Děkujeme Vám, že jste zakoupili tento výrobek. Před používáním fotoaparátu je třeba si tuto příručku přečíst a porozumět jejímu obsahu. Příručku uchovávejte po ruce, abyste ji měli později k dispozici.

Aktuální verze příruček jsou k dispozici na níže uvedeném webu.

https://fujifilm-dsc.com/en/manual/

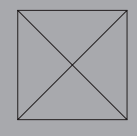

Pro přístup na tento web, kde jsou uvedeny podrobné návody a materiály neuvedené v této příručce, lze použít počítač, smartphone nebo tablet. Naleznete zde i informace o softwarové licenci.

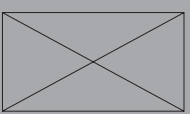

|   | $\frown$ | 7        |   | л  | л Л |   | V   |
|---|----------|----------|---|----|-----|---|-----|
| P | U        | <b>Z</b> | V | A/ | VI  | n | Y - |
| - | -        |          |   |    |     |   | -   |

P Seznam kapitol

| 1 Before You Begin                | 1   |
|-----------------------------------|-----|
| 2 First Steps                     | 29  |
| 3 Taking and Viewing Photos       | 43  |
| 4 Movie Recording and Playback    | 85  |
| 5 Network/USB Connection Settings | 97  |
| 6 Menu List                       | 115 |
| 7 Notices                         | 141 |

| Ρ | Table of Contents              |      |
|---|--------------------------------|------|
|   | Chapter Index                  | .iii |
|   | Supplied Accessories           | /iii |
|   | About This Manual              | .ix  |
|   | Symbols and Conventions        | .ix  |
|   | Terminology                    | .ix  |
| 1 | Before You Begin               | 1    |
|   | Parts of the Camera            | 2    |
|   | The Mode Dial                  | 5    |
|   | The Focus Stick (Focus Lever)  | 6    |
|   | The DRIVE Button               | 6    |
|   | Film Simulation Dial           | 7    |
|   | The Command Dials              | 9    |
|   | The Indicator Lamp             | 10   |
|   | The Serial Number Plate        | 11   |
|   | The LCD Monitor                | 11   |
|   | Camera Displays                | 12   |
|   | The LCD Monitor                | 12   |
|   | Adjusting Display Brightness   | 14   |
|   | Display Rotation               | 14   |
|   | The DISP/BACK Button           | 15   |
|   | Customizing Display Indicators | 16   |
|   | Virtual Horizon                | 18   |
|   | Using the Menus                | 19   |
|   | The Menus                      | 19   |
|   | Selecting a Menu Tab           | 21   |
|   | Touch Screen Mode              | 22   |
|   | Shooting Touch Controls        | 22   |
|   | Playback Touch Controls        | 27   |

### iv

| 2 First Steps                           | 29 |
|-----------------------------------------|----|
| Attaching the Strap                     |    |
| Attaching a Lens                        |    |
| Inserting the Battery and a Memory Card |    |
| Charging the Battery                    |    |
| Turning the Camera On and Off           |    |
| Basic Setup                             |    |
| Choosing a Different Language           |    |
| Changing the Time and Date              |    |
| 2 Thing on d) fouring Director          | 42 |
| 3 Taking and Viewing Photos             | 43 |
| Taking Photographs                      |    |
| Y (AUTO)                                |    |
| Program AE ( <b>P</b> )                 | 47 |
| Shutter-Priority AE (S)                 |    |
| Aperture-Priority AE ( <b>A</b> )       |    |
| Manual Exposure ( <b>M</b> )            |    |
| FILTER                                  |    |
| Custom Modes                            |    |
| Dial Operations by Shooting Mode        | 64 |
| Autofocus                               | 65 |
| Focus Mode                              |    |
| Autofocus Options (AF Mode)             | 67 |
| Focus-Point Selection                   |    |
| Manual Focus                            | 73 |
| Checking Focus                          |    |
| Sensitivity                             |    |
| AUTO                                    |    |
| Metering                                |    |
| Exposure Compensation                   |    |
| Focus/Exposure Lock                     |    |
| Other Controls                          |    |
| Viewing Pictures                        |    |
| Deleting Pictures                       | 83 |

| 4 Movie Recording and Playback               | 85  |
|----------------------------------------------|-----|
| Recording Movies                             | 86  |
| The t (Movie Recording) Button               |     |
| F (Movie) Mode                               | 87  |
| Vlog                                         |     |
| Adjusting Movie Settings                     | 94  |
| Viewing Movies                               | 95  |
| 5 Network/USB Connection Settings            | 97  |
| Overview                                     |     |
| Supported Features                           |     |
| Connecting to Smartphones (Bluetooth)        |     |
| Installing Smartphone Apps                   |     |
| Connecting to a Smartphone via Bluetooth®    | 100 |
| Connecting to a Smartphone via a USB Cable   | 101 |
| Connecting to Smartphones (USB)              | 102 |
| Copying Pictures to a Smartphone             | 102 |
| Connecting the Camera and Computer           | 103 |
| Using the Camera as a Webcam                 | 105 |
| instax SHARE Printers                        | 106 |
| Establishing a Connection                    | 106 |
| Printing Pictures                            | 107 |
| Tethered Photography                         | 108 |
| Tethered Photography via USB                 | 108 |
| Tethered Photography via Wireless LAN        | 109 |
| RAW Processing                               | 110 |
| Saving and Loading Settings                  | 111 |
| Saving and Loading Settings Using a Computer | 111 |
| Connecting via a USB Cable                   | 112 |
| Connecting to a Smartphone                   | 112 |
| Connecting to a Computer                     | 114 |

| 6 Menu List 115                           |
|-------------------------------------------|
| The Shooting Menus (Still Photography)116 |
| IMAGE QUALITY SETTING116                  |
| AF/MF SETTING118                          |
| SHOOTING SETTING120                       |
| FLASH SETTING122                          |
| MOVIE SETTING123                          |
| The Shooting Menus (Movies)124            |
| MOVIE SETTING124                          |
| IMAGE QUALITY SETTING126                  |
| AF/MF SETTING127                          |
| AUDIO SETTING129                          |
| TIME CODE SETTING130                      |
| The Playback Menu13                       |
| The Setup Menus132                        |
| USER SETTING132                           |
| SOUND SET-UP133                           |
| SCREEN SET-UP134                          |
| BUTTON/DIAL SETTING136                    |
| POWER MANAGEMENT137                       |
| SAVE DATA SET-UP138                       |
| Network/USB Setting Menus139              |
| 7 Notices 14                              |
| For Your Safety142                        |

I

I

# Dodávané příslušenství

S fotoaparátem je dodáváno následující příslušenství:

- Dobíjecí baterie NP-W126S
- Krytka těla (dodávána nasazená na fotoaparát)
- Ramenní popruh
- Krytka konektoru chladicího ventilátoru (dodávána nasazená na fotoaparát)
- Baterie se dodává ve vybitém stavu. Před použitím ji nabijte (str.<?>).
- Jestliže jste zakoupili i soupravu objektivu, zkontrolujte, zda byl objektiv dodán.
  - Informace o softwaru pro váš fotoaparát naleznete na níže uvedeném webu.

https://fujifilm-x.com/support/compatibility/cameras/

# O této příručce

Tato příručka popisuje práci s digitálním fotoaparátem FUJIFILM X-M5. Před používáním fotoaparátu je třeba si příručku přečíst a porozumět jejímu obsahu.

#### Symboly a konvence

V této příručce jsou použity následující symboly:

- Informace, které je nutno znát, aby nedošlo k poškození produktu.
- N Doplňující informace, které mohou být při práci s produktem užitečné.
- Str. Stránky této příručky, kde lze nalézt související informace.

Nabídky a text zobrazovaný na displeji je uveden tučně. Ilustrace jsou pouze informativní; nákresy mohou být zjednodušené a snímky nemusí být nutně pořízeny modelem popisovaným v této příručce.

#### Terminologie

Volitelné paměťové karty SD, SDHC a SDXC, které slouží k ukládání snímků, jsou zde nazývány souhrnně "paměťové karty". LCD displej může být označován pouze "LCD". Chytré telefony a tablety jsou zde označovány jako "smartphony".

|   | $\frown$ | 7        |   | л  | л Л |   | v   |
|---|----------|----------|---|----|-----|---|-----|
| P | U        | <b>Z</b> | V | A/ | VI  | n | Y - |
| - | -        |          |   |    |     |   | -   |

# Než začnete

# Části fotoaparátu

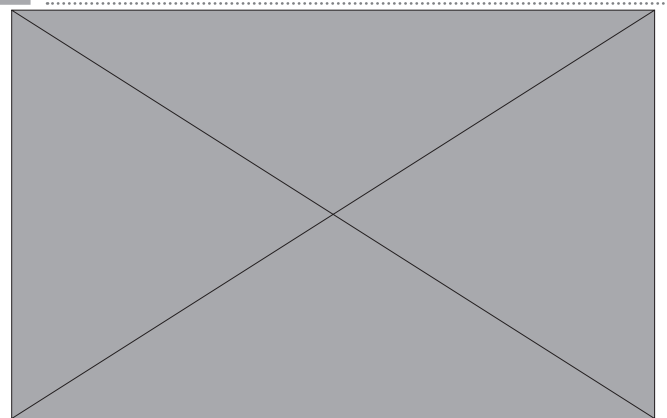

| А | Tlačítko t (záznam videa)<         |
|---|------------------------------------|
| В | Zadní ovládací volič< <př></př>    |
| С | Tlačítko závěrky                   |
| D | Tlačítko <b>Q</b> (rychlá nabídka) |
| Е | Volič režimu6                      |
| F | Mikrofon                           |
| G | Sáňky na externí blesk             |
| Н | Volič simulace filmu8              |
| 1 | Očko na popruh                     |

| J<br>K<br>L | Reproduktor                     |
|-------------|---------------------------------|
| Μ           | Světlo asistenta AF             |
|             | Kontrolka samospouště           |
|             | Světelný signál                 |
| Ν           | Přední ovládací volič <př></př> |
| 0           | Spínač <b>0N/0FF</b>            |

#### Části fotoaparátu

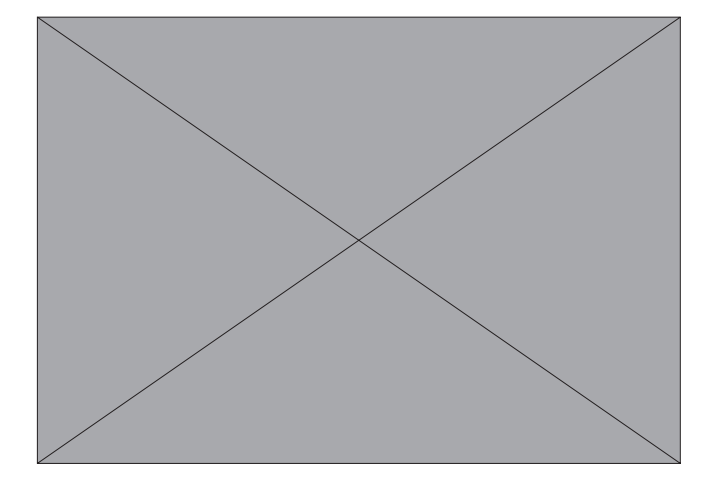

| Ρ | Krytka těla                       |
|---|-----------------------------------|
| Q | Tlačítko DRIVE (DYN. REŽIM)7      |
|   | Tlačítko b (vymazat)<             |
| R | Krytka konektoru mikrofonu/dálko- |
|   | vé spouště                        |
| S | Tlačítko a (přehrávání)<          |
| Т | Tlačítko AEL (zámek expozice)/AFL |
|   | (zámek ostření)                   |
| U | Kontrolka13                       |
|   | Světelný signál                   |
| V | Krytka konektoru sluchátek        |
| W | Páčka ostření <př> <? ></př>      |
| Х | Krytka konektoru                  |
| Υ | Tlačítko <b>MENU/OK</b> <př></př> |
| 7 | Tlačítko <b>DISP/BACK</b> 19      |

Tlačítko x (Bluetooth).....<?> Krytka kabelového průchodu pro

а DC spojku

b Krytka přihrádky baterie ...... <?>

Západka krytky přihrádky baterie.... С <?>

d Držák na stativ

e LCD displej Vari-angle ......14, 15 Dotykový displej.....22 f

Konektor mikrofonu/dálkové spouště (🛛 3,5 mm) .... < PŘ>, < PŘ>

Sluchátkový konektor ( $\boxtimes$  3,5 mm)

- - Konektor HDMI Micro (typ D)
  - Západka baterie ......</PŘ>
- Použití volitelné dálkové spouště RR-100 vyžaduje adaptér od ) f jiného výrobce pro konverzi tříkolíkového konektoru 🛛 2,5 mm na tříkolíkový konektor 🛛 3,5 mm.

i

Použijte kabel HDMI o délce nejvýše 1,5 m.

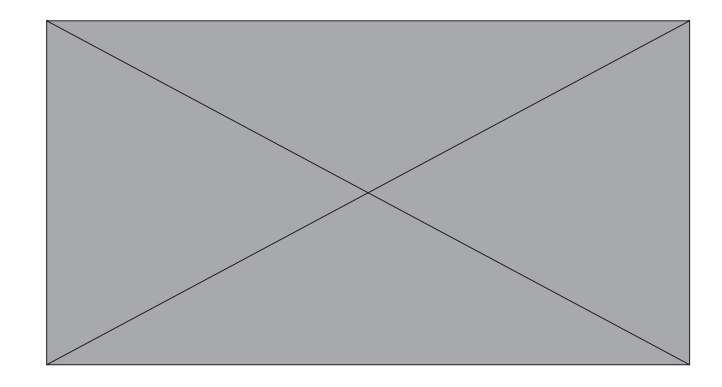

| k | Přihrádka baterie        |
|---|--------------------------|
|   | Slot na paměťovou kartu< |

- M Krytka konektoru chladicího ventilátoru
- n Konektor chladicího ventilátoru

1

#### Části fotoaparátu

- O Štítek se sériovým číslem.....14
- p Otvor pro přišroubování chladicího ventilátoru

#### Volič režimu

Režim fotografování vyberete tak, že otočíte voličem tak, aby byla ikona požadovaného režimu u značky.

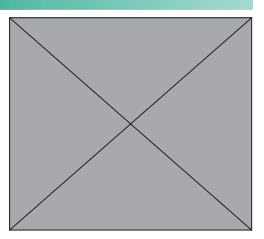

|   | Mode (Režim)                                                                                                    | Popis                                                                                                    | Ρ              |
|---|----------------------------------------------------------------------------------------------------|----------------------------------------------------------------------------------------------------|----------------|
| A | auto (auto)                                                                                                    | Fotoaparát bude automaticky op-<br>timalizovat nastavení podle scény.<br>Požadovaný režim scény můžete<br>také zvolit sami. | ở              |
| В | P PROGRAM AE                                                                                                    | Clonu a dobu expozice lze nastavit<br>pomocí alternativního programu.                                                       | ở              |
| С | <ul> <li>S SHUTTER PRIORITY AE<br/>(AE S PRIORITOU EXPOZI-<br/>CE)</li> <li>A APERTURE PRIORITY AE<br/>(AE S PRIORITOU CLONY)</li> <li>M MANUAL (RUČNĚ)</li> </ul> | Úplné ovládání nastavení fotoapa-<br>rátu, tj. clony (M a A) a/nebo doby<br>expozice (M a S).                               | \$<br>\$<br>\$ |
| D | <b>C1/C2/C3/C4</b> (VLASTNÍ 1/2/3/4)                                                                                                    | Umožňuje fotografovat s předem uloženým nastavením.                                                                         | ở              |
| Е | FILTER (FILTR)                                                                                                    | Fotografování s efektem filtrů.                                                                                             | ở              |
| F | F (VIDEO)                                                                                                    | Záznam videa.                                                                                                    | ⋧              |
| G | <b>Vlog</b> (video blog)                                                                                                    | Záznam videa s nastavením vhodným pro video blogy.                                                                          | ở              |

#### Páčka ostření

Nakláněním nebo stisknutím páčky ostření můžete vybrat oblast zaostření. K procházení nabídek lze použít i páčku ostření.

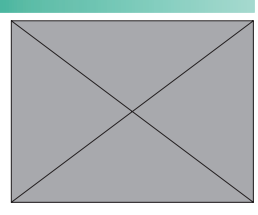

- Chcete-li zvolit funkci zaostřovací páčky, stiskněte a podržte střed páčky nebo použijte nabídku DBUTTON/DIAL SETTING (NASTAVENÍ TLAČÍTEK/VOLIČŮ) > FOCUS LEVER SETTING (NASTAVENÍ PÁČKY OSTŘENÍ).
  - Nastavení GAF/MF SETTING (NASTAVENÍ AF/MF) > xFWRAP FOCUS POINT (SBALIT BOD ZAOSTŘENÍ) umožňuje zvolit, zda bude výběr oblasti zaostření omezen na okraje displeje nebo "sbalen" mezi okraji displeje.

#### Tlačítko DRIVE

Stisknutím tlačítka **DRIVE** se zobrazí nabídka dynamického režimu, kde můžete vybrat některý z následujících dynamických režimů.

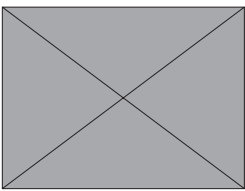

|   | Mode (Režim)                                      |
|---|---------------------------------------------------|
| В | Jeden snímek                                      |
| J | Vysokorychlostní série                            |
| 0 | Nízkorychlostní série                             |
| W | ISO BKT (BRACKETING ISO)                          |
| V | WHITE BALANCE BKT (BRAC-<br>KETING VYVÁŽENÍ BÍLÉ) |

| Mode (Režim) |                      |  |
|--------------|----------------------|--|
| BKT          | Bracketing           |  |
| h            | HDR                  |  |
| u            | Panorama             |  |
| j            | Vícenásobná expozice |  |

#### Volič simulace filmu

Otáčením voliče simulace filmu a nastavením ikony na indikátor můžete nakonfigurovat simulaci filmu.

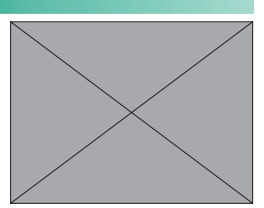

|                          | Volič simulace filmu                   | Popis                                                                                                    |
|--------------------------|----------------------------------------|----------------------------------------------------------------------------------------------------|
| <b>C PROVIA/STANDARD</b> |                                        |                                                                                                    |
| d                        | Velvia/VIVID                           |                                                                                                    |
| е                        | ASTIA/SOFT                             | Fotografuite s použitím simulace filmu. Při                                                                                                    |
| i                        | CLASSIC CHROME (KLASICKÝ<br>CHROM)     | fotografování v režimu a ACROS nastavte<br>filtr pomocí parametrů HIMAGE OUALITY                                                                                                    |
| С                        | REALA ACE                              | SETTING (NASTAVENÍ KVALITY SNÍMKU) >                                                                                                    |
| g <b>C</b>               | LASSIC Neg. (KLASIC-<br>KY NEG.)       | FILM SIMULATION DIAL SETTING (NASTAVENÍ VOLIČE SIMULACE FILMU).                                                                                                    |
| n                        | NOSTALGIC Neg. (NOSTAL-<br>GICKÝ NEG.) |                                                                                                    |
| а                        | ACROS                                  |                                                                                                    |
| FS1<br>FS2<br>FS3        |                                        | Fotografujte se simulací filmu nastaveno<br>v parametru HIMAGE QUALITY SETTING<br>(NASTAVENÍ KVALITY SNÍMKU) > FILM<br>SIMULATION DIAL SETTING (NASTAVENÍ<br>VOLIČE SIMULACE FILMU). Pro fotografo-<br>vání a natáčení videa je k dispozici samo-<br>statné nastavení.                                                             |
| <b>C</b> (v              | lastní)                                | Fotografujte se simulací filmu nastaveno<br>v parametru HIMAGE QUALITY SETTING<br>(NASTAVENÍ KVALITY SNÍMKU) > FILM<br>SIMULATION (SIMULACE FILMU) nebo<br>F FILM SIMULATION (SIMULACE FILMU) bez<br>nastavení simulace filmu pomocí voliče si-<br>mulace filmu. Nastavení simulace filmu lze<br>změnit ovládacím voličem (str. ). |

#### Části fotoaparátu

- N Následující nastavení platí pouze v případě, že je volič simulace filmu nastaven na **C**.
  - Nastavení HIMAGE QUALITY SETTING (NASTAVENÍ KVALITY SNÍMKU) > FILM SIMULATION (SIMULACE FILMU) nebo FFILM SIMULATION (SIMULACE FILMU)
  - Nastavení simulace filmu v nabídce Q
  - Nastavení pomocí funkčních tlačítek, ke kterým je přiřazená simulace filmu
  - Nastavení V FILM SIMULATION (SIMULACE FILMU) uložené v nabídce H IMAGE QUALITY SETTING (NASTAVENÍ KVALITY SNÍMKU) > x EDIT/SAVE CUSTOM SETTING (UPRAVIT/ULOŽIT UŽIVATELSKÉ NASTAVENÍ) nebo B MOVIE SETTING (NASTAVENÍ VIDEA) > F EDIT/SAVE CUSTOM SETTING (UPRAVIT/ULOŽIT UŽIVATELSKÉ NASTAVENÍ)

#### Ovládací voliče

Zadní a přední ovládací volič slouží k provádění níže uvedených operací.

|            |                                 | Přední ovládací volič                                                              | Zadní ovládací volič                                                                                                    |  |
|------------|---------------------------------|------------------------------------------------------------------------------------|----------------------------------------------------------------------------------------------------|--|
|            |                                 |                                                                                    |                                                                                                    |  |
|            | AUTO                            | Volba aut. režimu / režimu<br>scény                                                |                                                                                                    |  |
| Fotografo- | Р                               | Výběr požadované kombi-<br>nace doby expozice a clo-<br>ny (alternativní program). | Nastavení korekce expo-<br>zice.                                                                                                    |  |
| vání 1     | S                               | Volba rychlosti závěrky.                                                           |                                                                                                    |  |
|            | A Nastavení clony. <sup>2</sup> |                                                                                    |                                                                                                    |  |
|            | М                               | Nastavení clony. <sup>2</sup>                                                      | Volba rychlosti závěrky.                                                                                                    |  |
|            | FILTR                           | Alternativní program.                                                              | Nastavení korekce expo-<br>zice.                                                                                                    |  |
| Nabíd      | ky                              | Výběr záložek nabídky<br>nebo listování nabídkami.                                 | Zvýraznění položek<br>nabídky.                                                                                                    |  |
| Nabídk     | a Q                             | Výběr položek v rychlé<br>nabídce.                                                 | Změna nastavení v rychlé<br>nabídce.                                                                                                    |  |
| Přehrávání |                                 | Zobrazení ostatních<br>snímků.                                                     | <ul> <li>Přiblížení/oddálení (př<br/>zobrazení na celý displej)</li> <li>Přiblížení/oddálení (př<br/>zobrazení více snímků).</li> </ul> |  |

1 Lze změnit v nabídce D BUTTON/DIAL SETTING (NASTAVENÍ TLAČÍTEK/ VOLIČŮ) > COMMAND DIAL SETTING (NASTAVENÍ OVLÁDACÍHO VOLIČE). 2 Platí, pokud objektiv nemá clonový kroužek nebo pokud je clonový kroužek s polohou "**A**" v této poloze **A**.

- Směr otáčení ovládacích voličů lze nastavit pomocí nabídky DBUTTON/DIAL SETTING (NASTAVENÍ TLAČÍTEK/VOLIČŮ) > COMMAND DIAL DIRECTION (SMĚR OVLÁDACÍCH VOLIČŮ).
  - Chcete-li pomocí předního ovládacího voliče vybrat režim scény nebo simulace filmu, otočte volič režimu na AUTO a volič simulace filmu na C. Funkci předního ovládacího voliče je možné nastavit stisknutím a podržením středu předního ovládacího voliče.

#### Kontrolka

Stav fotoaparátu je signalizován kontrolkou.

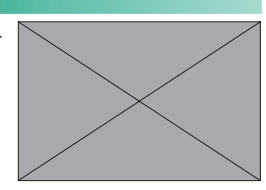

| Kontrolka                  | Stav fotoaparátu                                                                                                    |
|----------------------------|----------------------------------------------------------------------------------------------------|
| Svítí zeleně               | Ostření zamknuto.                                                                                                    |
| Bliká zeleně               | Varování ostření nebo nízké rychlosti závěrky. Lze<br>fotografovat.                                                                                                    |
| Bliká zeleně a<br>oranžově | <ul> <li>Fotoaparát zapnutý: Ukládání snímků nebo se<br/>čeká na potvrzení snímku pořízeného s nastave-<br/>ním jiným než OFF v nabídce DSCREEN SET-UP<br/>(NASTAVENÍ DISPLEJE) &gt; IMAGE DISP. (ZOBRAZENÍ<br/>SNÍMKU) (je možné fotografovat dále).</li> <li>Fotoaparát vypnutý: Nahrávání snímků do smart-<br/>phonu nebo tabletu.</li> </ul> |
| Svítí oranžově             | Ukládání snímků. Momentálně nelze fotografovat.                                                                                                    |
| Bliká oranžově             | Nabíjí se blesk; při fotografování se blesk neakti-<br>vuje.                                                                                                    |
| Bliká červeně              | Chyba objektivu nebo paměti.                                                                                                    |

\* Zobrazí se pouze tehdy, jestliže jsou vybrány snímky pro nahrávání.

- Na displeji se též mohou zobrazovat varování.
  - Možnost BMOVIE SETTING (NASTAVENÍ VIDEA) > TALLY LIGHT (SVĚTELNÝ SIGNÁL) slouží k volbě světla (indikátor nebo asistent MF) používaného během záznamu videa a režimu blikání/trvalého světla.
  - Kontrolka bliká zeleně vždy, když jsou displeje při časovaném fotografování zhasnuté.

#### Štítek se sériovým číslem

Štítek se sériovým číslem neodstraňujte; je na něm uvedeno CMIIT ID, sériové číslo a další důležité údaje.

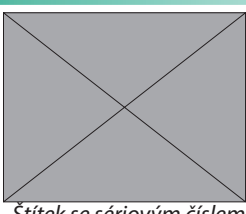

Štítek se sériovým číslem

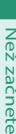

### LCD displej

Úhel LCD displeje můžete při cílení snímku upravovat; dávejte ale pozor, aby displej nezachytil váš prst nebo jiný předmět.

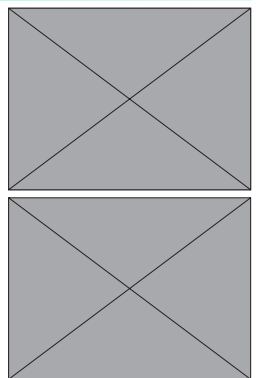

- Při otáčení LCD displeje na něj netlačte nadměrnou silou, abyste nepoškodili jeho pant.
  - Dávejte pozor, aby se rohy displeje nedotýkaly těla fotoaparátu tento dotyk by mohl zanechat stopy.
- N LCD displej funguje i jako dotykový displej a slouží k následujícím funkcím:
  - LCD displej (str. 22)
  - MOVIE OPTIMIZED CONTROL (OVLÁDÁNÍ OPTIMALIZOVANÉ PRO VIDEO) oL (str. 25)
  - Dotyková funkce (str. 27)
  - Dotykové ovládání při přehrávání (str. <PŘ>)

# Displeje fotoaparátu

V této části je uveden seznam indikátorů, které se mohou zobrazovat během fotografování.

Pro ilustrativní účely je displej zobrazen se všemi indikátory rozsvícenými.

#### LCD displej

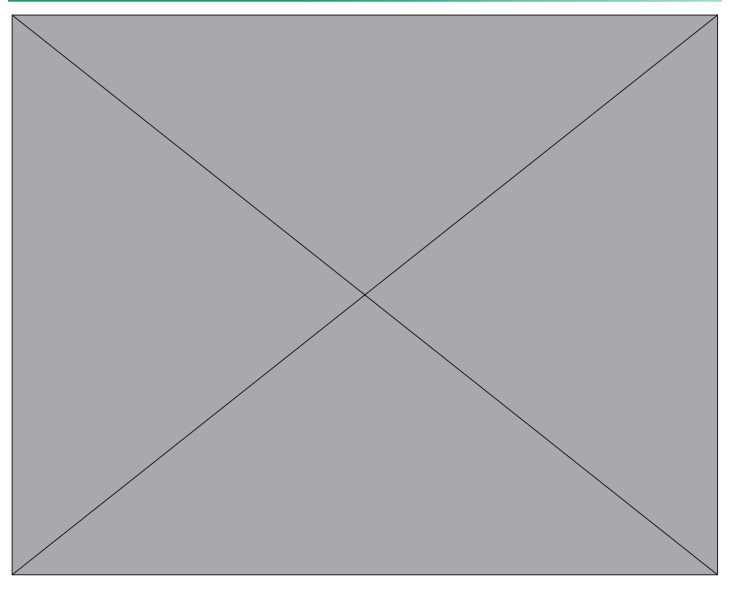

- B Bezdrátové připojení
- C Bluetooth ZAP/VYP
- D Stav přenosu snímků...... <?> <?> |
- E Frame.Průběh nahrávání Frame.io... J <?>

| Κ | Stav stahování polohových dat             | j | Varování při nesprávné teplotě<br><př></př> |
|---|-------------------------------------------|---|---------------------------------------------|
| L | Frame.Stav připojení Frame.io             | k | Zámek ovládání⁴                             |
| Μ | Režim videa                               | Ι | Stav baterie                                |
| Ν | Indikátor vysokorychlostního              | m | Napájení                                    |
|   | záznamu                                   | n | Citlivost<                                  |
| 0 | Ostřicí rámeček                           | 0 | Histogram <př></př>                         |
| Ρ | Dostupný čas záznamu/                     | р | Korekce expozice<                           |
|   | uplynulý čas záznamu<                     | q | Indikátor vzdálenosti <sup>2</sup> <        |
| Q | Datum a čas <př>, <? > <? ></př>          | r | Clona                                       |
| R | Cílové umístění pro záznam videa          | S | Časový kód<                                 |
|   |                                           | t | Rychlost závěrky                            |
| S | Počet snímků k dispozici 1                | u | Zámek TTL<                                  |
| Т | Velikost snímku                           | V | Zámek AE                                    |
| U | Formát souborů                            | W | Měření                                      |
| V | Kvalita snímku                            | Х | Režim fotografování                         |
| W | Formát HEIF                               | у | Vlastní režimy                              |
| Х | Nastavení chladicího ventilátoru          | Ζ | Režim ostření <sup>2</sup>                  |
|   |                                           | 0 | Indikátor ostření <sup>2</sup>              |
| Y | Režim dotykového displeje <sup>3</sup> 22 | 1 | Indikátor ručního ostření <sup>2</sup>      |
| Ζ | Zámek AWB                                 | 2 | Zámek AF                                    |
| а | Vyvážení bílé                             | 3 | Vstupní kanál mikrofonu                     |
| b | Simulace filmu                            | 4 | Indikátor AF+MF <sup>2</sup>                |
| С | F-Log/HLG RECORDING (Záznam               | 5 | Typ závěrky<                                |
|   | F-Log/HLG)                                | 6 | Směr mikrofonu                              |
| d | Dynamický rozsah                          | 7 | Hlasitost záznamu <sup>2</sup> <            |
| е | Priorita pásma D                          | 8 | Nepřetržitý režim                           |
| f | Ovládání optimalizované pro video         | 9 | Indikátor samospouště                       |
|   | <sup>3</sup> 25                           | А | Indikátor expozice                          |
| g | Virtuální horizont                        | В | Režim blesku (TTL)                          |
| ĥ | Pomocný režim                             | С | Korekce blesku                              |
| i | Dotykový zoom <sup>3</sup> <př></př>      | D | Režim IS <sup>2</sup>                       |

1 Je-li k dispozici místo pro více než 9999 snímků, zobrazí se "9999".

2 Nezobrazí se, jestliže je vybrána možnost ON v nastavení D SCREEN SET-UP (NASTAVENÍ DISPLEJE) > LARGE INDICATORS MODE (LCD) (REŽIM VELKÝCH INDIKÁTORŮ (LCD)).

3 Funkce kamery lze ovládat i pomocí dotykových ovládacích prvků.

4Zobrazí se, když zablokujete ovládání stisknutím a podržením tlačítka **MENU/OK**. Zámek ovládání lze ukončit opětovným stisknutím a podržením tlačítka **MENU/ OK**.

#### Displeje fotoaparátu

#### Nastavení jasu displeje

Displej může být při používání venku špatně viditelný kvůli silnému světlu (např. slunečnímu). Jas a sytost LCD displeje lze změnit v nastavení LCD BRIGHTNESS (JAS LCD) a LCD COLOR (BARVA LCD) v nabídce D SCREEN SET-UP (NASTAVENÍ DISPLEJE).

#### Otočení zobrazení

Jestliže je vybrána možnost ON v nastavení D SCREEN SET-UP (NASTAVENÍ DISPLEJE) > AUTOROTATE DISPLAYS (AUTO ROTACE ZOBRAZENÍ), budou se indikátory na LCD displeji automaticky otáčet podle orientace fotoaparátu.

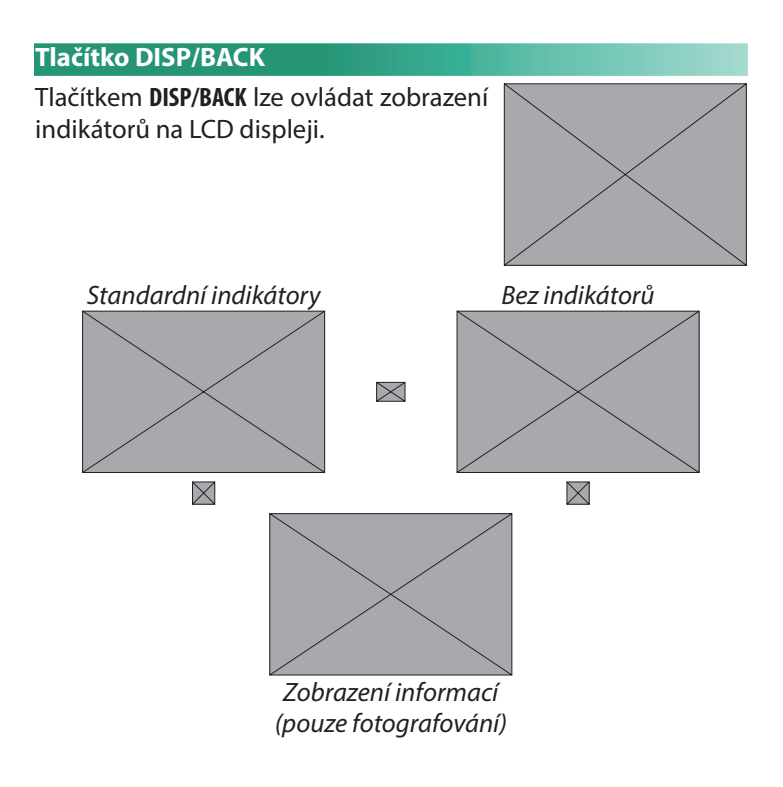

#### Přizpůsobení indikátorů na displeji

Následujícím postupem můžete zvolit položky ve standardním zobrazení indikátorů:

1 Vyberte položku DISP. CUSTOM SETTING (VLASTNÍ NASTAVENÍ DISPLEJE).

Vyberte položku DSCREEN SET-UP (NASTAVENÍ DISPLEJE) > DISP. CUSTOM SETTING (VLASTNÍ NASTAVENÍ DISPLEJE) v nabídce nastavení.

Vyberte požadované položky.

Zvýrazněte položku a tlačítkem MENU/OK ji vyberte nebo výběr zrušte.

- VODCF CÍLENÍM)
- ČFK)
- OSTŘENÍ)
- KÁTOR VZDÁLENOSTI AF)
- DIKÁTOR VZDÁLENOSTI MF)
- HISTOGRAM
- IVE VIEW HIGHLIGHT ALERT (VÝSTRAHA SVĚTLÝCH MÍST • REŽIM DOTYKOVÉHO DISPLEJE PŘI ZOBRAZENÍ V REÁLNÉM • a Tlačítko přehrávání ČASE)
- SHOOTING MODE (REŽIM FO- aTlačítko nabídky TOGRAFOVÁNÍ)
- APERTURE/S-SPEED/ISO (CLO-NA/DOBA EXP./ISO)
- INFORMATION BACKGROUND (DOPLŇUJÍCÍ INFORMACE)
- Expo. Comp. (Digit) (Korekce exp. (čís.))

- FRAMING GUIDELINE (PRŮ- Expo. Comp. (Scale) (Korekce exp. (měř.))
- FOCUS FRAME (OSTŘICÍ RÁME- FOCUS MODE (REŽIM OSTŘE-NÍ)
- FOCUS INDICATOR (INDIKÁTOR PHOTOMETRY (FOTOMETRIE)
  - SHUTTER TYPE (TYP ZÁVĚRKY)
- MĚŘICÍHO BLESKU)
- MF DISTANCE INDICATOR (IN- CONTINUOUS MODE (NEPŘE-TRŽITÝ REŽIM)
  - DUAL IS MODE (REŽIM DUÁLNÍ IS)

  - a Tlačítko záznamu

  - WHITE BALANCE (VYVÁŽENÍ BÍLÉ)
  - FILM SIMULATION (SIMULACE FILMU)
  - DYNAMIC RANGE (DYNAMICKÝ ROZSAH)

- ŽIM)
- COOLING FAN SETTING (NA- MICROPHONE STAVENÍ CHLADICÍHO VENTI-LÁTORU)
- FRAMES REMAINING (ZBÝVAJÍ- GUIDANCE MESSAGE (ZOBRA-CÍ SNÍMKY)
- IMAGE SIZE/QUALITY (VELI- NO STORAGE MEDIA WARNING KOST/KVALITA OBRAZU)
- MOVIE MODE & REC. TIME (RE- MÉDIA) ŽIM VIDEA A DOBA ZÁZNAMU) • DATE/TIME (DATUM/ČAS)
- COMMUNICATION (STAV KOMUNIKACE)

- BOOST MODE (POMOCNÝ RE- MIC LEVEL (HLASITOST MIKRO-FONU)
  - DIRECTION SETTING (NASTAVENÍ SMĚRU MIKROFONU)
  - ZENÍ ZPRÁV)
  - (BEZ VAROVÁNÍ PAMĚŤOVÉHO

  - STATUS BATTERY LEVEL (STAV BATERIE)
    - FRAMING OUTLINE (OBRYS CÍ-LENÍ)
- 3 Tlačítkem **DISP/BACK** uložte provedené změny.

1

# Režim dotykového displeje

LCD displej funguje i jako dotykový displej.

#### Dotykové ovládání fotografování

Chcete-li aktivovat dotykové ovládání, vyberte možnost ON v nastavení D BUTON/DIAL SETTING (NASTAVENÍ TLAČÍTEK/VOLIČŮ) > TOUCH SCREEN SETTING (NASTAVENÍ DOTYKOVÉHO DISPLEJE) > x SCREEN ONOFF (DOTYKOVÝ DISPLEJ ZAP/VYP).

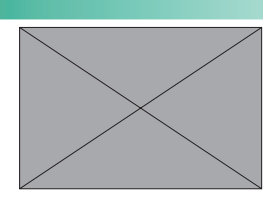

## LCD displej

Příslušnou operaci můžete zvolit klepnutím na indikátor režimu dotykového displeje. Dotykově lze ovládat následující operace:

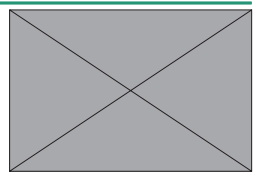

| Mode (Režim) |      | Popis                                                    |
|--------------|------|----------------------------------------------------------|
| TOUCH        | i    | Klepněte na objekt na displeji; tím zaostříte a pořídíte |
| SHOOT        | Fing | snímek. V sériovém režimu budou snímky pořizovány        |
| (DOTY        | Kové | tak dlouho, dokud budete držet prst na displeji.         |

| Mode (Režim)              | Popis                                                                                                    |
|---------------------------|----------------------------------------------------------------------------------------------------|
| AF<br>AF OFF (AF<br>VYP.) | <ul> <li>Pokud je režim ostření nastaven na SINGLE AF (JEDNORÁZOVÝ AF), pak fotoaparát zaostří, když se dotknete objektu na displeji. Ostření bude uzamčeno na aktuální vzdálenosti, dokud neklepnete na ikonu <b>AF OFF</b>.</li> <li>Pokud je režim ostření nastaven na CONTINUOUS AF (PRŮBĚŽNÝ AF), zahájí fotoaparát ostření, když se dotknete objektu na displeji. Poté bude fotoaparát průběžně upravovat zaostření podle změn vzdálenosti k objektu, dokud neklepnete na ikonu <b>AF OFF</b>.</li> <li>Je-li režim ostření nastaven na MANUAL FOCUS (RUČNÍ OSTŘENÍ), můžete klepnutím na displej zaostřit na vybraný objekt pomocí automatického ostření.</li> </ul> |

#### Mode (Režim)

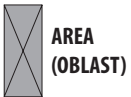

Klepnutím vyberete bod pro zaostření nebo zoom. Ostřicí rámeček se přesune do vybraného bodu.

Popis

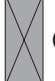

**OFF (Vyp.)** Režim dotykového displeje je vypnutý.

- Chování dotykového displeje závisí na režimu automatického ostření.
  - Během zoomu při ostření lze používat různé dotykové ovládací prvky.
- Chcete-li deaktivovat dotykové ovládání a skrýt indikátor režimu dotykového displeje, vyberte možnost OFF v nastavení D BUTTON/ DIAL SETTING (NASTAVENÍ TLAČÍTEK/VOLIČŮ) > TOUCH SCREEN SETTING (NASTAVENÍ DOTYKOVÉHO DISPLEJE) > x SCREEN ONOFF (DOTYKOVÝ DISPLEJ ZAP/VYP).
  - Je-li vybrána možnost ON v nastavení DBUTTON/DIAL SETTING (NASTAVENÍ TLAČÍTEK/VOLIČŮ) > TOUCH SCREEN SETTING (NASTAVENÍ DOTYKOVÉHO DISPLEJE) > xDOUBLE TAP SETTING (NASTAVENÍ DVOJÍHO KLEPNUTÍ), je možné dvojím klepnutím ovládat zoom.
  - Nastavení dotykového ovládání lze upravit v nabídce GAF/MF SETTING (NASTAVENÍ AF/MF) > TOUCH SCREEN MODE (REŽIM DOTYKOVÉHO DISPLEJE).

#### MOVIE OPTIMIZED CONTROL (OVLÁDÁNÍ OPTIMALIZOVANÉ PRO VIDEO) oL

Výběrem možnosti ON v nastavení BMOVIE SETTING (NASTAVENÍ VIDEA) > MOVIE OPTIMIZED CONTROL (OVLÁDÁNÍ OPTIMALIZOVANÉ PRO VIDEO) oL nebo klepnutím na tlačítko režimu optimalizovaného pro video na obrazovce fotografování můžete optimalizovat ovládací voliče a dotykové ovládací pro natáčení videa. Tím lze zabránění záznamu zvuků z kamery při natáčení videa.

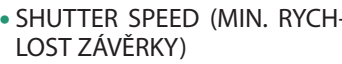

- APERTURE (CLONA)
- COMPENSATION EXPOSURE (KOREKCE EXPOZICE)
- FISO
- INTERNAL MIC LEVEL ADJUSTMENT/EXTERNAL MIC LEVEL ADJUSTMENT (NASTA-VENÍ HLASITOSTI INTERNÍHO/ EXTERNÍHO MIKROFONU)
- WIND FILTER (VĚTRNÝ FILTR)
- STEADY-STATE NOISE **REDUCTION (POTLAČENÍ** KLIDOVÉHO ŠUMU)

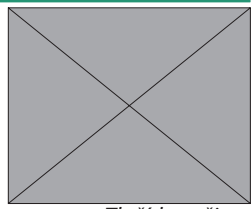

Tlačítko režimu

1

- SHUTTER SPEED (MIN. RYCH- 
   LOW CUT FILTER (DOLNÍ PRO-PUST)
  - HEADPHONES VOLUME (HLA-SITOST SLUCHÁTEK)
  - F FILM SIMULATION (SIMULA-CE FILMU)
  - F WHITE BALANCE (VYVÁŽENÍ BÍLÉ)
  - FIS MODE (REŽIM IS)
  - FIS MODE BOOST (POSÍLENÝ REŽIM IS)
  - F FOCUS MODE (REŽIM OS-TŘENÍ)

- Když aktivujete ovládání optimalizované pro video, vyřadíte z funkce clonový kroužek.
  - Je-li aktivováno ovládání optimalizované pro video, lze pomocí tlačítka tohoto režimu změnit nastavení fotografování resp. tento režim ovládání deaktivovat.
  - Možnost EXTERNAL MIC LEVEL ADJUSTMENT (NASTAVENÍ HLASITOSTI EXTERNÍHO MIKROFONU) lze nastavit pouze v případě, že je připojen externí mikrofon.
# Dotykové funkce

K následujícím gestům prstů lze přiřazovat funkce podobně jako k funkčním tlačítkům:

- Přejetí nahoru: T-Fn1
- Přejetí doleva: T-Fn2
- Přejetí doprava: T-Fn3
- Přejetí dolů: T-Fn4
- V některých případech lze otevřít nabídku přejetím prstem; klepnutím pak vyberete požadovanou možnost.

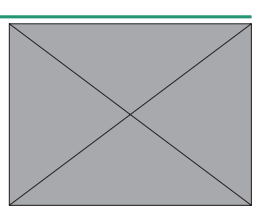

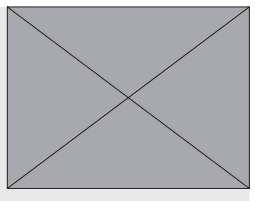

 Gesta dotykového ovládání jsou ve výchozím nastavení vypnutá. Chcete-li aktivovat dotyková gesta, vyberte možnost ON v nastavení DBUTTON/DIAL SETTING (NASTAVENÍ TLAČÍTEK/VOLIČŮ) > TOUCH SCREEN SETTING (NASTAVENÍ DOTYKOVÉHO DISPLEJE) > cTOUCH FUNCTION (DOTYKOVÉ OVLÁDÁNÍ).

|   | $\mathbf{n}$ | 7  |   | л  | л Л | $\boldsymbol{\nu}$ | V   |
|---|--------------|----|---|----|-----|--------------------|-----|
| r | U.           | 21 | V | H/ | IVI | n                  | Y . |
| - | -            |    |   |    |     |                    | -   |

| <br> |
|------|
|      |
|      |
|      |
| <br> |
|      |
|      |
|      |
|      |
|      |
|      |
| <br> |
| <br> |
|      |
|      |

# První kroky

# Připevnění popruhu

Připevněte popruh.

Připněte popruh k oběma očkům, jak ukazuje obrázek.

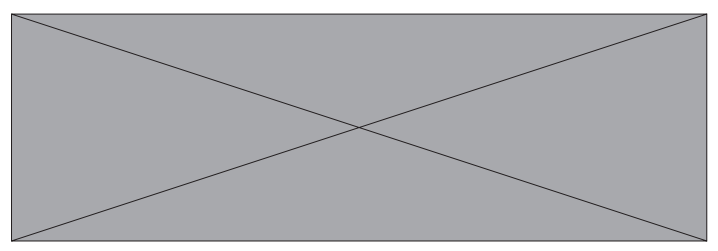

- Zkontrolujte, zda je popruh správně uchycen, aby fotoaparát nemohl spadnout.
  - Nepřipevňujte přezky popruhů k okům na popruhu. Hrozí deformace nebo zlomení ok na popruhu.

## Nasazení objektivu

Fotoaparát lze používat s objektivy určenými pro držák FUJIFILM X.

Sejměte krytku těla z fotoaparátu a zadní krytku z objektivu. Vložte objektiv do držáku tak, aby byly značky na objektivu a fotoaparátu v zákrytu (A) a pomalu otáčejte objektivem ve směru šipky, dokud nezacvakne (B).

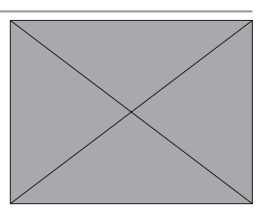

- Při nasazování objektivu dávejte pozor, aby do fotoaparátu nevnikl prach ani jiný cizorodý materiál.
  - Nedotýkejte se vnitřních částí fotoaparátu.
  - Otočte objektiv tak, aby zacvakl ve správné poloze.
  - Při nasazování objektivu netiskněte tlačítko pro uvolnění objektivu.

#### –Sejmutí objektivu-

Chcete-li sejmout objektiv, vypněte fotoaparát, stiskněte tlačítko pro uvolnění objektivu (A) a pomalu otáčejte objektivem, jak ukazuje obrázek (B).

Není-li nasazen objektiv, nasaďte na fotoaparát i na objektiv krytku, aby se na objektivu a uvnitř fotoaparátu nemohl hromadit prach.

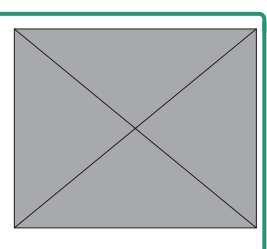

#### – Objektivy a další volitelné příslušenství –

Fotoaparát lze používat s objektivy a příslušenstvím určeným pro držák FUJIFILM X.

- Při nasazování a odpojování (výměně) objektivu dodržujte následující bezpečnostní opatření.
  - Dbejte na to, aby na objektivu nebyl prach ani jiné nečistoty.
  - Objektiv nevyměňujte na přímém slunečním světle ani pod jiným silným zdrojem světla. Koncentrované světlo by mohlo způsobit závadu ve vnitřku fotoaparátu.
  - Před výměnou objektivu nasaďte na objektiv krytku.
  - Objektivem neotáčejte, pokud držíte fotoaparát za pohyblivou část, například za clonový kroužek.
  - Další informace najdete v návodu k objektivu.

# Vložení baterie a paměťové karty

Vložte baterii a paměťovou kartu do fotoaparátu, viz následující postup.

- Otevřete krytku přihrádky baterie. Odsuňte západku krytky přihrádky baterie, jak ukazuje obrázek, a otevřete přihrádku.
  - Přihrádku baterie neotevírejte, jestliže je fotoaparát zapnutý. Mohlo by dojít k poškození souborů snímků nebo paměťových karet.
    - Při manipulaci s krytkou přihrádku baterie nepoužívejte příliš velkou sílu.

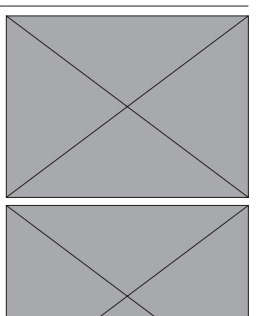

- Baterie vkládejte tak, jak ukazuje obrázek.
  - Baterii vkládejte natočenou tak, jak ukazuje obrázek. Nepoužívejte sílu a nepokoušejte se vložit baterii obráceně nebo vzhůru nohama.
    - Zkontrolujte, zda je baterie správně zajištěná.
- 3 Vložte paměťovou kartu.

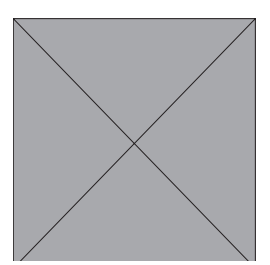

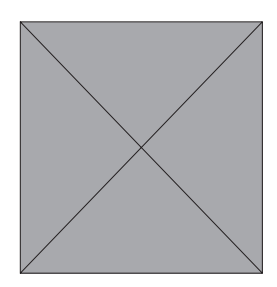

- 4 Zavřete krytku přihrádky baterie a zasuňte západku krytky.
  - Nelze-li krytku zavřít, zkontrolujte, zda je baterie správně orientována. Nepokoušejte se krytku zavřít násilím.

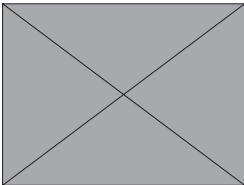

#### –Vyjmutí baterie–

Vypněte fotoaparát, otevřete přihrádku baterie, odtlačte západku baterie ke straně a vysuňte baterii ven.

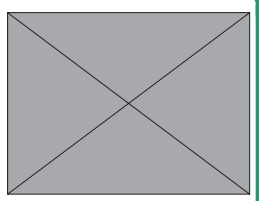

Při použití za vysokých teplot může být baterie horká. Při vyjímání baterie proto buďte opatrní.

#### –Vyjmutí paměťové karty–

Vypněte fotoaparát a otevřete krytku přihrádky baterie. Zatlačte paměťovou kartu dovnitř, pomalu ji uvolněte a vyjměte ji rukou.

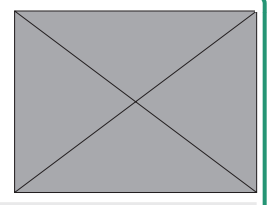

- Stiskněte střed karty.
  - Při náhlém oddálení prstu hrozí vypadnutí karty ze slotu. Oddalujte prst pomalu.
  - Pokud se na displeji fotoaparátu zobrazí ikona p , může být paměťová karta horká na dotek. Počkejte, až karta vychladne.

# Dobíjení baterie

Baterie se dodává ve vybitém stavu. Před použitím ji nabijte.

- S fotoaparátem je dodávána dobíjecí baterie NP-W126S.
- Fotoaparát lze nabíjet přes USB. Nabíjení přes USB je možné s použitím počítače s operačním systémem schváleným výrobcem a rozhraním USB.

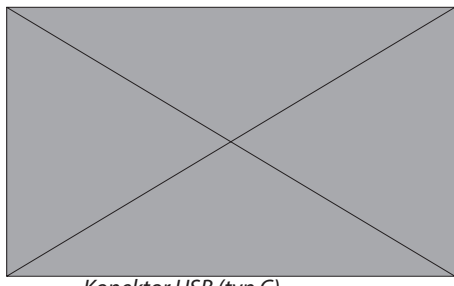

Konektor USB (typ C) Při nabíjení nechte počítač zapnutý.

- 🔵 Je-li fotoaparát zapnutý, baterie se nenabíjí.
  - Připojte USB kabel třetí strany.
  - Připojte fotoaparát přímo k počítači; nepoužívejte USB rozbočovač ani klávesnici.
  - Jestliže počítač přejde do režimu spánku, pak se nabíjení zastaví. Pro pokračování nabíjení je třeba počítač probudit z režimu spánku a poté odpojit a znovu připojit kabel USB.
  - V případě některých modelů počítačů nebo při určitém nastavení či aktuálním stavu počítače nemusí být nabíjení možné.
  - Nabíjení baterie s parametry 5 V/500 mA trvá přibližně 300 minut.
- K nabíjení baterie z elektrické zásuvky použijte nabíječku baterií BC-W126S (nutno zakoupit zvlášť).

| -Stav nahiti             |                     |  |
|--------------------------|---------------------|--|
| Kontrolka signalizuje st | tav nabití baterie: |  |
| Kontrolka                | Stav baterie        |  |
| On                       | Baterie se nabíjí   |  |
| Off (Vypnuto)            | Nabíjení dokončeno  |  |
| Bliká                    | Chyba nabíjení      |  |

- Nelepte na baterii samolepky ani jiné předměty. Mohlo by se stát, že baterii nebude možné vyjmout z fotoaparátu.
  - Nezkratujte kontakty baterie. Baterie by se mohla přehřát.
  - Přečtěte si upozornění v odstavci "Baterie a napájení".
  - Používejte pouze originální dobíjecí baterie Fujifilm určené pro použití s tímto fotoaparátem. Mohlo by dojít k poruše fotoaparátu.
  - Neodstraňujte štítky z baterie a nepokoušejte se rozdělit nebo odloupnout její vnější plášť.
  - Jestliže se baterie nepoužívá, postupně se vybíjí. Nabijte baterii den nebo dva před použitím.
  - Jestliže se baterie sama vybíjí, znamená to, že dosáhla konce životnosti a je nutno ji vyměnit.
  - Očistěte kontakty baterie čistým suchým hadříkem. V opačném případě by se baterie nemusela nabíjet.
  - Pozor, za vysokých nebo nízkých teplot trvá dobíjení déle.
  - Je-li vybrána možnost ON (ZAP) v nastavení Bluetooth/ SMARTPHONE SETTING (NASTAVENÍ Bluetooth/SMARTPHONU) > Bluetooth ON/OFF (Bluetooth ZAP/VYP) v nabídce nastavení sítě/ USB, vybíjí se baterie rychleji.
- Jestliže fotoaparát během nabíjení zapnete, bude nabíjení přerušeno a k napájení bude použito připojení přes USB. Stav baterie začne postupně klesat.

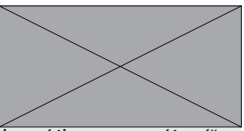

• Při napájení přes USB se na fotoaparátu zobrazí ikona "napájení".

## Zapnutí a vypnutí fotoaparátu

K zapínání a vypínání fotoaparátu používejte vypínač **ON/ OFF**.

Přesunutím vypínače do polohy **ON** fotoaparát zapnete a přesunutím do polohy **OFF** jej vypnete.

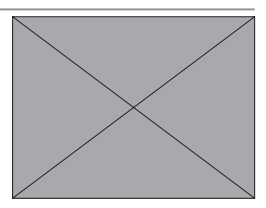

- Otisky prstů nebo jiné skvrny na objektivu se mohou projevit na snímcích. Udržujte objektiv v čistotě.
- N Stisknutím tlačítka a během fotografování spustíte přehrávání.
  - Stisknutím tlačítka závěrky na půl stisku se vrátíte do režimu fotografování.
  - Jestliže po dobu nastavenou v možnosti DPOWER MANAGEMENT (ŘÍZENÍ NAPÁJENÍ) > AUTO POWER OFF (AUTOMATICKÉ VYPNUTÍ) neprovedete žádnou operaci, fotoaparát se automaticky vypne. Chcete-li fotoaparát po automatickém vypnutí znovu aktivovat, stiskněte napůl tlačítko závěrky nebo přesuňte přepínač ON/OFF do polohy OFF a zpět do polohy ON.

2

První kroky

# Základní nastavení

Při prvním zapnutí fotoaparátu můžete zvolit jazyk a nastavit hodiny. Při prvním zapnutím fotoaparátu postupujte následovně:

Zapněte fotoaparát.
 Zobrazí se okno pro výběr jazyka.

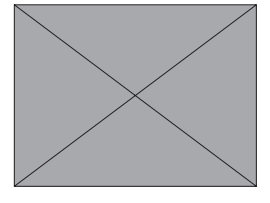

2 Vyberte jazyk. Zvýrazněte požadovaný jazyk a stiskněte tlačítko MENU/OK.

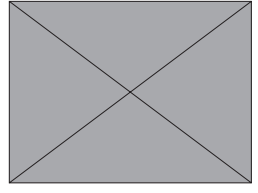

3 Zvolte časové pásmo.

Po zobrazení výzvy vyberte časové pásmo a pomocí páčky ostření zapněte nebo vypněte letní čas; poté vyberte položku SET a stiskněte **MENU/OK**.

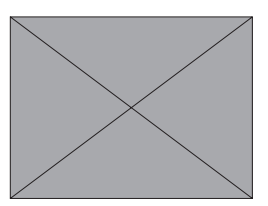

N Chcete-li tento krok přeskočit, stiskněte tlačítko DISP/BACK.

### 4 Nastavení hodin.

Tlačítkem **MENU/OK** přejděte do dalšího kroku.

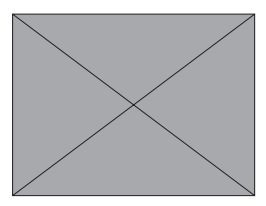

- 5 Zobrazení informací v aplikaci pro chytré telefony.
  - Fotoaparát zobrazí QR kód, který můžete naskenovat pomocí smartphonu a otevřít tak webovou stránku, kde si můžete stáhnout aplikaci pro chytrý telefon.

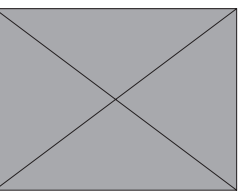

- Tlačítkem **MENU/OK** přejděte do dalšího kroku.
- N Pomocí aplikace na smartphonu můžete stahovat snímky z fotoaparátu nebo fotoaparát ovládat na dálku (str. <?>).
- 6 Vyberte nastavení AUTO POWER OFF TEMP (TEPLOTA AUTOMATICKÉHO VYPNUTÍ).
  - Vybrané nastavení určuje teplotu, při které se fotoaparát automaticky vypne.
  - Tlačítkem MENU/OK se vrátíte do režimu fotografování.

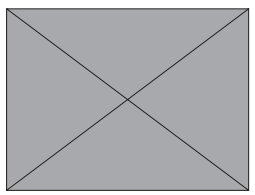

- 7 Vyberte možnost D USER SETTING (VLASTNÍ NASTAVENÍ) > FORMAT (FORMÁT) na záložce D (SET UP (NASTAVENÍ)).
  - Před prvním použitím paměťovou kartu naformátujte; jestliže byla karta používána v počítači nebo jiném zařízení, nezapomeňte ji přeformátovat.

8 Zobrazí se potvrzovací okno. Chcete-li paměťovou kartu naformátovat, vyberte OK a stiskněte MENU/OK.

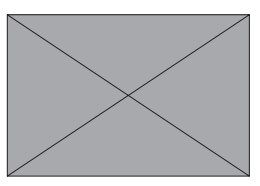

N Chcete-li nabídku opustit bez formátování, vyberte možnost CANCEL (ZRUŠIT) nebo stiskněte tlačítko **DISP/BACK**.

- Z paměťové karty budou odstraněna veškerá data včetně chráněných snímků. Nezapomeňte tedy zkopírovat důležité soubory do počítače nebo do jiného úložiště.
  - Během formátování neotevírejte přihrádku baterie.
- N Jestliže necháte baterii delší dobu vyjmutou z fotoaparátu, vynulují se interní hodiny a při zapnutí se zobrazí okno pro volbu jazyka.

#### Výběr jiného jazyka

Změnu jazyka provedete takto:

- 1 Zobrazte si možnosti jazyka. Vyberte položku DUSER SETTING (VLASTNÍ NASTAVENÍ) > Qa.
- 2 Vyberte jazyk.
   Zvýrazněte požadovanou možnost a stiskněte tlačítko MENU/ OK.

#### Změna času a data

Při nastavování hodin fotoaparátu postupujte takto:

- 1 Zobrazte si možnosti DATE/TIME (DATUM/ČAS). Vyberte položku DUSER SETTING (VLASTNÍ NASTAVENÍ) > DATE/TIME (DATUM/ČAS).
- 2 Nastavení hodin.

Stisknutím páčky ostření doleva nebo doprava vyberte rok, měsíc, den, hodinu nebo minutu a stisknutím nahoru nebo dolů upravte nastavení. Stiskněte tlačítko **MENU/OK** a nastavte hodiny.

# Fotografování a prohlížení snímků

## Fotografování

Režim P, S, A a M lze zvolit pomocí nastavení rychlosti závěrky a clony. V automatickém režimu (AUTO) můžete nechat fotoaparát, aby automaticky rozpoznal scénu a objekt a upravil nastavení, anebo můžete scénu vybrat sami.

#### Y (AUTO)

Fotoaparát automaticky rozpozná objekt, upraví zaostření a zvolí vhodný režim scény.

Otočte volič režimu do polohy **AUTO**; zobrazí se obrazovka fotografování v režimu Y.

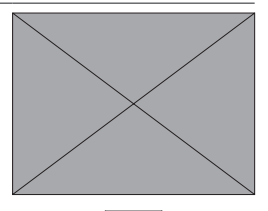

 $\succ$ 

Fotoaparát automaticky zobrazí ikony zobrazující vybranou scénu a typ objektu vybraného k zaostření.

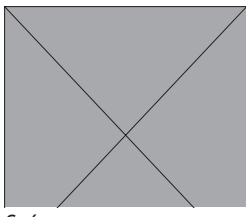

Scéna

| Ikona  | Popis                                                                                                    |                                                                                                    |  |  |
|--------|----------------------------------------------------------------------------------------------------|----------------------------------------------------------------------------------------------------|--|--|
| Scéna  | <ul> <li>C : LANDSCAPE (KRAJI-<br/>NA)</li> <li>d : NIGHT (NOC)</li> <li>h : NIGHT (TRIPOD)<br/>(NOC (STATIV))</li> <li>e : MACRO (MAKRO)</li> <li>Q : SUNSET (ZÁPAD<br/>SLUNCE)</li> <li>x : SKY (OBLOHA)</li> <li>y : GREENERY (ZELEŇ)</li> </ul> | <ul> <li>h : PORTRAIT (PORTRÉT)</li> <li>g : BACKLIT PORTRAIT<br/>(PORTRÉT OSVĚTLENÝ<br/>ZEZADU)</li> <li>c : MOVING OBJECT<br/>(POHYBLIVÝ OBJEKT)</li> <li>a : PORTRAIT&amp;MOTION<br/>(PORTRÉT A POHYB)</li> <li>b : BACKLIT<br/>PORTRAIT&amp;MOTION<br/>(PORTRÉT OSVĚT-<br/>LENÝ ZEZADU +<br/>POHYB)</li> </ul> |  |  |
| Objekt | <ul> <li>gu : PORTRAIT (POR-<br/>TRÉT)</li> <li>E : ANIMAL (ZVÍŘE)</li> <li>F : BIRD (PTÁK)</li> <li>G : AUTOMOBILE (AUTO<br/>MOBIL)</li> </ul>                                                                                                    | <ul> <li>H : MOTORCYCLE&amp;BIKE<br/>(MOTOCYKL/KOLO)</li> <li>I : AIRPLANE (LETADLO)</li> <li>J : TRAIN (VLAK)</li> </ul>                                                                                                    |  |  |

- Vybraný režim se může měnit podle podmínek fotografování. Fotoaparát může volit pro stejnou scénu různé režimy podle podmínek fotografování. Pokud režim zvolený fotoaparátem neodpovídá aktuální scéně, můžete zvolit jiný režim.
  - Dodatečná doba zpracování potřebná v některých režimech scény může prodloužit dobu ukládání.
- N Pokud fotoaparát není schopen určit typ scény, nezobrazí se žádná ikona.

## Volba režimu scény

Po otočení voliče režimu do polohy **AUTO**můžete otáčením předního ovládacího voliče vybírat z níže uvedených režimů scény, které optimalizují nastavení fotoaparátu pro vybraný typ objektu.

| Scéna |                                                                                | Popis                                                                                      |  |  |  |
|-------|--------------------------------------------------------------------------------|--------------------------------------------------------------------------------------------|--|--|--|
| Y     | , AUTO Fotoaparát bude automaticky optimalizova stavení podle scény a objektu. |                                                                                            |  |  |  |
| h     | PORTRAIT (PORTRÉT)                                                             | Vhodné pro fotografování portrétů.                                                         |  |  |  |
| Z     | PORTRAIT ENHANCER<br>(VYLEPŠENÝ POR-<br>TRÉT)                                  | Zpracovává portréty tak, aby měl objekt hladkou<br>a přirozeně vypadající pleť.            |  |  |  |
| Μ     | LANDSCAPE (KRA-<br>JINA)                                                       | Vhodné pro fotografování budov a krajiny za<br>denního osvětlení.                          |  |  |  |
| Ν     | SPORT                                                                          | Pro fotografování pohybujících se objektů.                                                 |  |  |  |
| 0     | NIGHT (NOC)                                                                    | Vhodné pro scény za šera nebo v noci.                                                      |  |  |  |
| Н     | NIGHT (TRIPOD) (NOC<br>(STATIV))                                               | Tento režim je určen pro dlouhou dobu expozice<br>při fotografování v noci.                |  |  |  |
| р     | FIREWORKS (OH-<br>Ňostroj)                                                     | Dlouhá doba expozice pro zachycení letících svě-<br>tel při ohňostroji.                    |  |  |  |
| Q     | SUNSET (ZÁPAD<br>SLUNCE)                                                       | Režim pro zachycení živých barev při východu a<br>západu slunce.                           |  |  |  |
| R     | SNOW (SNÍH)                                                                    | Vhodné pro fotografování ostrých snímků jas-<br>ných scén, kde převládá svítivě bílý sníh. |  |  |  |
| s     | BEACH (PLÁŽ)                                                                   | Vhodné pro fotografování ostrých snímků jas-<br>ných scén na pláži osvětlené sluncem.      |  |  |  |
| f     | UNDERWATER (POD<br>VODOU)                                                      | Omezuje modrý odstín typický pro světlo pod vodou.                                         |  |  |  |
| U     | PARTY                                                                          | Pro fotografování v interiéru se slabým osvětle-<br>ním a reflektory v pozadí.             |  |  |  |
| V     | FLOWER (KVĚTINY)                                                               | Vhodné pro fotografování květin v jasných bar-<br>vách.                                    |  |  |  |
| W     | TEXT                                                                           | Pro dobře čitelné snímky tištěného textu nebo<br>kresby.                                   |  |  |  |

- N Režim scény můžete zvolit také v nabídce A SHOOTING SETTING (NASTAVENÍ FOTOGRAFOVÁNÍ) > AUTO MODE SETTING (NASTAVENÍ AUT. REŽIMU).
  - Je-li vybrána možnost p FIREWORKS (OHŇOSTROJ), můžete zadním ovládacím voličem zvolit rychlost závěrky.

5

#### Program AE (P)

Fotoaparát volí rychlost závěrky a clonu tak, aby dosáhl optimální expozice. Jiné hodnoty, které vedou ke stejné expozici, lze zvolit pomocí alternativního programu.

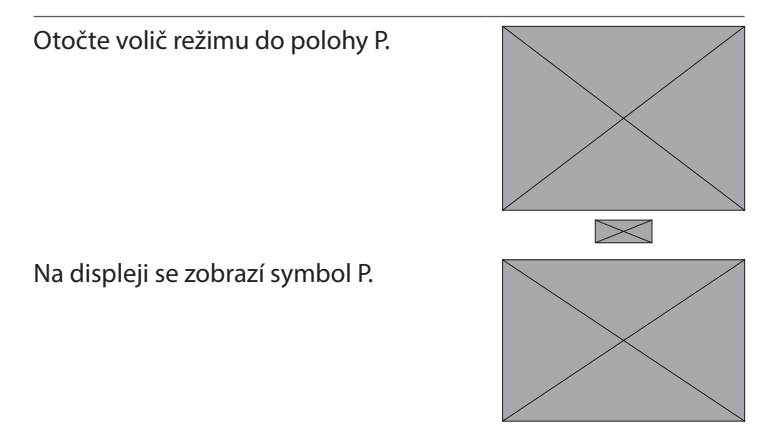

) Je-li objekt mimo rozsah měření fotoaparátu, zobrazí se v indikátorech doby expozice a clony "–––".

## AE s prioritou expozice (S)

Vy zvolíte rychlost závěrky a fotoaparát upraví clonu tak, aby dosáhl optimální expozice.

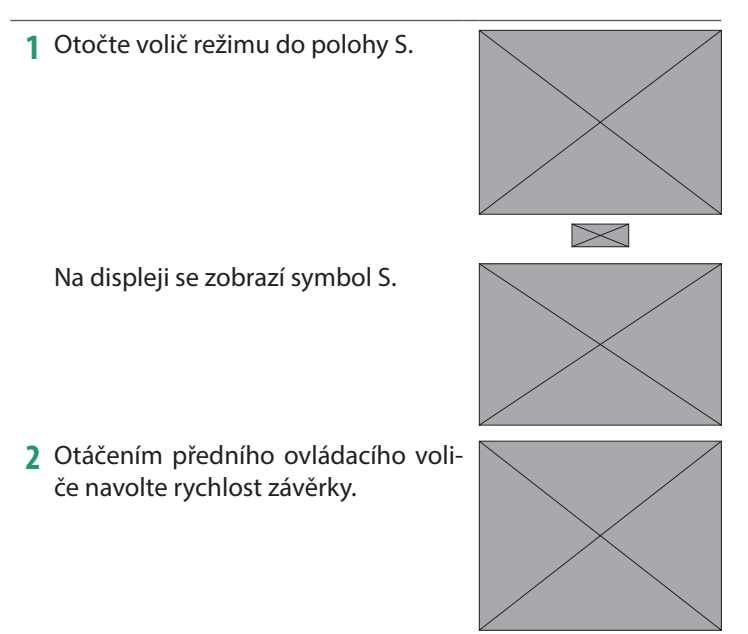

- N Funkci předního ovládacího voliče lze nastavit v nabídce D BUTTON/DIAL SETTING (NASTAVENÍ TLAČÍTEK/VOLIČŮ) > COMMAND DIAL SETTING (NASTAVENÍ OVLÁDACÍCH VOLIČŮ).
- Jestliže nelze při zvolené době expozice dosáhnout správné expozice, zobrazí se clona červeně.
  - Je-li objekt mimo rozsah měření fotoaparátu, zobrazí se v indikátoru clony "– – –".

- N Rychlost závěrky lze upravit při polovičním stisknutí tlačítka závěrky.
  - Při době expozice 1 s nebo delší se během expozice zobrazí odpočítávání času.
  - Pro omezení "šumu" (zrnitosti) při dlouhých expozicích vyberte možnost ON v nastavení HIMAGE QUALITY SETTING (NASTAVENÍ KVALITY SNÍMKU) > LONG EXPOSURE NR (NR PRO DLOUHOU EXPOZICI). Mějte na paměti, že toto nastavení může vyžadovat delší dobu na ukládání snímků po fotografování.
  - Jestliže se fotoaparát během dlouhé expozice pohne, bude snímek rozostřený. Doporučujeme použít stativ.

## AE s prioritou clony (A)

Vy zvolíte clonu a fotoaparát upraví rychlost závěrky tak, aby dosáhl optimální expozice.

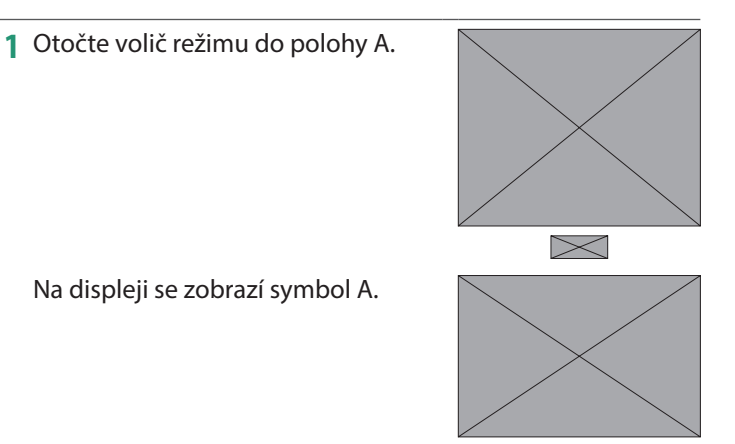

- 2 Otáčením clonového kroužku objektivu nastavte clonu.
  - Pokud objektiv není vybaven clonovým kroužkem nebo pokud je clonový kroužek v poloze A, lze clonu nastavit otáčením předního ovládacího voliče.
    - Funkci předního ovládacího voliče lze nastavit v nabídce DBUTTON/DIAL SETTING (NASTAVENÍ TLAČÍTEK/VOLIČŮ) > COMMAND DIAL SETTING (NASTAVENÍ OVLÁDACÍCH VOLIČŮ).
- Jestliže nelze při zvolené cloně dosáhnout správné expozice, zobrazí se doba expozice červeně.
  - Je-li objekt mimo rozsah měření fotoaparátu, zobrazí se v indikátoru doby expozice "– – –".
- N Clonu lze upravit i při polovičním stisknutí tlačítka závěrky.

#### Ruční expozice (M)

V ručním režimu může uživatel ovládat dobu expozice i clonu. Díky tomu lze snímek záměrně přeexponovat nebo podexponovat, což otevírá nejrůznější kreativní možnosti. Indikátor expozice ukazuje, do jaké míry by byl snímek při aktuálním nastavení pod- nebo přeexponován; upravte dobu expozice a clonu tak, abyste dosáhli požadované expozice.

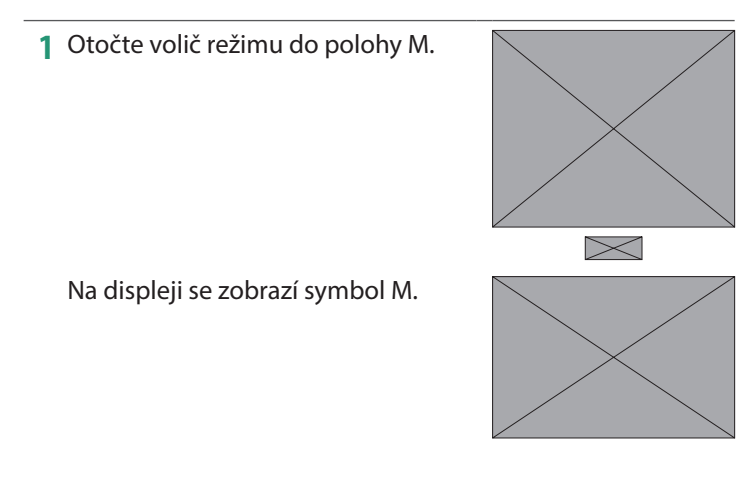

#### Fotografování

2 Otáčením zadního ovládacího voliče vyberte rychlost závěrky a clonovým kroužkem objektivu pak nastavte clonu.

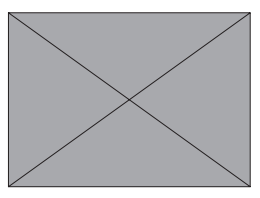

- V režimu ruční expozice se na displeji zobrazí indikátor expozice, který ukazuje, do jaké míry bude snímek za tohoto nastavení pře-/podexponován.
  - Pokud objektiv není vybaven clonovým kroužkem nebo pokud je clonový kroužek v poloze A, lze clonu nastavit otáčením předního ovládacího voliče.
  - Funkci předního a zadního ovládacího voliče lze nastavit v nabídce DBUTTON/DIAL SETTING (NASTAVENÍ TLAČÍTEK/VOLIČŮ) > COMMAND DIAL SETTING (NASTAVENÍ OVLÁDACÍCH VOLIČŮ).

# Čas (T)

Je-li doba expozice delší než 1 s, mluvíme o tzv., dlouhé expozici". Doporučujeme použít stativ, aby byl fotoaparát během expozice stabilní.

- Během expozice se zobrazí odpočítávání času.
  - Pro omezení "šumu" (zrnitosti) při dlouhých expozicích vyberte možnost ON v nastavení HIMAGE QUALITY SETTING (NASTAVENÍ KVALITY SNÍMKU) > LONG EXPOSURE NR (NR PRO DLOUHOU EXPOZICI). Mějte na paměti, že toto nastavení může vyžadovat delší dobu na ukládání snímků po fotografování.

## Baňka (B)

Rychlost závěrky BULB (BAŇKA) je určena pro dlouhou expozici, při které závěrku otevíráte a zavíráte ručně. Doporučujeme použít stativ, aby byl fotoaparát během expozice stabilní.

 Nastavte rychlost závěrky na BULB (BAŇKA).

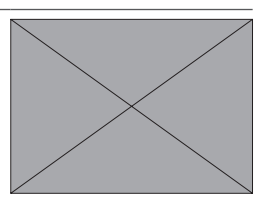

- 2 Stiskněte tlačítko závěrky až na doraz.
  - Závěrka zůstane po stisknutí tlačítka závěrky otevřená po dobu až 60 minut.
  - Na displeji je zobrazen čas uplynulý od začátku expozice.
  - Po uvolnění tlačítka závěrky se závěrka zavře a expozice se tak ukončí. Nyní začne probíhat zpracování a na displeji fotoaparátu se zobrazí zbývající čas zpracování.
- Fotografování s dlouhou expozicí není k dispozici v jiných dynamických režimech než STILL IMAGE (SNÍMEK) nebo režimu vícenásobné expozice nebo je-li vybrána elektronická závěrka v nabídce A SHOOTING SETTING (NASTAVENÍ FOTOGRAFOVÁNÍ) > SHUTTER TYPE (TYP ZÁVĚRKY).
- N Jestliže vyberete clonu A, bude doba expozice nastavena na 30 s.
  - Pro omezení "šumu" (zrnitosti) při dlouhých expozicích vyberte možnost ON v nastavení HIMAGE QUALITY SETTING (NASTAVENÍ KVALITY SNÍMKU) > LONG EXPOSURE NR (NR PRO DLOUHOU EXPOZICI). Mějte na paměti, že toto nastavení může vyžadovat delší dobu na ukládání snímků po fotografování.

#### -Používání dálkové spouště-

Pro dlouhé expozice lze použít dálkovou spoušť. Při použití volitelné dálkové spouště RR-100 nebo elektronické závěrky od jiného výrobce použijte konektor dálkové spouště na fotoaparátu a adaptér 2,5 mm až 3,5 mm od jiného výrobce

N Pokud je připojena dálková spoušť při otočení voliče režimu do polohy F (video) nebo Vlog, zobrazí se potvrzovací okno; stiskněte MENU/OK a vyberte možnost n REMOTE (VZDÁLENĚ) v nastavení MIC/REMOTE RELEASE (MIKROFON/ DÁLKOVÁ SPOUŠŤ).

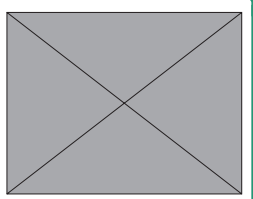

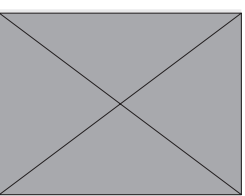

3

### FILTR

Fotografování s efektem filtrů.

1 Otočte volič režimu do polohy FILTER (FILTR).

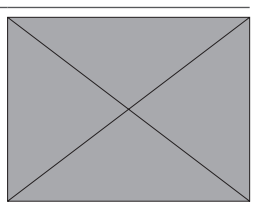

2 Vyberte filtr v nabídce A SHOOTING SETTING (NASTAVENÍ FOTOGRAFOVÁNÍ) > FILTER SETTING (NASTAVENÍ FILTRU).

| Filtr                                | Popis                                                                                |
|--------------------------------------|--------------------------------------------------------------------------------------|
| G TOY CAMERA (DĚTSKÝ<br>Fotoaparát)  | Použije retro efekt dětského fotoaparátu.                                            |
| H MINIATURE (MINIATURA)              | Rozmaže horní a dolní okraj snímků a vy-<br>volá tak efekt diapozitivu.              |
| I POP COLOR (POP<br>BARVY)           | Vytvoří vysoce kontrastní snímek se sytý-<br>mi barvami.                             |
| J HIGH-KEY (OSTRÝ<br>Obraz)          | Vytvoří jasný snímek s malým kontrastem.                                             |
| Z LOW-KEY<br>(ROVNOMĚRNÝ ODSTÍN)     | Vytvoří rovnoměrný tmavý odstín s něko-<br>lika oblastmi se silně zvýrazněným jasem. |
| K DYNAMIC TONE<br>(DYNAMICKÝ ODSTÍN) | Dynamická reprezentace odstínů pro fan-<br>tasy efekt.                               |
| X SOFT FOCUS<br>(MĚKKÉ ZAOSTŘENÍ)    | Rovnoměrné změkčení celého snímku.                                                   |

#### Fotografování

| Filtr                                               |                | Popis                                                                                            |  |  |
|-----------------------------------------------------|----------------|--------------------------------------------------------------------------------------------------|--|--|
| u PARTIAL (<br>(RED) (PARCIÁLNÍ E<br>(ČERVENÁ))     | COLOR<br>BARVA |                                                                                                  |  |  |
| ∨ PARTIAL (<br>(orange) (parciální e<br>(oranžová)) | COLOR<br>BARVA |                                                                                                  |  |  |
| W PARTIAL (<br>(Yellow) (Parciální e<br>(žlutá))    | COLOR<br>BARVA | Oblasti snímků ve vybrané barvě zůsta<br>nou v této barvě. Zbytek snímku se ulož<br>v černobílé. |  |  |
| × PARTIAL (<br>(green) (parciální e<br>(zelená))    | COLOR<br>BARVA |                                                                                                  |  |  |
| y PARTIAL (<br>(BLUE) (PARCIÁLNÍ E<br>(MODRÁ))      | COLOR<br>Barva |                                                                                                  |  |  |
| Z PARTIAL (<br>(PURPLE) (PARCIÁLNÍ E<br>(FIALOVÁ))  | COLOR<br>BARVA |                                                                                                  |  |  |

O Snímky mohou být v některých případech zrnité nebo se může měnit jejich jas a odstín v závislosti na objektu a nastavení fotoaparátu.

#### Vlastní režimy

Otočte volič režimu na některý z režimů **C1** (VLASTNÍ 1) až **C4** (VLASTNÍ 4); můžete tak fotografovat s použitím dříve uloženého nastavení fotografování.

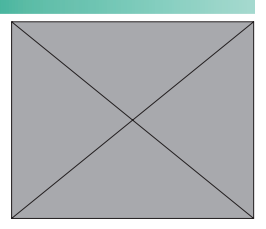

## Volba režimu: Fotografie nebo film

Zvolte, zda je vybraná sada uživatelských nastavení (C1 až C4) určena pro fotografování (x STILL) nebo pro záznam videa (F MOVIE).

- 1 Vyberte položku HIMAGE QUALITY SETTING (NASTAVENÍ KVALITY SNÍMKU) v nabídce fotografování, vyberte možnost xFCUSTOM MODE SETTING (NASTAVENÍ VLASTNÍHO REŽIMU) a stiskněte tlačítko MENU/OK.
  - N V nabídkách videa můžete také použít nastavení BMOVIE SETTING (NASTAVENÍ VIDEA) > xF CUSTOM MODE SETTING (NASTAVENÍ VLASTNÍHO REŽIMU).
- 2 Vyberte požadovanou vlastní sadu nastavení a stiskněte tlačítko MENU/ OK.

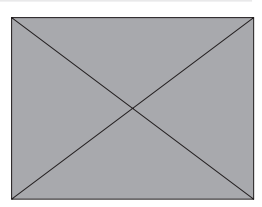

3 Vyberte možnost x STILL (SNÍMEK) nebo F MOVIE (VIDEO) a stiskněte tlačítko **MENU/OK**.

Vybranou sadu vlastních nastavení lze nyní použít pro fotografování nebo záznam videa.

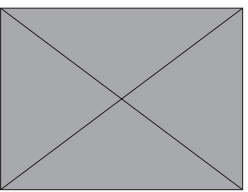

Uložení aktuálního nastavení

Umožňuje uložit aktuální nastavení jako vlastní sadu nastavení.

- 1 Vyberte možnost HIMAGE QUALITY SETTING (NASTAVENÍ KVALITY SNÍMKU) v nabídce fotografování, vyberte položku x EDIT/SAVE CUSTOM SETTING (UPRAVIT/ULOŽIT UŽIVATELSKÉ NASTAVENÍ) a stiskněte tlačítko MENU/OK.
  - N Chcete-li uložit nastavení záznamu videa, jděte do nabídky BMOVIE SETTING (NASTAVENÍ VIDEA) a vyberte možnost FEDIT/SAVE CUSTOM SETTING (UPRAVIT/ULOŽIT VLASTNÍ NASTAVENÍ).
- 2 Vyberte cílovou sadu pro aktuální nastavení (C1 až C4) a stiskněte tlačítko MENU/OK.

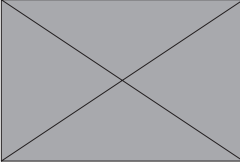

- 3 Vyberte možnost SAVE CURRENT SETTINGS (ULOŽIT AKTUÁLNÍ NASTAVENÍ) a stiskněte tlačítko MENU/ OK.
- 4 Vyberte možnost OK a stiskněte tlačítko MENU/OK. Aktuální nastavení se uloží do vybrané sady.

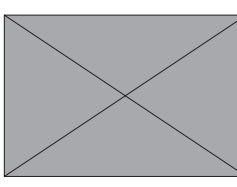

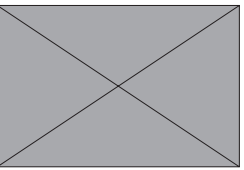

3

### Úprava vlastního nastavení

Vlastní sady nastavení lze upravovat.

- 1 Vyberte možnost HIMAGE QUALITY SETTING (NASTAVENÍ KVALITY SNÍMKU) v nabídce fotografování, vyberte položku x EDIT/SAVE CUSTOM SETTING (UPRAVIT/ULOŽIT UŽIVATELSKÉ NASTAVENÍ) a stiskněte tlačítko MENU/OK.
  - N Chcete-li uložit nastavení záznamu videa, jděte do nabídky BMOVIE SETTING (NASTAVENÍ VIDEA) a vyberte možnost FEDIT/SAVE CUSTOM SETTING (UPRAVIT/ULOŽIT VLASTNÍ NASTAVENÍ).
- 2 Vyberte požadovanou vlastní sadu nastavení a stiskněte tlačítko MENU/ OK.

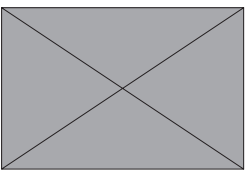

- 3 Vyberte možnost EDIT/CHECK (UPRAVIT/ZKONTROLOVAT) a stiskněte tlačítko MENU/OK.
- 4 Na fotoaparátu se zobrazí seznam položek nabídky fotografování; vyberte položku, kterou chcete upravit, a stiskněte tlačítko MENU/OK.

Upravte podle potřeby požadovanou položku.

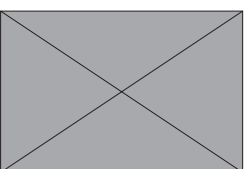

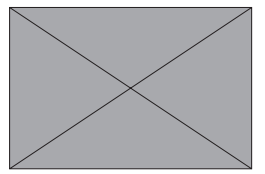

- 5 Stisknutím tlačítka MENU/OK uložte změny a vraťte se do seznamu nabídky fotografování. Upravte podle potřeby i další položky.
  - Je-li vybrána možnost DISABLE (ZAKÁZAT) v nastavení H IMAGE QUALITY SETTING (NASTAVENÍ KVALITY SNÍMKU) > AUTO UPDATE CUSTOM SETTING (AUTOMATICKÁ AKTUALIZACE VLASTNÍHO NASTAVENÍ) v nabídce fotografování nebo v nastavení B MOVIE SETTING (NASTAVENÍ VIDEA) > FAUTO UPDATE CUSTOM SETTING (AUTOMATICKÁ AKTUALIZACE VLASTNÍHO NASTAVENÍ) v nabídce videa, zobrazí se u upravených položek červené tečky, ale změny se automaticky neuloží.
    - Změny vybraných položek uložíte tak, že danou položku vyberete v seznamu a stisknete tlačítko Q.
    - Chcete-li uložit změny ve všech položkách, vraťte se ke kroku 3 a vyberte možnost SAVE THE CHANGES (ULOŽIT ZMĚNY). Chcete-li zrušit všechny změny a obnovit předchozí nastavení, vyberte možnost RESET THE CHANGES (ZRUŠIT ZMĚNY).
    - Jestliže zkopírujete položku označenou červenou tečkou, bude zkopírována i se změnami.

3

## Kopírování vlastního nastavení

Když zkopírujete vlastní nastavení z jedné sady do jiné, bude nastavení v cílové sadě přepsáno. Jestliže byla zdrojová sada přejmenována, zkopíruje se do cílové sady i nový název.

- 1 Vyberte možnost HIMAGE QUALITY SETTING (NASTAVENÍ KVALITY SNÍMKU) v nabídce fotografování, vyberte položku x EDIT/SAVE CUSTOM SETTING (UPRAVIT/ULOŽIT UŽIVATELSKÉ NASTAVENÍ) a stiskněte tlačítko MENU/OK.
  - N Chcete-li zkopírovat sadu uživatelských nastavení vlastního záznamu videa, jděte do nabídky B MOVIE SETTING (NASTAVENÍ VIDEA) a vyberte možnost F EDIT/SAVE CUSTOM SETTING (UPRAVIT/ULOŽIT VLASTNÍ NASTAVENÍ).
- 2 Vyberte zdrojovou sadu a stiskněte tlačítko MENU/OK.

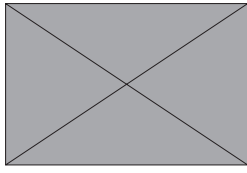

3 Vyberte možnost COPY (KOPÍROVAT) a stiskněte tlačítko **MENU/OK**.

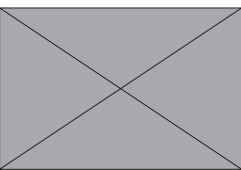

3
4 Vyberte cílovou sadu (C1 až C4) a stiskněte tlačítko MENU/OK. Zobrazí se potvrzovací okno.

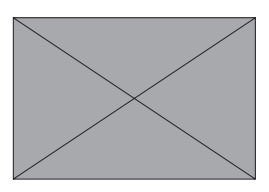

N Všechny změny ve vlastním nastavení v cílové sadě budou přepsány.

5 Vyberte možnost OK a stiskněte tlačítko MENU/OK.

Vybraná nastavení se zkopírují do cílové sady a přepíší všechna stávající nastavení.

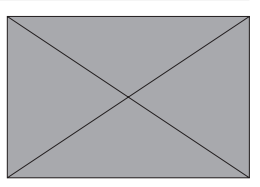

### Resetování vlastního nastavení

Vybranou vlastní sadu nastavení je možné vyresetovat.

- 1 Vyberte možnost HIMAGE QUALITY SETTING (NASTAVENÍ KVALITY SNÍMKU) > x EDIT/SAVE CUSTOM SETTING (UPRAVIT/ ULOŽIT UŽIVATELSKÉ NASTAVENÍ) v nabídce fotografování a stiskněte tlačítko MENU/OK.
  - N Předpokládáme, že chcete obnovit nastavení pro fotografování. Chcete-li resetovat nastavení videa, jděte do nabídky BMOVIE SETTING (NASTAVENÍ VIDEA) a vyberte možnost FEDIT/SAVE CUSTOM SETTING (UPRAVIT/ULOŽIT VLASTNÍ NASTAVENÍ).
- 2 Vyberte požadovanou vlastní sadu nastavení a stiskněte tlačítko MENU/ OK.

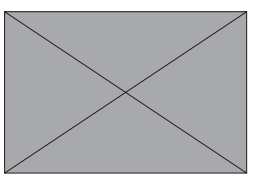

3 Vyberte možnost RESET CUSTOM SETTING (RESETOVAT VLASTNÍ NASTAVENÍ) a stiskněte tlačítko MENU/ OK.

Zobrazí se potvrzovací okno.

4 Vyberte možnost OK a stiskněte tlačítko **MENU/OK**.

Vybraná sada bude vyresetována.

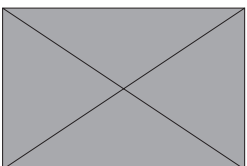

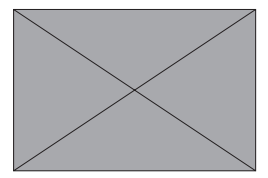

- 1 Vyberte možnost HIMAGE QUALITY SETTING (NASTAVENÍ KVALITY SNÍMKU) > x EDIT/SAVE CUSTOM SETTING (UPRAVIT/ ULOŽIT UŽIVATELSKÉ NASTAVENÍ) v nabídce fotografování a stiskněte tlačítko MENU/OK.
  - N Předpokládá se, že chcete přejmenovat nastavení pro fotografování. Chcete-li přejmenovat nastavení videa, jděte do nabídky BMOVIE SETTING (NASTAVENÍ VIDEA) a vyberte možnost FEDIT/SAVE CUSTOM SETTING (UPRAVIT/ULOŽIT VLASTNÍ NASTAVENÍ).
- 2 Vyberte požadovanou vlastní sadu nastavení a stiskněte tlačítko MENU/ OK.

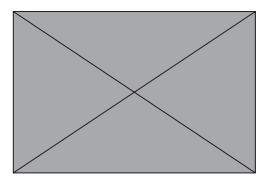

3 Vyberte možnost EDIT CUSTOM NAME (UPRAVIT VLASTNÍ NÁZEV) a stiskněte tlačítko MENU/OK.

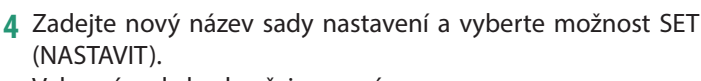

Vybraná sada bude přejmenována.

### Ovládání voličem podle režimu fotografování

Ovládání voličem závisí na režimu fotografování.

|                                                                                    | Přední ovládací volič                           | Zadní ovládací volič |  |  |
|------------------------------------------------------------------------------------|-------------------------------------------------|----------------------|--|--|
|                                                                                    |                                                 |                      |  |  |
| <b>AUTO</b><br>(AUTO)                                                              | Auto/<br>Scene Position (Auto/<br>poloha scény) |                      |  |  |
| <b>P</b> <sup>1</sup> :<br>(PROGRAM AE)                                            | Alternativní program                            |                      |  |  |
| <b>S</b> <sup>1</sup><br>(SHUTTER PRIORI-<br>TY AE (AE S PRIORI-<br>TOU EXPOZICE)) | Doba expozice                                   | Korekce expozice     |  |  |
| A <sup>1</sup><br>(APERTURE PRIORI-<br>TY AE (AE S PRIORI-<br>TOU CLONY))          | Clona <sup>2</sup>                              |                      |  |  |
| <b>M</b> ¹<br>(MANUAL (RUČNĚ))                                                     |                                                 | Doba expozice        |  |  |
| FILTER (FILTR) 1<br>(FILTER (FILTR))                                               | Alternativní program                            | Korekce expozice     |  |  |
| Vlog                                                                               |                                                 |                      |  |  |
| <b>C1/C2/C3/C4</b><br>(CUSTOM (VLAST-<br>NÍ))                                      | Závisí na režimu expozice                       |                      |  |  |
| F<br>(VIDEO)                                                                       |                                                 |                      |  |  |

1 Lze změnit v nabídce D BUTTON/DIAL SETTING (NASTAVENÍ TLAČÍTEK/ VOLIČŮ) > COMMAND DIAL SETTING (NASTAVENÍ OVLÁDACÍHO VOLIČE). 2 Platí, pokud objektiv nemá clonový kroužek nebo pokud je clonový kroužek s polohou "**A**" v této poloze **A**.

Fotografování

N Směr otáčení ovládacích voličů lze nastavit pomocí nabídky DBUTTON/DIAL SETTING (NASTAVENÍ TLAČÍTEK/VOLIČŮ) > COMMAND DIAL DIRECTION (SMĚR OVLÁDACÍCH VOLIČŮ).

## Automatické ostření

Umožňuje fotografovat s automatickým ostřením.

- 1 Vyberte jednorázový nebo průběžný AF v nastavení GAF/ MF SETTING (NASTAVENÍ AF/MF) > FOCUS MODE (REŽIM OSTŘENÍ) v nabídce fotografování (str. 27).
- 2 Pomocí nabídky GAF/MF SETTING (NASTAVENÍ AF/MF) > AF MODE (REŽIM AF) zvolte režim AF (str. 28).
- 3 Vyberte možnost GAF/MF SETTING (NASTAVENÍ AF/MF) > FOCUS AREA (OBLAST ZAOSTŘENÍ) a zvolte polohu a velikost zaostřovacího rámečku (str. 30).

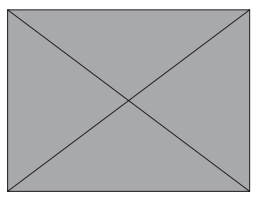

4 Pořiďte snímky.

3

### Režim ostření

Volba způsobu, kterým fotoaparát ostří.

- 1 Stisknutím tlačítka MENU/OK si zobrazíte nabídky.
- 2 Vyberte možnost G AF/MF SETTING (NASTAVENÍ AF/ MF) > FOCUS MODE (REŽIM OSTŘENÍ) v nabídce fotografování.
- 3 K dispozici jsou následující možnosti:

| Mode (Režim)                         | Popis                                                                                                    |
|--------------------------------------|----------------------------------------------------------------------------------------------------|
| Þ<br>Manual focus<br>(Ruční ostření) | Proveďte zaostření ručně pomocí ostřicího kroužku.<br>Jestliže fotoaparát není schopen zaostřit s použitím<br>automatického ostření, použijte ruční ovládání os-<br>tření (str. 35). |
| k                                    | Zaostření se při polovičním stisknutí tlačítka závěr-                                                                                                    |
| Continuous Af                        | ky přizpůsobuje změnám vzdálenosti objektu. Slou-                                                                                                    |
| (průběžný Af)                        | ží k ostření na objekty v pohybu.                                                                                                    |
|                                      | Dokud držíte tlačítko závěrky částečně stisknuté, je                                                                                                    |
| SINGLE AF (JED-                      | ostření zablokováno. Slouží k ostření na nepohybli-                                                                                                    |
| NORÁZOVÝ AF)                         | vé objekty.                                                                                                    |

- Je-li objektiv v režimu ručního ostření, bude ruční ostření použito bez ohledu na zde vybranou možnost.
  - Je-li vybrána možnost ON v nastavení GAF/MF SETTING (NASTAVENÍ AF/MF) > PRE-AF (PŘEDOSTŘENÍ), bude se zaostření v režimu l nebo k průběžně měnit i v případě, že není stisknuto tlačítko závěrky.

### Možnosti automatického ostření (režim AF)

Přístroj je možno ostřit na různé objekty tím, že změníme nastavení pro režim ostření a režim AF.

- 1 Stiskněte tlačítko MENU/OK a přejděte do nabídky fotografování.
- 2 Vyberte možnost G AF/MF SETTING (NASTAVENÍ AF/MF) > AF MODE (REŽIM AF).
- 3 Vyberte režim AF.

Způsob, kterým fotoaparát zaostřuje, závisí na režimu ostření.

### <u>Režim ostření l (SINGLE AF (JEDNORÁZOVÝ AF))</u>

| Možnost                          | Popis                                                                                                    | Ukázkový snímek                                                                                      |
|----------------------------------|----------------------------------------------------------------------------------------------------|----------------------------------------------------------------------------------------------------|
| r<br>Single point<br>(Jeden Bod) | Fotoaparát zaostří na objekt<br>ve vybraném bodě zaostření.<br>Slouží k přesnému zaostření<br>na vybraný objekt.                                                      |                                                                                                    |
| Y<br>ZONE (ZÓNA)                 | Fotoaparát zaostří na objekt<br>ve vybrané zóně zaostření.<br>Zóny zaostření sestávají z více<br>bodů zaostření, což usnadňu-<br>je ostření na objekty v pohy-<br>bu. |                                                                                                    |
| Z<br>Wide (široko-<br>úhlá)      | Fotoaparát automaticky za-<br>ostřuje na kontrastní objekty;<br>na displeji se zobrazují za-<br>ostřené oblasti.                                                      |                                                                                                    |
| j<br>ALL (VŠE)                   | Otáčením zadního ovládacího<br>bodu zaostření (str.31, 32)<br>AF v nastavení GAF/MF SETTI<br>AF MODE ALL SETTING (NASTA                                               | voliče v okně pro výběr<br>můžete listovat režimy<br>NG (NASTAVENÍ AF/MF) ><br>VENÍ REŽIMU AF – VŠF) |

### <u>Režim ostření k (CONTINUOUS AF (PRŮBĚŽNÝ AF))</u>

| Možnost                          | Popis                                                                                                    | Ukázkový snímek                                                                                       |
|----------------------------------|----------------------------------------------------------------------------------------------------|----------------------------------------------------------------------------------------------------|
| r<br>Single Point<br>(Jeden Bod) | Ostření sleduje objekt ve<br>vybraném bodě zaostření.<br>Vhodné pro objekty, které se<br>pohybují směrem k fotoapa-<br>rátu nebo od něj. |                                                                                                    |
| Y<br>Zone (zóna)                 | Ostření sleduje objekt ve vy-<br>brané zóně zaostření. Slouží<br>k ostření na objekty, jejichž<br>pohyb je dobře předvídatelný.          |                                                                                                    |
| Z<br>Tracking (Sle-<br>Dování)   | Ostření sleduje objekty, které<br>se pohybují v široké oblasti<br>snímku.                                                                |                                                                                                    |
| j<br>ALL (VŠE)                   | Otáčením zadního ovládacího<br>bodu zaostření (str.31, 32)<br>AF v nastavení GAF/MF SETTI<br>AF MODE ALL SETTING (NASTA                  | voliče v okně pro výběr<br>můžete listovat režimy<br>NG (NASTAVENÍ AF/MF) ><br>NENÍ REŽIMU AF – VŠE). |

### Volba bodu zaostření

Umožňuje vybrat bod zaostření pro automatické ostření.

### Zobrazení bodů zaostření

- 1 Stiskněte tlačítko **MENU/OK** a přejděte do nabídky fotografování.
- 2 Chcete-li si zobrazit body zaostření, vyberte možnost GAF/ MF SETTING (NASTAVENÍ AF/MF) > FOCUS AREA (OBLAST ZAOSTŘENÍ).
- **3** Pomocí páčky ostření a zadního ovládacího voliče vyberte oblast zaostření.
- N Bod zaostření lze též vybrat pomocí dotykového ovládání (str. <?>).

3

### Výběr bodu zaostření

Pomocí páčky ostření vyberte bod zaostření a zadním ovládacím voličem vyberte velikost ostřicího rámečku. Postup závisí na možnosti vybrané pro daný režim AF.

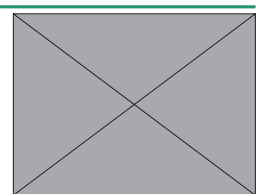

|          | Páčka                   | ostření      | Zadní ovládací<br>volič | DISP/BACK<br>tlačítko |
|----------|-------------------------|--------------|-------------------------|-----------------------|
| Režim AF | Naklonit                | Stisknutím   | Otočit                  |                       |
| r        |                         | ) ( share t  | Vybrat z 6 veli-        | ) ( de vot stěs       |
| у        | Vybrat bod<br>zaostření | zvýrazněný   | kostí rámečku           | dový bod              |
| Z        |                         | bou zuostiem | _                       | 2003010111            |

- N Ruční výběr bodu zaostření není k dispozici, jestliže je v režimu ostření l vybrána možnost z WIDE/TRACKING (NA ŠÍŘKU/SLEDOVÁNÍ).
  - Je-li režim AF nastaven na možnost j ALL, můžete otáčením zadního ovládacího voliče v okně pro výběr bodu zaostření listovat režimy AF v následujícím pořadí: r SINGLE POINT (JEDEN BOD) (6 velikostí snímku), y ZONE (ZÓNA) (3 velikosti snímku), ZONE CUSTOM 1 (VLASTNÍ ZÓNA 1), ZONE CUSTOM 2 (VLASTNÍ ZÓNA 2), ZONE CUSTOM 3 (VLASTNÍ ZÓNA 3) a z WIDE/TRACKING (NA ŠÍŘKU/SLEDOVÁNÍ). Když vyberete možnost G AF/MF SETTING (NASTAVENÍ AF/MF) > AF MODE ALL SETTING (NASTAVENÍ REŽIMU AF – VŠE), můžete volit z dostupných režimů AF.

### Zobrazení bodů zaostření

Zobrazení bodů zaostření závisí na možnosti vybrané pro daný režim AF.

- Ostřicí rámečky jsou znázorněny jako malé čtverečky (□), zóny zaostření jako velké čtverce.
  - Rozměry ZONE CUSTOM 1 (VLASTNÍ ZÓNA 1), ZONE CUSTOM 2 (VLASTNÍ ZÓNA 2) a ZONE CUSTOM 3 (VLASTNÍ ZÓNA 3) lze nastavit v nabídce GAF/MF SETTING (NASTAVENÍ AF/MF) > ZONE CUSTOM SETTING (NASTAVENÍ VLASTNÍCH ZÓN).

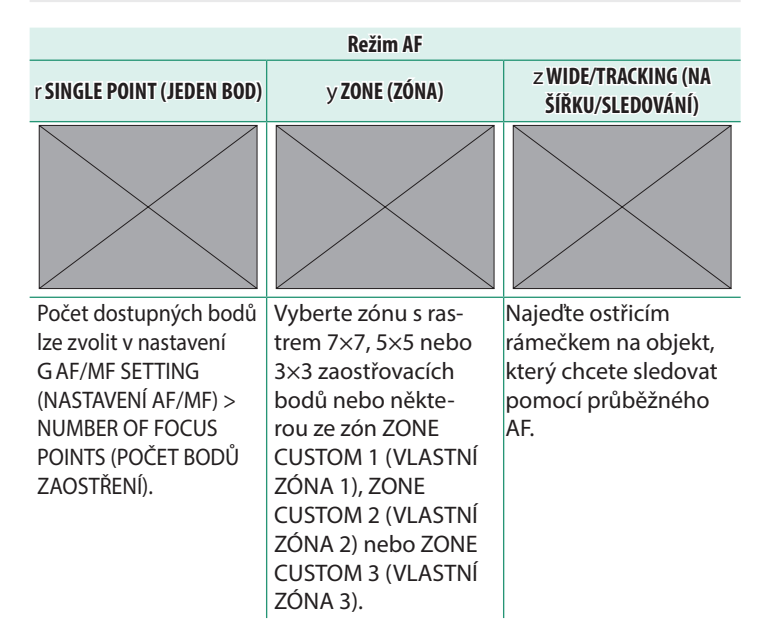

#### -Automatické ostření-

Fotoaparát je vybaven vysoce přesným systémem automatického ostření; může se ale stát, že nebude schopen zaostřit na níže uvedené objekty.

- Vysoce lesklé předměty jako zrcadlo nebo karosérie auta.
- Objekty fotografované přes okno nebo jinou lesklou plochu.
- Tmavé objekty a objekty spíše pohlcující než odrážející světlo, např. vlasy nebo srst.
- Nehmotné objekty jako kouř či plamen.
- Objekty málo kontrastní vůči pozadí.
- Objekty před nebo za silně kontrastním předmětem, který se též nachází uvnitř ostřicího rámečku (např. objekt fotografovaný přes prospekt nebo přes kontrastní prostředí).

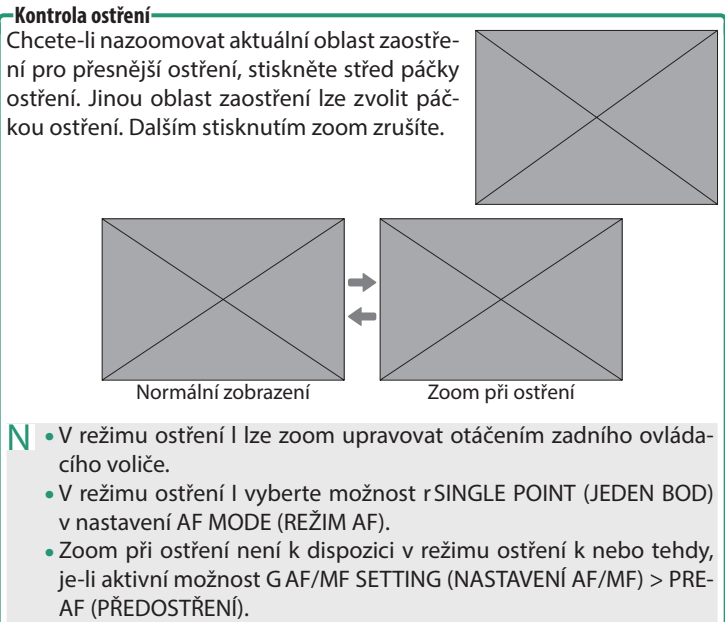

 V nastavení DBUTTON/DIAL SETTING (NASTAVENÍ TLAČÍTEK/ VOLIČŮ) > FOCUS LEVER SETTING (NASTAVENÍ PÁČKY OSTŘENÍ) můžete měnit funkci středu páčky ostření. Nastavení DBUTTON/ DIAL SETTING (NASTAVENÍ TLAČÍTEK/VOLIČŮ) > FUNCTION (Fn) SETTING (NASTAVENÍ FUNKCÍ (Fn)) lze také použít k přiřazení zoomu při ostření k jiným ovládacím prvkům.

# Ruční ostření

Umožňuje ruční zaostřování.

- 1 Vyberte možnost MANUAL FOCUS (RUČNÍ OSTŘENÍ) v nastavení GAF/ MF SETTING (NASTAVENÍ AF/MF) > FOCUS MODE (REŽIM OSTŘENÍ).
- 2 Proveďte zaostření ručně pomocí ostřicího kroužku. Otáčením kroužku doleva zkracujete vzdálenost zaostření a směrem doprava ji zvětšujete.

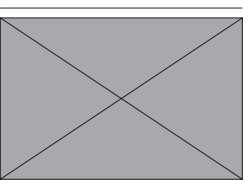

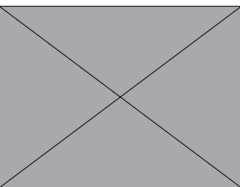

- 3 Pořiďte snímky.
- Pomocí nastavení D BUTTON/DIAL SETTING (NASTAVENÍ TLAČÍTEK/ VOLIČŮ) > LENS ZOOM/FOCUS SETTING (NASTAVENÍ ZOOMU OBJEKTIVU/OSTŘENÍ) > FOCUS RING ROTATE (OTÁČENÍ OSTŘICÍHO KROUŽKU) můžete obrátit směr otáčení ostřicího kroužku.
  - Je-li objektiv v režimu ručního ostření, bude ruční ostření použito bez ohledu na zde vybranou možnost.

3

#### Kontrola ostření

Pro kontrolu zaostření v režimu ručního ostření je k dispozici řada možností.

### Indikátor ručního ostření

Bílá linka ukazuje vzdálenost k objektu v oblasti zaostření (v metrech nebo stopách podle možnosti vybrané v nastavení D SCREEN SET-UP (NASTAVENÍ DISPLEJE) > FOCUS SCALE UNITS (JEDNOTKY OSTŘENÍ) v nabídce nastavení) a modrá linka hloubku ostrosti neboli vzdálenost před a za objektem, která je zaostřená.

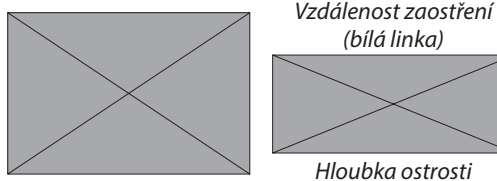

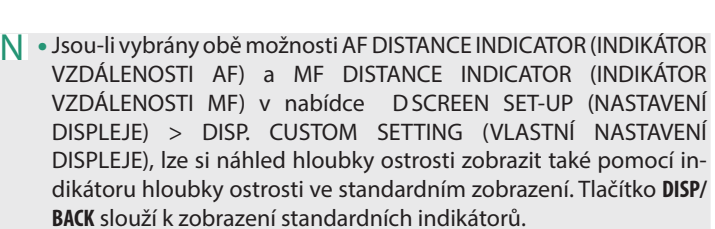

 Pomocí nabídky GAF/MF SETTING (NASTAVENÍ AF/MF) > xF DEPTH-OF-FIELD SCALE (STUPNICE HLOUBKY OSTROSTI) můžete zvolit způsob zobrazení hloubky ostrosti. Možnost FILM FORMAT BASIS (FILMOVÝ FORMÁT) vám pomůže odhadnout hloubku ostrosti u snímků, které se budou tisknout, zatímco možnost PIXEL BASIS (PIXELY) slouží k posouzení hloubky ostrosti u snímků, které se budou zobrazovat ve velkém rozlišení na počítači apod. Zoom při ostření

Je-li vybrána možnost ON v nastavení G AF/MF SETTING (NASTAVENÍ AF/MF) > FOCUS CHECK (KONTROLA OSTŘENÍ), bude fotoaparát při otáčení ostřicího kroužku automaticky ostřit na vybranou oblast zaostření. Stisknutím středu páčky ostření zoom zrušíte.

Při použití zoomu je možné páčkou ostření vybrat oblast zaostření a otáčením zadního ovládacího voliče pak nastavit zoom. Pokud je ale asistent MF nastaven na možnost DIGITAL SPLIT IMAGE (DIGITÁLNÍ DĚLENÍ OBRAZU) nebo DIGITAL MICROPRISM (DIGITÁLNÍ MIKROOBJEKTIV), nelze oblast zaostření přesouvat ani nastavovat zoom.

### Citlivost

Určuje citlivost fotoaparátu na světlo.

Citlivost se nastavuje v nabídce A SHOOTING SETTING (NASTAVENÍ FOTOGRAFOVÁNÍ) > ISO.

| Možnost                           | Popis                                                                                                    |  |
|-----------------------------------|----------------------------------------------------------------------------------------------------|--|
| AUTO1<br>AUTO2<br>AUTO3           | Citlivost se mění automaticky podmínek fotogra-<br>fování na základě kombinace standardní a maxi-<br>mální citlivosti a maximální doby expozice nasta-<br>vené v nabídce A SHOOTING SETTING (NASTAVENÍ<br>FOTOGRAFOVÁNÍ) > ISO (CITLIVOST). Vyberte<br>některou z možností AUTO1, AUTO2 a AUTO3<br>(str. 39). |  |
| 160-12800                         | Umožňuje ruční nastavení citlivosti. Vybraná hodnota<br>se zobrazí na displeji.                                                                                                    |  |
| L (80/100/125)<br>H (25600/51200) | Vhodné ve zvláštních případech. Mějte na paměti,<br>že snímky pořízené v režimu H mohou být zrnité,<br>zatímco režim L potlačuje dynamický rozsah.                                                                                                    |  |

- N Nastavení citlivosti zůstává zachováno i při vypnutí fotoaparátu.
  - V případě potřeby můžete v nabídce DBUTTON/DIAL SETTING (NASTAVENÍ TLAČÍTEK/VOLIČŮ) > COMMAND DIAL SETTING (NASTAVENÍ OVLÁDACÍHO VOLIČE) nakonfigurovat fotoaparát tak, aby citlivost ISO bylo možné upravovat předním nebo zadním ovládacím voličem.

#### – Přiřazení citlivosti –

Vyšší hodnota znamená omezené rozmazání při slabém osvětlení, zatímco nižší hodnota umožňuje nižší rychlost závěrky nebo menší clonu při jasném osvětlení; mějte ale na paměti, že na snímcích pořízených s vysokou citlivostí.

Citlivost

### AUTO

Umožňuje nastavit základní a maximální citlivost a maximální dobu expozice pro režimy AUTO1, AUTO2 a AUTO3.

| Položka                                          | Možnosti                           | Výchozí |       |       |  |
|--------------------------------------------------|------------------------------------|---------|-------|-------|--|
|                                                  |                                    | AUT01   | AUTO2 | AUT03 |  |
| DEFAULT SENSITIVITY<br>(VÝCHOZÍ CITLIVOST)       | 160–12800                          |         | 160   |       |  |
| MAX. SENSITIVITY<br>(MAX. CITLIVOST)             | 400-12800                          | 800     | 3200  | 12800 |  |
| MIN. SHUTTER SPEED<br>(MIN. RYCHLOST<br>ZÁVĚRKY) | <sup>1</sup> ⁄4000-30 SEC,<br>AUTO |         | AUTO  |       |  |

Fotoaparát automaticky zvolí citlivost na úrovni mezi výchozí a maximální hodnotou; citlivost bude vyšší než výchozí hodnota pouze tehdy, jestliže by doba expozice nutná pro optimální expozici byla delší hodnota nastavená jako MAX. SHUTTER SPEED (MIN. RYCHLOST ZÁVĚRKY).

- Jestliže je hodnota nastavená jako DEFAULT SENSITIVITY (VÝCHOZÍ CITLIVOST) vyšší než hodnota MAX. SENSITIVITY (MAX. CITLIVOST), bude hodnota DEFAULT SENSITIVITY (VÝCHOZÍ CITLIVOST) nastavena na hodnotu MAX. SENSITIVITY (CITLIVOST).
  - Fotoaparát může zvolit rychlost závěrky nižší než MIN. SHUTTER SPEED (MAX. DOBA EXPOZICE), jestliže by snímky pořízené při hodnotě MAX. SENSITIVITY (MAX. CITLIVOST) byly stále podexponovované. SENSITIVITY (MAX. CITLIVOST) byly podexponované.
  - Je-li vybrána možnost AUTO v nastavení MIN. SHUTTER SPEED (MIN. RYCHLOST ZÁVĚRKY), zvolí fotoaparát automaticky minimální rychlost závěrky. Zvolená možnost stabilizace obrazu nemá na maximální dobu expozice vliv.

## Prohlížení snímků

Snímky si můžete prohlížet na LCD displeji.

Chcete-li snímky zobrazit na celý displej, stiskněte a.

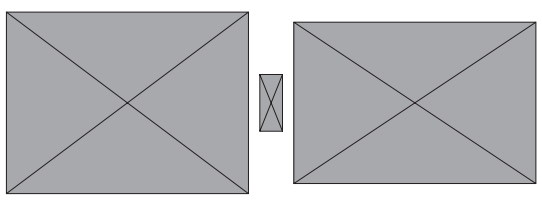

Další snímky si zobrazíte stisknutím páčky ostření doleva nebo doprava nebo otáčením předního ovládacího voliče. Stisknutím páčky ostření doprava nebo otáčením voliče doprava prohlížíte snímky v pořadí, ve kterém byly pořízeny, otáčením doleva v opačném pořadí. Podržíte-li páčku ostření stisknutou, můžete rychle nalistovat požadovaný snímek.

- Snímky pořízené jinými fotoaparáty jsou označeny ikonou m ("dárkový snímek"), která upozorňuje, že snímek nemusí být zobrazen správně a že možná nebude možno při přehrávání zoomovat.
  - Chcete-li si snímky zobrazit na televizoru připojeném přes HDMI místo na displeji fotoaparátu, stiskněte tlačítko a.

# Mazání snímků

Snímky lze mazat tlačítkem b.

- Smazané snímky nelze obnovit. Než budete pokračovat, aktivujte ochranu důležitých snímků nebo je zkopírujte do počítače nebo do jiného úložiště.
  - 1 Zobrazte si snímek na celý displej, stiskněte tlačítko b a vyberte možnost FRAME (JEDEN SNÍMEK).

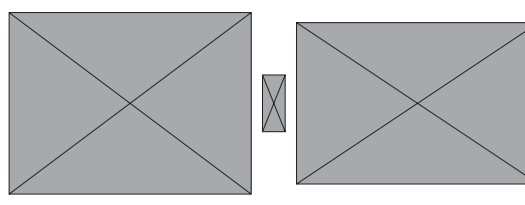

- 2 Stisknutím páčky ostření doleva nebo doprava nalistujte požadovaný snímek a stisknutím tlačítka MENU/OK jej smažte (potvrzovací okno se nezobrazí). Stejným postupem smažte i další snímky.
- Chráněné snímky nelze smazat. Odstraňte ochranu ze všech snímků, které chcete odstranit (str. <?>).
  - Snímky lze také odstranit z nabídky pomocí položky CPLAY BACK MENU (NABÍDKA PŘEHRÁVÁNÍ) > ERASE (SMAZAT) (str. <?>).

3

|   | $\mathbf{n}$ | 7  |   | л  | л Л | $\boldsymbol{\nu}$ | V   |
|---|--------------|----|---|----|-----|--------------------|-----|
| r | U.           | 21 | V | H/ | IVI | n                  | Y . |
| - | -            |    |   |    |     |                    | -   |

| <br> |
|------|
|      |
|      |
| <br> |
|      |
| <br> |
| <br> |
|      |
|      |
|      |
|      |
|      |
|      |
|      |
|      |

# Natáčení a přehrávání videa

### Záznam videa

Video se natáčí se zvukem. Videa lze natáčet stisknutím tlačítka t (záznam videa) nebo otočením voliče režimu do polohy F (video) nebo **Vlog**.

### Tlačítko t (záznam videa)

Pomocí tlačítka t (záznam videa) můžete snadno a rychle natáčet videa, i když jste v režimu fotografování.

- N Fotoaparát automaticky zvolí režim ostření CONTINUOUS AF (PRŮBĚŽNÝ AF).
  - 1 Tlačítkem t natáčení spustíte.

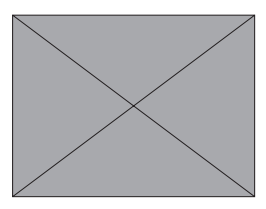

- Během záznamu se zobrazí indikátor natáčení (V).
- Během natáčení videa změní okraje displeje barvu na červenou, během vysokorychlostního záznamu na zelenou.
- Na displeji je zobrazen odpočet zbývajícího času a zároveň uplynulý čas záznamu.

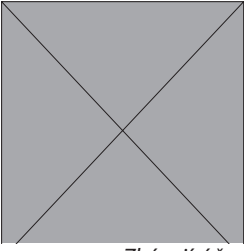

Zbývající čas

2 Další stisknutím tlačítka t záznam ukončíte. Po dosažení maximální délky videa nebo zaplnění celé paměťové karty se natáčení ukončí automaticky.

### Režim F (video)

Chcete-li mít větší kontrolu nad nastavením fotoaparátu, otočte volič režimu do polohy F (video) a natáčejte videa pomocí tlačítka závěrky.

1 Otočte volič režimu do polohy F (video).

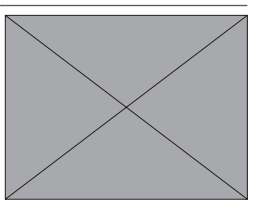

- 2 Stisknutím tlačítka spusťte přehrávání.
  - Během záznamu se zobrazí indikátor natáčení (V).
  - Během natáčení videa změní okraje displeje barvu na červenou, během vysokorychlostního záznamu na zelenou.
  - Na displeji je zobrazen odpočet zbývajícího času a zároveň uplynulý čas záznamu.

Thingitsi čer

Zbývající čas

3 Dalším stisknutím tlačítka závěrky záznam ukončíte. Po dosažení maximální délky videa nebo zaplnění celé paměťové karty se natáčení ukončí automaticky.

### Vlog

Pokud je volič režimu v poloze **Vlog**, lze tlačítkem spouště nahrávat videa s nastavením vhodným pro video logy. Nastavení lze změnit pomocí dotykového ovládání.

- Nastavení pro režim Vlog je uloženo odděleně od nastavení používaných při záznamu videa v režimu F nebo pomocí tlačítka t (záznam videa).
  - Gesta dotykového ovládání jsou zablokována.

### Nahrávání Vlogu

1 Otočte volič režimu do polohy Vlog.

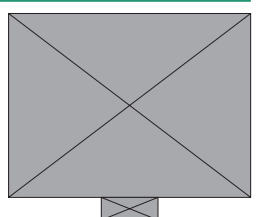

Zobrazí se displej režimu natáčení vlogu (str.6).

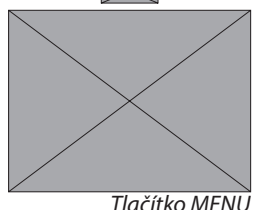

Nastavení fotografování otevřete stisknutím tlačítka MENU str. 7).

- Stisknutím o se vrátíte do režimu fotografování.
- Stisknutím tlačítka přehrávání ukončíte přehrávání na celý displej.

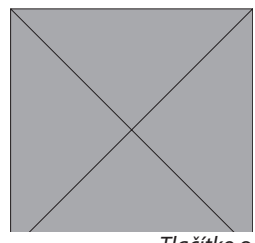

Tlačítko o

- 2 Stisknutím tlačítka závěrky nebo tlačítka REC spustíte přehrávání.
  - Během záznamu se zobrazí indikátor natáčení (V).
  - Během natáčení videa změní okraje displeje barvu na červenou, během vysokorychlostního záznamu na zelenou.
  - Na displeji je zobrazen odpočet zbývajícího času a zároveň uplynulý čas záznamu.

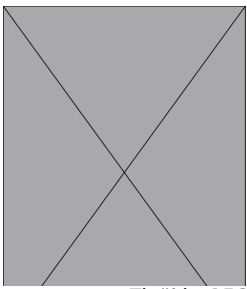

Tlačítko REC

3 Další stisknutím tlačítka záznam ukončíte. Po dosažení maximální délky videa nebo zaplnění celé paměťové karty se natáčení ukončí automaticky.

### Displej v režimu natáčení vlogu

V režimu vlogu jsou na LCD displeji zobrazeny indikátory natáčení vlogu.

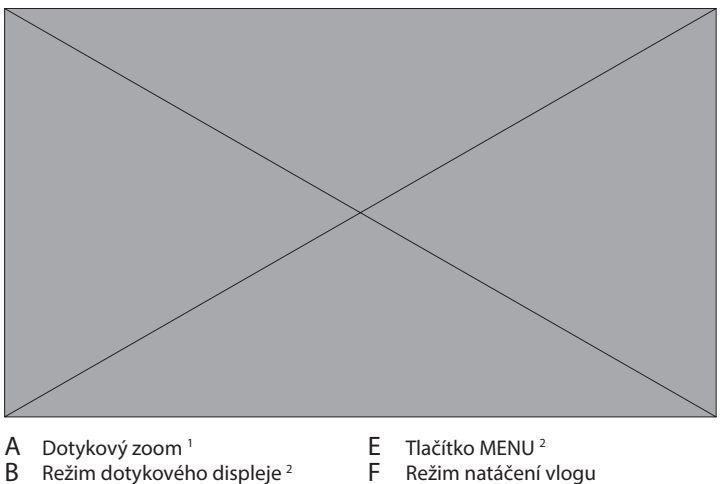

- C Tlačítko přehrávání<sup>2</sup>
- D Tlačítko REC

- G Hlasitost mikrofonu

1 Zobrazuje se pouze s objektivem, který podporuje dotykový zoom (str. <?>). 2 Nezobrazuje se, pokud je povolen dotykový zoom.

### Změna nastavení

Nastavení fotografování otevřete stisknutím tlačítka MENU. Klepnutím na příslušnou položku si zobrazíte nastavení. Chcete-li xmožnosti nastavení kabel, klepněte na vybranou položku nebo na tlačítko o nebo se dotkněte displeje pro fotografování.

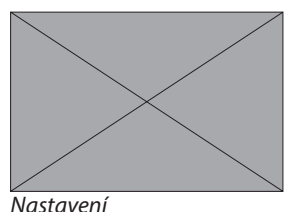

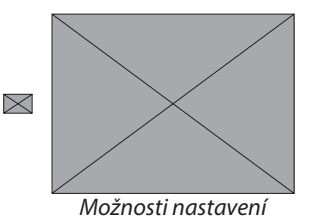

-----

Je možné změnit následující nastavení.

- SHOOTING MODE (REŽIM FOTOGRAFOVÁNÍ)
- F FOCUS MODE (REŽIM OS-TŘENÍ)
- F IS MODE (REŽIM IS)
- Fg FACE/EYE DETECTION SETTING (NASTAVENÍ DETEK-CE OBLIČEJŮ/OČÍ)
- F PORTRAIT ENHANCER LV (VYLEPŠENÝ PORTRÉT LV)
- BACKGROUND DEFOCUS MODE (REŽIM ROZOSTŘENÍ POZADÍ)

- PRODUCT PRIORITY MODE (REŽIM PRIORITY PRODUKTU)
- HIGH SPEED REC (VYSOKO-RYCHLOSTNÍ ZÁZNAM)
- F SELF-TIMER (SAMOSPOUŠŤ)
- 9:16 SHORT MOVIE MODE (REŽIM KRÁTKÉHO VIDEA 9:16)
- MICROPHONE DIRECTION SETTING (NASTAVENÍ SMĚRU MIKROFONU)
- Výběrem možnosti ON v nastavení BACKGROUND DEFOCUS MODE (REŽIM ROZOSTŘENÍ POZADÍ) zafixujete clonu na nejširší hodnotě pro daný objektiv.
  - Chcete-li zachovat zaostření na objekt v popředí (například při natáčení recenze produktu), vyberte možnost ON (ZAP.) v nastavení PRODUCT PRIORITY MODE (REŽIM PRIORITY PRODUKTU).

4

- Zvuk lze nahrávat vestavěným mikrofonem nebo volitelným externím mikrofonem. Při natáčení mikrofon nezakrývejte.
  - Mikrofon může snímat zvuky vydávané objektivem a ostatními částmi fotoaparátu.
  - Na videu s velmi jasnými objekty se mohou objevit svislé nebo vodorovné pruhy. Jde o normální jev, který není příznakem žádné poruchy.
- Dobu záznamu můžete maximalizovat takto:
  - Chraňte fotoaparát co nejvíce před přímým slunečním světlem.
  - Vypínejte fotoaparát, kdykoli jej nepoužíváte.
  - Indikátor svítí, jestliže probíhá záznam (pomocí možnosti B MOVIE SETTING (NASTAVENÍ VIDEA) > TALLY LIGHT (SVĚTELNÝ SIGNÁL) Ize volit mezi indikátorem a asistentem AF, který pak svítí nebo bliká během záznamu videa. Během záznamu můžete změnit korekci expozice až o ±2 EV a případě upravit zoom pomocí zoomovacího kroužku na objektivu (pokud jej objektiv má)..
  - Chcete-li zabránit změně barvy okrajů displeje během záznamu filmu, vyberte možnost OFF v nastavení BMOVIE SETTING (NASTAVENÍ VIDEA) > FREC FRAME INDICATOR (INDIKÁTOR RÁMEČKU).
  - Během záznamu můžete provádět následující:
    - Nastavovat citlivost
    - Upravovat ostření některým z následujících způsobů:
      - Stiskněte napůl tlačítko závěrky.
      - Stiskněte funkční tlačítko, k němuž je přiřazena funkce AF-ON (AF ZAP).
      - Použijte dotykové ovládání.
    - Zobrazit si histogram nebo umělý horizont stisknutím tlačítka, k němuž je přiřazena funkce HISTOGRAM resp. ELECTRONIC LEVEL SWITCH (PŘEPÍNAČ ELEKTRONICKÉ LIBELY)
  - Při určitém nastavení se může stát, že záznam nebude možný; v jiných případech zase nemusí mít některá nastavení žádný vliv.
  - Chcete-li vybrat oblast zaostření pro záznam videa, vyberte možnost GAF/MF SETTING (NASTAVENÍ AF/MF) > FOCUS AREA (OBLAST ZAOSTŘENÍ) a použijte páčku ostření a zadní ovládací volič (str. <?>).

#### –Varování při nesprávné teplotě-

Jestliže se fotoaparát nebo baterie začne přehřívat, pak se z bezpečnostních důvodů automaticky vypne. Pokud se zobrazí upozornění při nesprávné teplotě, může se zvýšit šum v obrazu. Vypněte fotoaparát a počkejte, dokud nevychladne.

– Použití externího mikrofonu –

Pro záznam zvuku lze použít externí mikrofon připojený k přístroji konektorem typu jack 3,5 mm; mikrofony vyžadující fantomové napájení ale použít nelze. Podrobnosti najdete v návodu k mikrofonu.

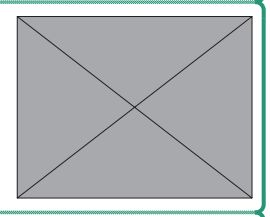

#### -Mikrofonní adaptéry XLR-

Fotoaparát lze používat s mikrofonními adaptéry TEAC TASCAM CA--XLR2d-F XLR. Další informace naleznete na webu společnosti TASCAM.

https://tascam.jp/int/product/ca-xlr2d/#CA-XLR2d\_Website

#### Nastavení záznamu videa

Nastavení videa lze upravovat v nabídce BMOVIE SETTING (NASTAVENÍ VIDEA) v nabídkách fotografování (str. <?>).

- Pomocí položky B MOVIE SETTING (NASTAVENÍ VIDEA) v nabídkách fotografování můžete rychle upravit nastavení při natáčení videa pomocí tlačítka t (záznam videa) (str. <?>).
- Nabídky videa obsahují možnosti, které lze použít při natáčení videa pomocí tlačítka závěrky v režimu F (video) (str. <?>).
- Nastavení jako počet snímků za sekundu a velikost snímku lze nastavit v nabídce MOVIE MODE (REŽIM VIDEA).
- V nastavení MEDIA REC SETTING (NASTAVENÍ ZÁZNAMU MÉDIÍ) je možné zvolit typ souboru, přenosovou rychlost a cílové umístění.
- Režim ostření lze zvolit v nastavení GAF/MF SETTING (NASTAVENÍ AF/MF) > F FOCUS MODE (REŽIM OSTŘENÍ) v nabídkách videa. Bez ohledu na zvolenou možnost se fotoaparát automaticky přepne do režimu CONTINUOUS AF (PRŮBĚŽNÝ AF), pokud je v nastavení G AF/MF SETTING (NASTAVENÍ AF/MF) > g FACE/ EYE DETECTION SETTING (NASTAVENÍ DETEKCE OBLIČEJŮ/ OČÍ) nebo SUBJECT DETECTION SETTING (NASTAVENÍ DETEKCE OBJEKTU) vybrána možnost FACE DETECTION ON (DETEKCE OBLIČEJŮ ZAPNUTÁ) nebo SUBJECT DETECTION ON (DETEKCE OBJEKTŮ ZAPNUTÁ). Mějte ale na paměti, že při výběru možnosti MANUAL FOCUS (RUČNÍ OSTŘENÍ), pokud je vybrána možnost FACE DETECTION ON (DETEKCE OBLIČEJŮ ZAPNUTÁ) nebo SUBJECT DETECTION ON (DETEKCE OBLIČEJŮ ZAPNUTÁ) se vypne detekce obličejů a objektů.

- Změny provedené v nastavení BMOVIE SETTING (NASTAVENÍ VIDEA) v nabídkách fotografování platí i pro nabídky videa. Změny provedené v jedné sadě nabídek se automaticky projeví i v druhé sadě.
  - Podporovaný typ paměťové karty se liší podle nastavení B MOVIE SETTING (NASTAVENÍ VIDEA) > MEDIA REC SETTING (NASTAVENÍ ZÁZNAMU MÉDIÍ).

Videa v kvalitě 100 a 200 Mb/s lze natáčet na karty třídy rychlosti videa V30 nebo vyšší.

#### –Hloubka ostrosti-

Chcete-li změkčit objekty v pozadí, vyberte menší hodnotu f. Clonu lze nastavit, pokud je v nastavení BMOVIE SETTING (NASTAVENÍ VIDEA) > SHOOTING MODE (REŽIM FOTOGRAFOVÁNÍ vybrána možnost APERTURE PRIORITY AE (AE S PRIORITOU CLONY) nebo MANUAL (RUČNĚ).

# Nastavení připojení k síti/ USB

# Přehled

V této kapitole jsou popsány funkce, které lze mimo jiné použít k nahrávání snímků do smartphonu nebo počítače nebo k ovládání fotoaparátu a fotografování na dálku.

N Tyto funkce jsou zde popsány pouze zhruba. Další informace naleznete na níže uvedeném webu.

https://fujifilm-dsc.com/en/manual/x-m5/

### Podporované funkce

Fotoaparát podporuje následující funkce:

| Funkce                                | Popis                                                                                                    | Ρ  |
|---------------------------------------|----------------------------------------------------------------------------------------------------|----|
| Připojení k aplikaci ve<br>smartphonu | Připojte se ke smartphonu přes Bluetooth®<br>nebo USB kabel a nahrávejte snímky nebo<br>ovládejte fotoaparát na dálku, zatímco smart-<br>phone zobrazuje pohled přes objektiv. | 3  |
| Čtečky karet USB                      | Připojte čtečku karet k počítači nebo smart-<br>phonu přes USB a kopírujte snímky z pamě-<br>ťových karet.                                                                     | 6  |
| Webová kamera                         | Připojte fotoaparát k počítači přes USB a<br>používejte jej jako webovou kameru.                                                                                               | 9  |
| Tiskárny instax                       | Tiskněte snímky na připojených tiskárnách<br>instax.                                                                                                    | 10 |
| Spřažené fotografo-<br>vání           | Fotografujte z počítače, ke kterému je<br>fotoaparát připojen (tj. je s ním "spřažen")<br>prostřednictvím bezdrátové sítě LAN nebo<br>USB.                                     | 12 |
| Nahrát do Frame.ioio                  | Umožňuje nahrát soubory do aplikace Frame.<br>io.io.                                                                                                    | _  |
| Zpracování formátu<br>RAW             | Při zpracování snímků ve formátu RAW<br>můžete využít výkonu obrazového procesoru.                                                                                             | 14 |
| Uložení a načtení<br>nastavení        | Uložte nastavení fotoaparátu do počítače<br>nebo načtěte uložení z počítače.                                                                                                   | 15 |

5
# Připojení ke smartphonu (Bluetooth)

Propojte fotoaparát přes Bluetooth<sup>®</sup> nebo USB kabel se smartphonem a kopírujte snímky do smartphonu nebo ovládejte fotoaparát na dálku a zároveň si prohlížejte obraz z objektivu na displeji telefonu.

N Při kopírování snímků do smartphonu se fotoaparát automaticky přepne na bezdrátové připojení LAN.

#### Instalace aplikací do smartphonu

Před navázáním spojení mezi smartphonem a fotoaparátem je třeba nainstalovat alespoň jednu speciální aplikaci pro smartphone. Navštivte následující web a nainstalujte si požadované aplikace do telefonu.

https://fujifilm-dsc.com/

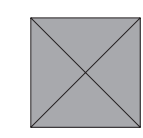

N Dostupné aplikace se liší podle operačního systému smartphonu.

#### Připojení ke smartphonu přes Bluetooth®

Spárujte fotoaparát se smartphonem a připojte jej přes Bluetooth<sup>®</sup>.

 Když je fotoaparát v režimu fotografování, stiskněte tlačítko x (Bluetooth).

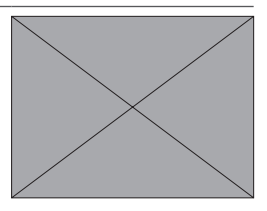

- N Můžete také přejít přímo ke kroku 3 podržením tlačítka x během přehrávání.
- 2 Vyberte položku Bluetooth a stiskněte tlačítko MENU/OK.

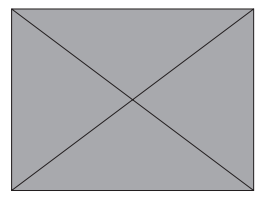

3 Vyberte možnost PAIRING (SPÁROVAT) a stiskněte tlačítko MENU/OK.

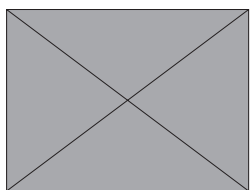

4 Spusťte aplikaci na smartphonu a spárujte smartphone s fotoaparátem.

Další informace naleznete na webu: https://fujifilm-dsc.com/

Po dokončení párování se fotoaparát a smartphone automaticky propojí prostřednictvím Bluetooth. Po navázání spojení se na displeji fotoaparátu zobrazí ikona smartphonu a bílá ikona Bluetooth.

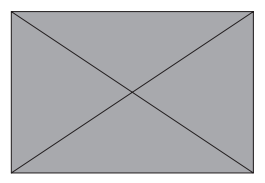

- Po spárování zařízení se smartphone po spuštění aplikace automaticky připojí k fotoaparátu.
  - Vypnutím funkce Bluetooth, pokud není fotoaparát připojen ke smartphonu, lze zpomalit vybíjení baterie.

## Připojení ke smartphonu přes USB kabel

Fotoaparát a smartphone je možné propojit pomocí USB kabelu a zároveň při tom používat aplikaci FUJIFILM XApp.

- N Pokud používáte smartphone se systémem iOS, budete potřebovat verzi iOS 15.2 nebo novější.
  - 1 V nabídce nastavení sítě/USB vyberte možnost POWER SUPPLY OFF/COMM ON (NAPÁJENÍ VYP./KOM. ZAP.) v nastavení USB POWER SUPPLY/COMM SETTING (NASTAVENÍ USB NAPÁJENÍ/KOM.).
  - 2 Vyberte možnost USB CARD READER (ČTEČKA KARET USB) v nastavení CONNECTION MODE (REŽIM PŘIPOJENÍ).
  - **3** Spusťte na smartphonu aplikaci FUJIFILM XApp.
  - 4 Zapněte fotoaparát a propojte je se smartphonem pomocí USB kabelu (str. 16).

# Připojení ke smartphonu (USB)

Připojte se ke smartphonu nebo počítači přes USB a nahrávejte snímky z fotoaparátu.

#### Kopírování snímků do smartphonu

Před připojením ke smartphonu za účelem nahrání snímků přes USB vyberte v nabídce nastavení sítě/USB v nastavení USB POWER SUPPLY/COMM SETTING (NASTAVENÍ USB NAPÁJENÍ/ KOM.) možnost AUTO nebo POWER SUPPLY OFF/COMM ON (NAPÁJENÍ VYP./KOM. ZAP.).

## Pro zákazníky se zařízení Android

- 1 V nabídce nastavení sítě/USB vyberte pro v nastavení USB POWER SUPPLY/COMM SETTING (NASTAVENÍ USB NAPÁJENÍ/ KOM.) možnost AUTO nebo POWER SUPPLY OFF/COMM ON (NAPÁJENÍ VYP./KOM. ZAP.).
- 2 Vyberte možnost USB CARD READER (ČTEČKA KARET USB) v nastavení CONNECTION MODE (REŽIM PŘIPOJENÍ).
- **3** Připojte fotoaparát ke smartphonu pomocí dodaného USB kabelu (str. 16).
  - N Jestliže smartphone požádá o oprávnění aplikace jiné než "Camera Importer", aby měl přístup k fotoaparátu, klepněte na tlačítko "Cancel" (Zrušit) a přejděte k dalšímu kroku.
- 4 Klepněte na smartphonu na hlášení "Connected to USB PTP" (Připojeno k USB PTP).
- 5 Z doporučených aplikací vyberte "Camera Importer". Aplikace se automaticky spustí a umožní vám importovat snímky a videa do smartphonu.
  - N Jestliže aplikace zobrazí hlášení "There is no MTP device connected" (Není připojeno žádné zařízení MTP), zkuste zopakovat postup od kroku 3.

Připojení ke smartphonu (USB)

## Pro zákazníky se zařízením iOS

- 1 V nabídce nastavení sítě/USB vyberte možnost POWER SUPPLY OFF/COMM ON (NAPÁJENÍ VYP./KOM. ZAP.) v nastavení USB POWER SUPPLY/COMM SETTING (NASTAVENÍ USB NAPÁJENÍ/KOM.).
- 2 Vyberte možnost USB CARD READER (ČTEČKA KARET USB) v nastavení CONNECTION MODE (REŽIM PŘIPOJENÍ).
- 3 Připojte fotoaparát ke smartphonu pomocí dodaného USB kabelu (str. 16).

Spusťte aplikaci Fotky a importujte fotografie a videa do telefonu.

## Propojení fotoaparátu a počítače

- 1 V nabídce nastavení sítě/USB vyberte pro v nastavení USB POWER SUPPLY/COMM SETTING (NASTAVENÍ USB NAPÁJENÍ/ KOM.) možnost AUTO nebo POWER SUPPLY OFF/COMM ON (NAPÁJENÍ VYP./KOM. ZAP.).
- 2 Vyberte možnost USB CARD READER (ČTEČKA KARET USB) v nastavení CONNECTION MODE (REŽIM PŘIPOJENÍ).
- 3 Připojte fotoaparát k počítači přes USB a poté jej zapněte (str. 18).
- 4 Zkopírujte snímky do počítače.
  - Mac OS X/OS X/macOS: Snímky lze do počítače zkopírovat pomocí aplikace Image Capture (dodané s počítačem) nebo jiného softwaru. Ke kopírování souborů větších než 4 GB použijte čtečku karet.
  - Windows: Snímky lze do počítače kopírovat pomocí aplikací dodaných s operačním systémem.

# Použití fotoaparátu jako webové kamery

Fotoaparát lze připojit k počítači a používat jej jako webovou kameru.

- 1 V nabídce nastavení sítě/USB vyberte pro v nastavení USB POWER SUPPLY/COMM SETTING (NASTAVENÍ USB NAPÁJENÍ/ KOM.) možnost AUTO nebo POWER SUPPLY OFF/COMM ON (NAPÁJENÍ VYP./KOM. ZAP.).
- 2 Vyberte možnost USB WEBCAM (WEBKAMERA USB) v nastavení CONNECTION MODE (REŽIM PŘIPOJENÍ).
- 3 Připojte fotoaparát k počítači přes USB a poté jej zapněte (str. 18).
- 4 Vyberte fotoaparát v aplikaci, kde bude použit jako webová kamera.

# **Tiskárny instax SHARE**

Snímky z digitálního fotoaparátu můžete tisknout na tiskárnách instax SHARE.

#### Navázání spojení

Vyberte možnost instax PRINTER CONNECTION SETTING (NASTAVENÍ PŘIPOJENÍ K TISKÁRNĚ instax) v nabídce sítě/USB a zadejte název (SSID) tiskárny instax SHARE a příslušné heslo.

#### –Název tiskárny (SSID) a heslo-

Název tiskárny (SSID) je uveden na spodní straně tiskárny; výchozí heslo je "1111". Jestliže jste již nastavili jiné heslo pro tisk ze smartphonu, zadejte toto heslo.

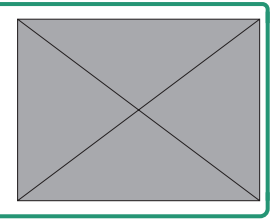

# Tisk snímků

- 1 Zapněte tiskárnu.
- 2 Vyberte možnost C PLAY BACK MENU (NABÍDKA PŘEHRÁVÁNÍ) > instax PRINTER PRINT (TISK NA TISKÁRNĚ instax). Fotoaparát se spojí s tiskárnou.
- 3 Pomocí páčky ostření si zobrazte snímek, který chcete tisknout, a stiskněte tlačítko MENU/OK.

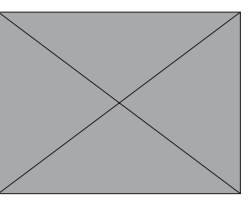

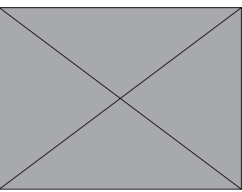

- N Snímky pořízené jiným fotoaparátem se nevytisknou.
  - Vytištěná oblast je menší než oblast zobrazená na LCD displeji.
  - Vzhled displeje se může lišit podle připojené tiskárny.
- 4 Snímek je odeslán na tiskárnu a zahájí se tisk.

# Spřažené fotografování

Počítače připojené přes USB nebo bezdrátovou síť LAN lze použít k ovládání fotoaparátu a fotografování na dálku nebo ke stahování snímků z fotoaparátu do úložiště.

#### Spřažené fotografování přes USB

Aby bylo spřažené fotografování možné, je třeba fotoaparát připojit k počítači přes USB.

- 1 V nabídce nastavení sítě/USB vyberte pro v nastavení USB POWER SUPPLY/COMM SETTING (NASTAVENÍ USB NAPÁJENÍ/ KOM.) možnost AUTO nebo POWER SUPPLY OFF/COMM ON (NAPÁJENÍ VYP./KOM. ZAP.).
- 2 Vyberte možnost USB TETHER SHOOTING AUTO (SPŘAŽENÉ FOTOGRAFOVÁNÍ PŘES USB AUTO) nebo USB TETHER SHOOTING FIXED (USB PEVNÉ SPŘAŽENÉ FOTOGRAFOVÁNÍ) v nastavení CONNECTION MODE (REŽIM PŘIPOJENÍ).
  - Je-li vybrána možnost USB TETHER SHOOTING AUTO (SPŘAŽENÉ FOTOGRAFOVÁNÍ PŘES USB AUTO), aktivuje se spřažené fotografování automaticky po zapnutí počítače, ke kterému je fotoaparát připojen. Pokud je počítač vypnutý nebo není připojen, pak je spřažené fotografování pozastaveno a snímky se budou ukládat na paměťovou kartu fotoaparátu.
    - Pokud je fotoaparát odpojen od počítače, když je vybrána možnost USB TETHER SHOOTING FIXED (USB PEVNÉ SPŘAŽENÉ FOTOGRAFOVÁNÍ), bude nadále fungovat ve spřaženém režimu a nebudou se ukládat žádné snímky.
- 3 Připojte fotoaparát k počítači přes USB a poté jej zapněte (str. 18).

- 4 Nyní můžete zahájit spřažené fotografování. Použijte vhodný software, například "FUJIFILM TETHER APP" nebo "Capture One".
- Další informace o spřaženém fotografování naleznete na níže uvedeném webu. https://app.fujifilm-dsc.com/en/tether/
  - Informace o potřebném softwaru naleznete na níže uvedeném webu.

https://fujifilm-x.com/products/software/

#### Spřažené fotografování přes bezdrátovou síť LAN

Aby bylo spřažené fotografování možné, je třeba fotoaparát připojit k počítači přes bezdrátovou síť LAN.

- 1 Připojte fotoaparát k bezdrátové síti LAN pomocí nastavení NETWORK SETTING (NASTAVENÍ SÍTĚ) v nabídce nastavení sítě/USB.
- 2 Vyberte možnost WIRELESS TETHER SHOOTING FIXED (BEZDRÁTOVÉ PEVNÉ SPŘAŽENÉ FOTOGRAFOVÁNÍ) v nastavení CONNECTION MODE (REŽIM PŘIPOJENÍ).
- 3 Nyní můžete zahájit spřažené fotografování. Použijte vhodný software, například "FUJIFILM TETHER APP".
- Další informace o spřaženém fotografování naleznete na níže uvedeném webu. https://app.fujifilm-dsc.com/en/tether/
  - Informace o potřebném softwaru naleznete na níže uvedeném webu.

https://fujifilm-x.com/products/software/

# Zpracování formátu RAW

Pomocí aplikace X RAW STUDIO můžete při zpracování snímků ve formátu RAW na počítači využít výkon obrazového procesoru fotoaparátu.

- 1 V nabídce nastavení sítě/USB vyberte pro v nastavení USB POWER SUPPLY/COMM SETTING (NASTAVENÍ USB NAPÁJENÍ/ KOM.) možnost AUTO nebo POWER SUPPLY OFF/COMM ON (NAPÁJENÍ VYP./KOM. ZAP.).
- 2 Vyberte možnost USB RAW CONV./BACKUP RESTORE (USB PŘEVOD RAW/OBNOVENÍ ZÁLOHY) v nastaveníCONNECTI-ON MODE (REŽIM PŘIPOJENÍ).
- 3 Připojte fotoaparát k počítači přes USB a poté jej zapněte (str. 18).
- 4 Spusťte aplikaci X RAW STUDIO. Zpracování formátu RAW lze provádět pomocí aplikace X RAW STUDIO.
- N Informace o potřebném softwaru naleznete na níže uvedeném webu.

https://fujifilm-x.com/products/software/

# Uložení a načtení nastavení

Nastavení fotoaparátu lze uložit do počítače nebo načíst z počítače pomocí aplikace FUJIFILM TETHER APP.

### Uložení a načtení nastavení z počítače

- 1 V nabídce nastavení sítě/USB vyberte pro v nastavení USB POWER SUPPLY/COMM SETTING (NASTAVENÍ USB NAPÁJENÍ/ KOM.) možnost AUTO nebo POWER SUPPLY OFF/COMM ON (NAPÁJENÍ VYP./KOM. ZAP.).
- 2 Vyberte možnost USB RAW CONV./BACKUP RESTORE (USB PŘEVOD RAW/OBNOVENÍ ZÁLOHY) v nastaveníCONNECTI-ON MODE (REŽIM PŘIPOJENÍ).
- 3 Připojte fotoaparát k počítači přes USB a poté jej zapněte (str. 18).
- 4 Spusťte aplikaci FUJIFILM TETHER APP. Nastavení fotoaparátu lze uložit nebo načíst pomocí aplikace FUJIFILM TETHER APP.
- N Informace o potřebném softwaru naleznete na níže uvedeném webu.

https://fujifilm-x.com/products/software/

# Připojení přes USB kabel

Podle potřeby můžete fotoaparát připojit ke smartphonu nebo k počítači pomocí USB kabelu.

#### Připojení ke smartphonu

Způsob připojení fotoaparátu závisí na modelu smartphonu nebo na typu USB konektoru na smartphonu.

Konektor USB-C (Android/iOS)

Připravte si kabel s konektory USB-C.

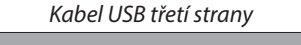

Konektor typu C (zástrčka)

Konektor typu C (zástrčka)

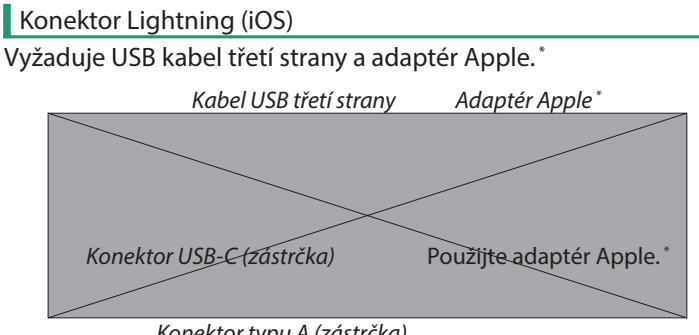

Konektor typu A (zástrčka)

- \* Použijte adaptér Apple Lightning/USB nebo Lightning/USB 3.
- Požadovaného výsledku nelze dosáhnout s použitím kabelu USB Type-C / Lightning. Použijte adaptér Apple Lightning/USB nebo Lightning/USB 3.

## Připojení k počítači

- 1 Vypněte fotoaparát.
- 2 Zapněte počítač.
- 3 Připojte USB kabel.

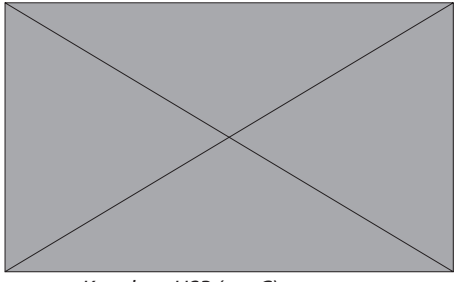

Konektor USB (typ C)

Kabel USB nesmí být delší než 1 ma musí být určen určen pro přenos dat.

# Seznam nabídek

# Nabídky fotografování (fotografování)

N Položky označené ikonami x a F jsou k dispozici v nabídce fotografování i natáčení videa. Změny provedené v kterékoli z nabídek se projeví i v druhé nabídce.

## IMAGE QUALITY SETTING (NASTAVENÍ KVALITY SNÍMKU)

Chcete-li si zobrazit nastavení kvality snímků, stiskněte v režimu fotografování tlačítko **MENU/OK** a vyberte záložku H (IMAGE QUALITY SETTING (NASTAVENÍ KVALITY SNÍMKU)).

| Nastavení                                | Popis                                                                                                    |
|------------------------------------------|----------------------------------------------------------------------------------------------------|
| IMAGE SIZE (VELIKOST                     | Umožňuje zvolit velikost a poměr stran nových                                                                                                    |
| SNÍMKU)                                  | snímků.                                                                                                    |
| IMAGE QUALITY (KVALITA<br>SNÍMKU)        | Umožňuje upravit nastavení komprese JPEG<br>nebo HEIF nebo aktivovat resp. deaktivovat<br>záznam ve formátu RAW.                                          |
| RAW RECORDING (ZÁ-                       | Umožňuje nastavit záznam snímků ve formátu                                                                                                    |
| ZNAM RAW)                                | RAW.                                                                                                    |
| SELECT JPEG/HEIF (VOLBA                  | Umožňuje zvolit, zda se mají snímky zazname-                                                                                                    |
| JPEG/HEIF)                               | návat ve formátu JPEG nebo HEIF.                                                                                                    |
| FILM SIMULATION DIAL                     | Umožňuje zvolit simulaci filmu nebo filtr, pokud                                                                                                    |
| SETTING (NASTAVENÍ                       | je volič simulace filmu nastaven na <b>FS1, FS2, FS3</b>                                                                                                  |
| VOLIČE SIMULACE FILMU)                   | nebo a ACROS.                                                                                                    |
| FILM SIMULATION (SIMU-<br>Lace Filmu)    | Barevná paleta a rozsah barev.                                                                                                    |
| MONOCHROMATIC COLOR<br>(MONOCHROMATICKY) | Umožňuje zvolit monochromatický odstín pro<br>snímky pořízené v režimu FILM SIMULATION<br>(SIMULACE FILMU) > a ACROS a b MONOCHROME<br>(MONOCHROMATICKY). |
| GRAIN EFFECT (EFEKT<br>ZRNĚNÍ)           | Přidá efekt zrnění.                                                                                                    |
| COLOR CHROME EFFECT                      | Rozšiřuje rozsah odstínů pro vykreslování barev                                                                                                    |
| (EFEKT CHROMOVÝCH                        | s tendencí k velké sytosti (červená, žlutá a                                                                                                    |
| BAREV)                                   | zelená).                                                                                                    |

| Nastavení                                             | Popis                                                                                                    |
|-------------------------------------------------------|----------------------------------------------------------------------------------------------------|
| COLOR CHROME FX BLUE<br>(CHROMOVÁ BARVA, FX<br>MODRÁ) | Zvýší rozsah odstínů pro vykreslování modrých<br>barev.                                                            |
| WOKA)<br>WHITE BALANCE (VYVÁŽE-<br>NÍ BÍLÉ)           | Umožňuje přizpůsobení bílé barvy zdroji světla,<br>ať už se jedná o přímé sluneční světlo nebo<br>umělé osvětlení. |

| Nastavení                                                                         | Popis                                                                                                    |
|-----------------------------------------------------------------------------------|----------------------------------------------------------------------------------------------------|
| DYNAMIC RANGE (DYNA-<br>Mický rozsah)                                             | Umožňuje zvolit dynamický rozsah snímků.                                                                                                    |
| D RANGE PRIORITY (PRIO-<br>Rita Pásma D)                                          | Tento efekt omezuje ztrátu detailů ve světlých<br>a tmavých místech a výsledkem je přirozený<br>vzhled při fotografování vysoce kontrastních<br>scén. |
| TONE CURVE (BAREVNÁ<br>Křivka)                                                    | Pokud se jedná o barevnou křivku, můžete<br>upravit vzhled světlých nebo tmavých míst<br>snímku, aby byla hrubější nebo naopak měkčí.                 |
| COLOR (BARVA)                                                                     | Úprava hustoty barev.                                                                                                    |
| SHARPNESS (OSTROST)                                                               | Umožňuje zostřit nebo změkčit obrysy.                                                                                                    |
| HIGH ISO NR (VYS. ISO)                                                            | Umožňuje omezit šum na snímcích pořízených<br>s vysokou citlivostí.                                                                                   |
| PORTRAIT ENHANCER LV<br>(VYLEPŠENÝ PORTRÉT LV)                                    | Volba úrovně vylepšení portrétu.                                                                                                    |
| CLARITY (VÝRAZNOST)                                                               | Umožňuje zvýšit rozlišení při minimální změně<br>odstínu světlých a tmavých míst.                                                                     |
| LONG EXPOSURE NR (NR<br>PRO DLOUHOU EXPOZICI)                                     | Omezení zrnitosti na snímcích pořízených<br>s dlouhou expozicí.                                                                                       |
| LENS MODULATION OP-<br>TIMIZER (OPTIMALIZACE<br>MODULACE OBJEKTIVU)               | Umožňuje omezit mírné rozostření vznikající<br>v důsledku lomu světla a velké clony.                                                                  |
| COLOR SPACE (BAREVNÝ<br>Prostor)                                                  | Umožňuje zvolit gamut pro reprodukci barev.                                                                                                    |
| PIXEL MAPPING (MAPO-<br>Vání pixelů)                                              | Tuto možnost použijte v případě, že jsou na<br>snímcích světlé body.                                                                                  |
| × EDIT/SAVE CUSTOM<br>SETTING (UPRAVIT/ULOŽIT<br>UŽIVATELSKÉ NASTAVENÍ)           | Uloží vlastní nastavení v nabídce fotografování.                                                                                                    |
| AUTO UPDATE CUSTOM<br>SETTING (AUTOMATICKÁ<br>AKTUALIZACE VLASTNÍHO<br>NASTAVENÍ) | Umožňuje určit, zda se má automaticky upravit<br>uživatelské nastavení při změně v nastavení.                                                         |

| Nastavení               | Popis                                          |
|-------------------------|------------------------------------------------|
| xF CUSTOM MODE          | Umožňuje zvolit, zda má být aktuální sada uži- |
| SETTING (NASTAVENÍ      | vatelských nastavení použita pro fotografování |
| UŽIVATELSKÉHO REŽIMU)   | nebo pro záznam videa.                         |
| <b>XF MOUNT ADAPTOR</b> | Umožňuje zadat nastavení objektivu nasazené-   |
| SETTING (NASTAVENÍ      | ho na volitelném adaptéru FUJIFILM M MOUNT     |
| ADAPTÉRU)               | ADAPTER (ADAPTÉR FUJIFILM).                    |

# AF/MF SETTING (NASTAVENÍ AF/MF)

Chcete-li si zobrazit nastavení AF/MF, stiskněte v režimu fotografování tlačítko **MENU/OK** a vyberte záložku G (AF/MF SETTING (NASTAVENÍ AF/MF)).

| Nastavení                                                                  | Popis                                                                                                    |
|----------------------------------------------------------------------------|----------------------------------------------------------------------------------------------------|
| FOCUS AREA (OBLAST<br>ZAOSTŘENÍ)                                           | Volba oblasti zaostření.                                                                                                    |
| FOCUS MODE (REŽIM<br>OSTŘENÍ)                                              | Volba způsobu, kterým fotoaparát ostří.                                                                                                    |
| AF MODE (REŽIM AF)                                                         | Volba velikosti oblasti zaostření.                                                                                                    |
| ZONE CUSTOM SETTING<br>(NASTAVENÍ VLASTNÍCH<br>ZÓN)                        | Umožňuje vytvářet vlastní zóny zaostření pro<br>použití při výběru možnosti ZONE (ZÓNA) v na-<br>stavení AF MODE (REŽIM AF).                                                           |
| AF MODE ALL SETTING<br>(NASTAVENÍ REŽIMU AF<br>– VŠE)                      | Umožňuje volit mezi režimy AF, které jsou<br>k dispozici, když je vybrána možnost ALL (VŠE)<br>v nastavení AF MODE (REŽIM AF).                                                         |
| AF-C CUSTOM SETTINGS<br>(NASTAVENÍ AF-C)                                   | Umožňuje zvolit možnost sledování ostře-<br>ní, které budou používány v režimu ostření<br>CONTINUOUS AF (NEPŘETRŽITÝ AF).                                                              |
| STORE AF MODE BY<br>ORIENTATION (UKLÁDAT<br>REŽIM AF PODLE ORIEN-<br>TACE) | Umožňuje zvolit, zda se při fotografování na výšku<br>bude použitý režim AF ukládat zvlášť, tj. odděleně<br>od hodnot pro fotografování na šířku.                                      |
| AF POINT DISPLAY (ZOB-<br>Razení bodu af) yz                               | Zde lze zvolit, zda se zobrazují jednotlivé ostřicí<br>rámečky, jestliže je vybrána možnost ZONE<br>(ZÓNA) nebo WIDE/TRACKING (NA ŠÍŘKU/<br>SLEDOVÁNÍ) v nastavení AF MODE (REŽIM AF). |
| ×F WRAP FOCUS POINT<br>(SBALIT BOD ZAOSTŘENÍ)                              | Umožňuje zvolit, zda bude výběr oblasti zaostření<br>omezen na okraje displeje nebo "sbalen" mezi<br>okraji displeje.                                                                  |
| NUMBER OF FOCUS<br>Points (Počet Bodů<br>Zaostření)                        | Volba počtu bodů zaostření dostupných pro<br>výběr bodu zaostření.                                                                                                    |

| Nastavení                     | Popis                                                                                                    |
|-------------------------------|----------------------------------------------------------------------------------------------------|
| PRE-AF (PŘEDOSTŘENÍ)          | Volba, zda má fotoaparát neustále upravovat<br>zaostření i v případě, že není napůl stisknuté<br>tlačítko závěrky. |
| AF ILLUMINATOR (SVĚTLO<br>AF) | Volba, zda se má při automatickém ostření<br>rozsvítit světlo asistenta AF.                                        |

| Nastavení                                                                           | Popis                                                                                                    |
|-------------------------------------------------------------------------------------|----------------------------------------------------------------------------------------------------|
| g FACE/EYE DETECTION<br>SETTING (NASTAVENÍ<br>DETEKCE OBLIČEJŮ/OČÍ)                 | Volba, zda má fotoaparát při nastavení ostření<br>a expozice upřednostnit lidské obličeje před<br>pozadím.                                                  |
| SUBJECT DETECTION<br>SETTING (NASTAVENÍ<br>DETEKCE OBJEKTŮ)                         | Umožňuje zvolit, zda má fotoaparát při nasta-<br>vování ostření upřednostnit objekty vybraného<br>typu, například zvířata nebo vozidla.                     |
| AF+MF                                                                               | Volba, zda lze aktivovat ruční ostření otáčením<br>ostřicího kroužku i při uzamčeném ostření.                                                               |
| MF ASSIST (ASISTENT MF)                                                             | Volba způsobu zobrazení v režimu ručního<br>ostření.                                                                                                    |
| INTERLOCK MF ASSIST<br>& FOCUS RING (BLOK ASIS-<br>TENTA MF A OSTŘICÍHO<br>KROUŽKU) | Volba, zda se při otáčení ostřicím kroužkem<br>v režimu ručního ostření zobrazí zaostření<br>nastavené v MF ASSIST (ASISTENT MF).                           |
| FOCUS CHECK (KONTROLA<br>OSTŘENÍ)                                                   | Volba, zda bude displej při otáčení ostřicím<br>kroužkem v režimu ručního ostření automaticky<br>zoomovat na vybranou oblast zaostření.                     |
| INTERLOCK SPOT AE<br>& FOCUS AREA (BLOK<br>BODOVÉHO AE + OBLAST<br>ZAOSTŘENÍ)       | Volba, zda se má měřit aktuální ostřicí rámeček.                                                                                                    |
| ×F INSTANT AF                                                                       | Volba způsobu, kterým fotoaparát ostří při<br>stisknutí funkčních tlačítek, k nimž je přiřazena<br>funkce jako např. zámek AF, v režimu ručního<br>ostření. |
| ×F DEPTH-OF-FIELD SCALE<br>(STUPNICE HLOUBKY<br>OSTROSTI)                           | Volba stupnice pro hloubku ostrosti.                                                                                                    |
| RELEASE/FOCUS PRIORITY<br>(PRIORITA EXPOZICE/<br>OSTŘENÍ)                           | Volba, zda lze fotografovat stisknutím tlačítka<br>závěrky na doraz, není-li fotoaparát zaostřen.                                                           |
| ×F AF RANGE LIMITER<br>(omezovač rozsahu af)                                        | Umožňuje omezit rozsah vzdálenosti zaostření a<br>zrychlit tak ostření.                                                                                     |

| Nastavení        | Popis                                        |
|------------------|----------------------------------------------|
| REŽIM DOTYKOVÉHO | Umožňuje vybrat operace fotografování, které |
| DISPLEJE         | lze ovládat dotykově.                        |

## SHOOTING SETTING (NASTAVENÍ FOTOGRAFOVÁNÍ)

Chcete-li upravit nastavení fotografování, stiskněte v režimu fotografování tlačítko **MENU/OK** a vyberte záložku A (SHOOTING SETTING (NASTAVENÍ FOTOGRAFOVÁNÍ)).

| Nastavení                | Popis                                              |
|--------------------------|----------------------------------------------------|
| AUTO MODE SETTING (NA-   | Umožňuje zvolit polohu scény, pokud je volič       |
| STAVENÍ AUT. REŽIMU)     | režimu v poloze <b>AUTO</b> .                      |
| FILTER SETTING (ROZŠÍŘE- | Umožňuje zvolit efekt filtru, který použit s voli- |
| NÉ NASTAVENÍ FILTRU)     | čem režimu v poloze <b>FILTER</b> .                |
| SPORTS FINDER MODE       | V tomto režimu lze fotografovat s použitím         |
| (REŽIM HLEDÁČKU PRO      | oříznutí na střed displeje.                        |
| SPORT)                   |                                                    |
| PRE-SHOT (PŘEDSNÍ-       | Volba, zda fotoaparát při polovičním stisknutí     |
| MEK) sJ                  | tlačítka závěrky začne sériově fotografovat.       |
| SELF-TIMER (SAMO-        | Umožňuje vybrat prodlevu uvolnění závěrky.         |
| SPOUŠŤ)                  |                                                    |
| SAVE SELF-TIMER SETTING  | Volba, zda se při vypnutí fotoaparátu vyresetuje   |
| (UKLÁDAT NASTAVENÍ       | nastavení samospouště.                             |
| SAMOSPOUŠTĚ)             |                                                    |
| SELF-TIMER LAMP (KONT-   | Volba, zda během fotografování se samospouští      |
| ROLKA SAMOSPOUŠTĚ)       | svítí kontrolka samospouště.                       |
| AE BKT SETTING (NASTA-   | Umožňuje nastavit bracketing expozice.             |
| VENÍ BRACKETINGU AE)     |                                                    |
| FILM SIMULATION BKT      | Volba některého ze tří typů simulace filmu pro     |
| (BRACKETING SIMULACE     | bracketing.                                        |
| FILMU)                   |                                                    |
| FOCUS BKT SETTING (NA-   | Úprava nastavení bracketingu ostření.              |
| STAVENÍ BRACKETINGU      |                                                    |
| OSTŘENÍ)                 |                                                    |
| PHOTOMETRY (FOTO-        | Zde můžete zvolit způsob, kterým fotoaparát        |
| METRIE)                  | proměřuje expozici.                                |
| SHUTTER TYPE (TYP        | Volba typu závěrky.                                |
| ZÁVĚRKY)                 |                                                    |

| Nastavení                                                                                     | Popis                                                                                                    |
|-----------------------------------------------------------------------------------------------|----------------------------------------------------------------------------------------------------|
| INTERVAL TIMER<br>Shooting (časované<br>Fotografování)                                        | Umožňuje nakonfigurovat fotoaparát tak, aby<br>pořídil zadaný počet snímků v nastaveném<br>intervalu.                                       |
| INTERVAL TIMER<br>SHOOTING EXPOSURE<br>SMOOTHING (VYHLAZENÍ<br>ČASOVANÉHO FOTOGRA-<br>FOVÁNÍ) | Volba, zda se při časovaném fotografování má<br>automaticky upravovat expozice tak, aby mezi<br>snímky nedocházelo k jejím výrazným změnám. |

| Nastavení                                                       | Popis                                                                                                    |
|-----------------------------------------------------------------|----------------------------------------------------------------------------------------------------|
| INTERVAL PRIORITY<br>MODE (REŽIM PRIORITY<br>INTERVALU)         | Umožňuje zvolit, zda má fotoaparát během ča-<br>sovaného fotografování upraví rychlost závěrky<br>tak, aby expozice nebyly delší než interval mezi<br>snímky. |
| FLICKER REDUCTION<br>(REDUKCE BLIKÁNÍ)                          | Volba, zda bude přístroj potlačovat blikání na<br>snímcích a na displeji při fotografování s osvět-<br>lením zářivkou nebo podobným zdrojem světla.           |
| FLICKERLESS S. SETTING<br>(NASTAVENÍ POTLAČENÍ<br>BLIKÁNÍ)      | Umožňuje zvolit, zda lze rychlost závěrky<br>nastavovat v menších krocích, aby se zabránilo<br>blikání při LED osvětlení apod.                                |
| IS MODE (REŽIM IS)                                              | Volba, zda bude aktivována stabilizace obrazu.                                                                                                    |
| ISO                                                             | Určuje citlivost fotoaparátu na světlo.                                                                                                    |
| ×F COOLING FAN SETTING<br>(NASTAVENÍ CHLADICÍHO<br>VENTILÁTORU) | Umožňuje upravit nastavení volitelných chladi-<br>cích ventilátorů.                                                                                           |
| ×F WIRELESS<br>Communication (Bez-<br>Drátová komunikace)       | Umožňuje navázat bezdrátové připojení ke<br>smartphonu, tabletu nebo jinému zařízení.                                                                         |

## FLASH SETTING (NASTAVENÍ BLESKU)

Chcete-li upravit nastavení blesku, stiskněte v režimu fotografování tlačítko **MENU/OK** a vyberte záložku F (FLASH SETTING (NASTAVENÍ BLESKU)).

| Nastavení                                              | Popis                                                                                                    |
|--------------------------------------------------------|----------------------------------------------------------------------------------------------------|
| FLASH FUNCTION SETTING<br>(NASTAVENÍ FUNKCE<br>BLESKU) | Umožňuje upravit nastavení režimu ovládání<br>blesku, intenzity blesku a jeho výkonu.                                                                                                    |
| RED EYE REMOVAL (PO-<br>Tlačení červených očí)         | Volba, zda bude potlačen jev červených očí<br>způsobený bleskem.                                                                                                    |
| TTL-LOCK MODE (REŽIM<br>Zámku TTL)                     | Volba režimu zámku TTL.                                                                                                    |
| LED LIGHT SETTING (NA-<br>Stavení led světla)          | Umožňuje nastavit, zda bude k osvětlení použi-<br>ta LED dioda pro natáčení videa na blesku (je-li<br>k dispozici) nebo světlo asistenta AF. Toto nasta-<br>vení lze nakonfigurovat v případě, že je použit<br>blesk nasazený v sáňkách s LED světlem. |
| COMMANDER SETTING<br>(NASTAVENÍ DÁLKOVÉHO<br>OVLADAČE) | Volba skupin při použití blesku fotoaparátu jako<br>dálkového ovladače pro bezdrátové ovládání<br>blesku Fujifilm.                                                                                                    |
| CH SETTING (NASTAVENÍ<br>Kanálu)                       | Volba kanálu pro komunikaci mezi dálkovým<br>ovladačem a vzdálenými blesky.                                                                                                    |

# NASTAVENÍ VIDEA

Chcete-li upravit nastavení videa, stiskněte v režimu fotografování tlačítko **MENU/OK** a vyberte záložku B (MOVIE SETTING (NASTAVENÍ VIDEA)).

| Nastavení                                          | Popis                                                                                                    |
|----------------------------------------------------|----------------------------------------------------------------------------------------------------|
| MOVIE MODE (REŽIM<br>VIDEA)                        | Nastavení záznamu videa.                                                                                             |
| HIGH SPEED REC (VYSOKO-<br>Rychlostní záznam)      | Umožňuje upravit nastavení vysokorychlostních videí.                                                                 |
| MEDIA REC SETTING<br>(NASTAVENÍ ZÁZNAMU<br>MÉDIÍ)  | Umožňuje nastavit video soubory včetně úložiš-<br>tě, typu souboru a komprese.                                       |
| F IS MODE (REŽIM IS)                               | Volba režimu stabilizace obrazu.                                                                                     |
| F IS MODE BOOST (POSÍLE-<br>NÝ REŽIM IS)           | Volba úrovně stabilizace obrazu.                                                                                     |
| AUDIO SETTING (NASTA-<br>Vení zvuku)               | Zde lze upravit nastavení zvuku při natáčení<br>videa.                                                               |
| MIC/REMOTE RELEASE<br>(MIKROFON/DÁLKOVÁ<br>SPOUŠŤ) | Umožňuje určit, zda je ke konektoru mikrofonu/<br>dálkové spouště připojeno zvukové zařízení<br>nebo dálková spoušť. |
| F REC FRAME<br>INDICATOR (INDIKÁTOR<br>RÁMEČKU)    | Volba, zda mají okraje displeje při natáčení<br>videa měnit svoji barvu.                                             |

# Nabídky fotografování (videa)

N Položky označené ikonami x a F jsou k dispozici v nabídce fotografování i natáčení videa. Změny provedené v kterékoli z nabídek se projeví i v druhé nabídce.

#### NASTAVENÍ VIDEA

Chcete-li si zobrazit možnosti záznamu videa, stiskněte v režimu fotografování tlačítko **MENU/OK** a vyberte záložku B (MOVIE SETTING (NASTAVENÍ VIDEA)).

| Nastavení                                                 | Popis                                                                           |
|-----------------------------------------------------------|---------------------------------------------------------------------------------|
| MOVIE SETTING LIST (SE-<br>Znam nastavení videa)          | Zobrazí aktuální nastavení záznamu videa.                                       |
| SHOOTING MODE (REŽIM<br>Fotografování)                    | Volba režimu fotografování pro natáčení videa.                                  |
| MOVIE MODE (REŽIM<br>VIDEA)                               | Nastavení záznamu videa.                                                        |
| BACKGROUND DEFOCUS<br>Mode (režim rozostře-<br>Ní pozadí) | Volba, zda chcete zafixovat clonu na nejširším<br>nastavení (nejnižší f-číslo). |
| HIGH SPEED REC (VYSOKO-<br>Rychlostní záznam)             | Umožňuje upravit nastavení vysokorychlostních videí.                            |
| 9:16 SHORT MOVIE MODE<br>(REŽIM KRÁTKÉHO VIDEA<br>9:16)   | Slouží k záznamu videí na výšku a krátkých<br>videí.                            |
| F SELF-TIMER (SAMO-<br>Spoušť)                            | Nastavení zpoždění samospouště při natáčení videa.                              |
| MEDIA REC SETTING<br>(NASTAVENÍ ZÁZNAMU<br>MÉDIÍ)         | Umožňuje nastavit video soubory včetně úložiš-<br>tě, typu souboru a komprese.  |
| HDMI OUTPUT SETTING<br>(NASTAVENÍ VÝSTUPU<br>HDMI)        | Umožňuje upravit nastavení pro použití při<br>výstupu obrazu na zařízení HDMI.  |

| Nastavení                                | Popis                                               |
|------------------------------------------|-----------------------------------------------------|
| FIX MOVIE CROP<br>Magnification (ZVětše- | Umožňuje nastavit pevný poměr oříznutí<br>1,25 ː 1. |
| NÍ OŘÍZNUTÉHO VIDEA)                     |                                                     |
| F-Log/HLG RECORDING                      | Umožňuje zvolit cílovéo umístění pro videa ve       |
| (ZÁZNAM F-Log/HLG)                       | formátu F-Log a HLG (Hybrid Log-Gamma), je-li       |
|                                          | fotoaparát připojen k zařízení HDMI.                |
| DATA LEVEL SETTING (NA-                  | Umožňuje zvolit rozsah signálu pro videa natá-      |
| STAVENÍ ÚROVNĚ DAT)                      | čená pomocí fotoaparátu.                            |

| Nastavení                                                                           | Popis                                                                                                    |
|-------------------------------------------------------------------------------------|----------------------------------------------------------------------------------------------------|
| F PHOTOMETRY (FOTO-<br>METRIE)                                                      | Zde můžete zvolit způsob, kterým fotoaparát<br>proměřuje expozici.                                                             |
| F FLICKERLESS S. SETTING<br>(NASTAVENÍ POTLAČENÍ<br>BLIKÁNÍ)                        | Umožňuje zvolit, zda lze rychlost závěrky<br>nastavovat v menších krocích, aby se zabránilo<br>blikání při LED osvětlení apod. |
| F IS MODE (REŽIM IS)                                                                | Volba režimu stabilizace obrazu.                                                                                               |
| F IS MODE BOOST (POSÍLE-<br>Ný režim is)                                            | Volba úrovně stabilizace obrazu.                                                                                               |
| F <b>ISO</b>                                                                        | Určuje citlivost fotoaparátu na světlo.                                                                                        |
| ZEBRA SETTING (NASTA-<br>Vení Efektu Zebra)                                         | Volba, zda budou světlá místa, ve kterých hrozí<br>přeexponování, na displeji v režimu videa zob-<br>razena zebrovými pruhy.   |
| ZEBRA LEVEL (ÚROVEŇ<br>EFEKTU ZEBRA)                                                | Umožňuje zvolit práh jasu pro zobrazení zebro-<br>vých pruhů.                                                                  |
| MOVIE OPTIMIZED<br>Control (ovládání<br>Optimalizované pro<br>Video) ol             | Nastavení lze upravovat pomocí ovládacích<br>voličů a dotykového ovládání.                                                     |
| F REC FRAME<br>INDICATOR (INDIKÁTOR<br>RÁMEČKU)                                     | Volba, zda mají okraje displeje při natáčení<br>videa měnit svoji barvu.                                                       |
| TALLY LIGHT (SVĚTELNÝ<br>Signál)                                                    | Volba světla (indikátor nebo asistent AF) použí-<br>vaného během záznamu videa a režimu blikání/<br>trvalého světla.           |
| ×F COOLING FAN SETTING<br>(NASTAVENÍ CHLADICÍHO<br>VENTILÁTORU)                     | Umožňuje upravit nastavení volitelných chladi-<br>cích ventilátorů.                                                            |
| F EDIT/SAVE CUSTOM<br>SETTING (UPRAVIT/ULOŽIT<br>VLASTNÍ NASTAVENÍ)                 | Uloží vlastní nastavení v nabídce fotografování.                                                                               |
| F AUTO UPDATE CUSTOM<br>SETTING (AUTOMATICKÁ<br>AKTUALIZACE VLASTNÍHO<br>NASTAVENÍ) | Umožňuje určit, zda se má automaticky upravit<br>uživatelské nastavení při změně v nastavení.                                  |

| Nastavení                  | Popis                                          |
|----------------------------|------------------------------------------------|
| <b>XF CUSTOM MODE</b>      | Umožňuje zvolit, zda má být aktuální sada uži- |
| SETTING (NASTAVENÍ         | vatelských nastavení použita pro fotografování |
| UŽIVATELSKÉHO REŽIMU)      | nebo pro záznam videa.                         |
| xF WIRELESS                | Umožňuje navázat bezdrátové připojení ke       |
| <b>COMMUNICATION (BEZ-</b> | smartphonu, tabletu nebo jinému zařízení.      |
| DRÁTOVÁ KOMUNIKACE)        |                                                |

## IMAGE QUALITY SETTING (NASTAVENÍ KVALITY SNÍMKU)

Chcete-li si zobrazit nastavení kvality snímků, stiskněte v režimu fotografování tlačítko **MENU/OK** v režimu natáčení videa a vyberte záložku H (IMAGE QUALITY SETTING (NASTAVENÍ KVALITY SNÍMKU)).

| Nastavení                                                              | Popis                                                                                                    |
|------------------------------------------------------------------------|----------------------------------------------------------------------------------------------------|
| F FILM SIMULATION DIAL<br>SETTING (NASTAVENÍ<br>VOLIČE SIMULACE FILMU) | Umožňuje zvolit simulaci filmu nebo filtr, pokud<br>je volič simulace filmu nastaven na <b>FS1, FS2, FS3</b><br>nebo a ACROS.                              |
| F FILM SIMULATION<br>(SIMULACE FILMU)                                  | Zde můžete zvolit efekt simulace filmu při<br>natáčení videa.                                                                                              |
| F MONOCHROMATIC<br>COLOR (MONOCHROMA-<br>TICKY)                        | Umožňuje zvolit monochromatický od-<br>stín pro videa natáčená v režimu FILM<br>SIMULATION (SIMULACE FILMU) > a ACROS a<br>b MONOCHROME (MONOCHROMATICKY). |
| F WHITE BALANCE (VYVÁ-<br>Žení bílé)                                   | Umožňuje přizpůsobení bílé barvy zdroji světla,<br>ať už se jedná o přímé sluneční světlo nebo<br>umělé osvětlení.                                         |
| F DYNAMIC RANGE (DYNA-<br>Mický rozsah)                                | Zde můžete zvolit dynamický rozsah videa.                                                                                                    |
| F TONE CURVE (BAREVNÁ<br>Křivka)                                       | Pokud se jedná o barevnou křivku, můžete<br>upravit vzhled světlých nebo tmavých míst<br>snímku, aby byla hrubější nebo naopak měkčí.                      |
| F COLOR (BARVA)                                                        | Úprava hustoty barev.                                                                                                    |
| F SHARPNESS (OSTROST)                                                  | Umožňuje zostřit nebo změkčit obrysy.                                                                                                    |
| F HIGH ISO NR (VYS. ISO)                                               | Umožňuje omezit šum na snímcích pořízených<br>s vysokou citlivostí.                                                                                        |
| F PORTRAIT ENHANCER LV<br>(VYLEPŠENÝ PORTRÉT LV)                       | Volba úrovně vylepšení portrétu.                                                                                                    |
| VINTERFRAME NR (POČET<br>MEZISNÍMKŮ)                                   | Umožňuje snížit šum mezi snímky.                                                                                                    |
| F PERIPHERAL LIGHT<br>Correction (Korekce<br>Periferního Světla)       | Umožňuje potlačit vady obrazu při natáčení<br>videa.                                                                                                    |

| Nastavení               | Popis                                        |
|-------------------------|----------------------------------------------|
| <b>XF MOUNT ADAPTOR</b> | Umožňuje zadat nastavení objektivu nasazené- |
| SETTING (NASTAVENÍ      | ho na volitelném adaptéru FUJIFILM M MOUNT   |
| ADAPTÉRU)               | ADAPTER (ADAPTÉR FUJIFILM).                  |
### AF/MF SETTING (NASTAVENÍ AF/MF)

Chcete-li si zobrazit nastavení AF/MF, stiskněte v režimu fotografování tlačítko **MENU/OK** a vyberte záložku G (AF/MF SETTING (NASTAVENÍ AF/MF)).

| Nastavení                                                                             | Popis                                                                                                    |
|---------------------------------------------------------------------------------------|----------------------------------------------------------------------------------------------------|
| F FOCUS AREA (OBLAST<br>ZAOSTŘENÍ)                                                    | Volba oblasti zaostření.                                                                                                    |
| F FOCUS MODE (REŽIM<br>Ostření)                                                       | Volba způsobu, kterým fotoaparát ostří.                                                                                                 |
| F AF MODE (REŽIM AF)                                                                  | Volba velikosti oblasti zaostření.                                                                                                    |
| F AF-C CUSTOM SETTING<br>(UŽIVATELSKÉ NASTAVENÍ<br>AF-C)                              | Volba možností sledování při ostření při natá-<br>čení videa v režimu ostření CONTINUOUS AF<br>(NEPŘETRŽITÝ AF).                        |
| ×F WRAP FOCUS POINT<br>(SBALIT BOD ZAOSTŘENÍ)                                         | Umožňuje zvolit, zda bude výběr oblasti zaostření<br>omezen na okraje displeje nebo "sbalen" mezi<br>okraji displeje.                   |
| PRODUCT PRIORITY<br>MODE (REŽIM PRIORITY<br>PRODUKTU)                                 | Volba, zda chcete upravit nastavení pro použití<br>při natáčení recenzí produktů apod.                                                  |
| Fg FACE/EYE DETECTION<br>SETTING (NASTAVENÍ<br>DETEKCE OBLIČEJŮ/OČÍ)                  | Volba, zda má fotoaparát při nastavení ostření<br>a expozice upřednostnit lidské obličeje před<br>pozadím.                              |
| F SUBJECT DETECTION<br>SETTING (NASTAVENÍ<br>DETEKCE OBJEKTU)                         | Umožňuje zvolit, zda má fotoaparát při nasta-<br>vování ostření upřednostnit objekty vybraného<br>typu, například zvířata nebo vozidla. |
| F AF+MF                                                                               | Volba, zda se při automatickém ostření otoče-<br>ním ostřicího kroužku aktivuje ruční ostření.                                          |
| F MF ASSIST (ASISTENT<br>MF)                                                          | Volba způsobu zobrazení v režimu ručního<br>ostření.                                                                                    |
| F INTERLOCK MF ASSIST<br>& FOCUS RING (BLOK ASIS-<br>TENTA MF A OSTŘICÍHO<br>KROUŽKU) | Volba, zda se při otáčení ostřicím kroužkem<br>v režimu ručního ostření zobrazí zaostření<br>nastavené v parametru F MF ASSIST.         |

| Nastavení              | Popis                                         |  |
|------------------------|-----------------------------------------------|--|
| F FOCUS CHECK (KONTRO- | Volba, zda bude displej při otáčení ostřicím  |  |
| LA OSTŘENÍ)            | kroužkem v režimu ručního ostření automaticky |  |
|                        | zoomovat na vybranou oblast zaostření.        |  |

| Nastavení                                                 | Popis                                                                                                    |
|-----------------------------------------------------------|----------------------------------------------------------------------------------------------------|
| ×F INSTANT AF SETTING<br>(okamžité nastavení<br>Af)       | Volba způsobu, kterým fotoaparát ostří při<br>stisknutí funkčních tlačítek, k nimž je přiřazena<br>funkce jako např. zámek AF, v režimu ručního<br>ostření. |
| ×F DEPTH-OF-FIELD SCALE<br>(STUPNICE HLOUBKY<br>OSTROSTI) | Volba stupnice pro hloubku ostrosti.                                                                                                    |
| ×F AF RANGE LIMITER<br>(omezovač rozsahu af)              | Umožňuje omezit rozsah vzdálenosti zaostření a<br>zrychlit tak ostření.                                                                                     |
| F TOUCH SCREEN MODE<br>(REŽIM DOTYKOVÉHO<br>DISPLEJE)     | Umožňuje vybrat operace fotografování, které<br>Ize ovládat dotykově.                                                                                       |
| FOCUS CHECK LOCK (ZÁ-<br>MEK KONTROLY OSTŘENÍ)            | Umožňuje zvolit, zda má zoom při ostření platit<br>i po zahájení natáčení videa.                                                                            |

### AUDIO SETTING (NASTAVENÍ ZVUKU)

Chcete-li si zobrazit nastavení zvuku, stiskněte v režimu videa tlačítko **MENU/OK** a vyberte záložku P (AUDIO SETTING (NASTAVENÍ ZVUKU)).

| Nastavení                                                                         | Popis                                                                                                    |
|-----------------------------------------------------------------------------------|----------------------------------------------------------------------------------------------------|
| INTERNAL MIC LEVEL<br>ADJUSTMENT (NASTAVENÍ<br>HLASITOSTI INTERNÍHO<br>MIKROFONU) | Nastavení hlasitosti záznamu pro vestavěný<br>mikrofon.                                                              |
| EXTERNAL MIC LEVEL<br>ADJUSTMENT (NASTAVENÍ<br>HLASITOSTI EXTERNÍHO<br>MIKROFONU) | Nastavení hlasitosti záznamu pro externí mik-<br>rofony.                                                             |
| MICROPHONE DIRECTION<br>SETTING (NASTAVENÍ<br>SMĚRU MIKROFONU)                    | Slouží k nastavení směrovosti vestavěného<br>mikrofonu.                                                              |
| NOISE REDUCTION<br>SETTING (NASTAVENÍ<br>REDUKCE ŠUMU)                            | Umožňuje potlačit šum při natáčení videa.                                                                            |
| MIC LEVEL LIMITER<br>(OMEZOVAČ HLASITOSTI<br>MIKROFONU)                           | Potlačuje zkreslení způsobené tím, že vstupní<br>signál překračuje limity zvukových obvodů<br>mikrofonu.             |
| MIC JACK SETTING (NA-<br>STAVENÍ MIKROFONNÍHO<br>JACKU)                           | Umožňuje nastavit typ zvukového zařízení<br>připojeného ke konektor mikrofonu/dálkové<br>spouště.                    |
| HEADPHONES VOLUME<br>(HLASITOST SLUCHÁTEK)                                        | Umožňuje upravit hlasitost sluchátek.                                                                                |
| MIC/REMOTE RELEASE<br>(MIKROFON/DÁLKOVÁ<br>SPOUŠŤ)                                | Umožňuje určit, zda je ke konektoru mikrofonu/<br>dálkové spouště připojeno zvukové zařízení<br>nebo dálková spoušť. |
| XLR MIC ADAPTER<br>SETTING (NASTAVENÍ<br>REDUKCE ŠUMU)                            | Slouží k nastavení vstupního kanálu mikrofonu i<br>pro použití s mikrofonními adaptéry XLR.                          |

## Nabídky nastavení sítě/USB

Nastavení sítě/USB otevřete tak, že stisknete tlačítko **MENU/ OK** a vyberete záložku I (nastavení sítě/USB).

| Nastavení                                                                          | Popis                                                                                                    |
|------------------------------------------------------------------------------------|----------------------------------------------------------------------------------------------------|
| Bluetooth/SMARTPHONE<br>SETTING (NASTAVENÍ<br>Bluetooth/SMARTPHO-<br>NU)           | Různá nastavení Bluetooth a smartphonu.                                                                                   |
| AIRPLANE MODE (REŽIM<br>Letadlo)                                                   | Volba, zda se má deaktivovat bezdrátové připo-<br>jení LAN a Bluetooth.                                                   |
| NETWORK SETTING<br>(NASTAVENÍ SÍTĚ)                                                | Umožňuje nastavit připojení k bezdrátovým<br>sítím.                                                                       |
| instax PRINTER (Tiskárna<br>instax)<br>CONNECTION SETTING<br>(NASTAVENÍ PŘIPOJENÍ) | Umožňuje nastavit připojení k tiskárnám Fuji-<br>film instax SHARE.                                                       |
| Frame.io Camera to<br>Cloud                                                        | Umožňuje upravit nastavení aplikace Frame.io.                                                                             |
| CONNECTION MODE<br>(REŽIM PŘIPOJENÍ)                                               | Umožňuje nastavit připojení k externím zaříze-<br>ním.                                                                    |
| USB POWER SUPPLY/<br>COMM SETTING (NASTAVE-<br>NÍ USB NAPÁJENÍ/KOM.)               | Volba, zda je možné využít USB připojení k počí-<br>tači, smartphonu či jinému zařízení pro napájení<br>nebo přenosu dat. |
| INFORMATION (INFOR-<br>MACE)                                                       | Zobrazí adresu MAC a Bluetooth fotoaparátu a<br>IP adresu bezdrátové sítě.                                                |
| RESET NETWORK/USB<br>SETTING (RESETOVAT<br>NASTAVENÍ SÍTĚ/USB)                     | Obnoví nastavení sítě/USB na výchozí hodnoty.                                                                             |

|   | $\frown$ | 7        |   | л  | л Л |   | v   |
|---|----------|----------|---|----|-----|---|-----|
| P | U        | <b>Z</b> | V | A/ | VI  | n | Y - |
| - | -        |          |   |    |     |   | -   |

# Upozornění

### Pro vaši bezpečnost

### DŮLEŽITÉ BEZPEČNOSTNÍ POKYNY

- Čtěte pokvny: Před prací s přístrojem je nutno si Doplňky: Nepoužívejte doplňky nedoporučené výrobpřečíst veškeré bezpečnostní pokyny a návody cem video aparátu; mohlo by to být nebezpečné. k obsluze.
- Uchovejte návod: Bezpečnostní pokyny a návody k obsluze je nutno uchovat pro budoucí použití.
- Choveite se podle varování: Je třeba dodržovat veškerá varování na přístroji a v návodu k obsluze.
- Dodržuite pokyny: Dodržuite všechny návody k obsluze a další pokyny.

Zdroje napájení: Tento video aparát lze používat výhradně se zdrojem napájení uvedeném na štítku. Nejste-li si jisti typem napájení ve vaší domácnosti, obraťte se na prodejce přístroje nebo na dodavatele elektrické energie. V případě video aparátů určených pro napájení z baterie nebo z jiných zdrojů si přečtěte návod k obsluze.

Uzemnění nebo polarizace: Tento video aparát je vybaven polarizovanou síťovou zástrčkou na střídavé napětí (s jedním kontaktem širším než ostatní). Tuto zástrčku lze zasunout do zásuvky pouze jedním způsobem. Jde o bezpečnostní opatření. Jestliže se vám nedaří zasunout zástrčku do zásuvky až na doraz, zkuste ji otočit. Jestliže problém přetrvává, přivolejte elektrikáře, aby vám vyměnil zásuvku za současný typ. Tento bezpečnostní prvek zástrčky se nepokoušejte nijak obejít.

Další varování: Tento video aparát je vybaven tříkolíkovou zástrčkou s uzemněním, tj. se třetím (zemnicím) kolíkem. Tuto zástrčku lze zasunout pouze do elektrické zásuvky se zemnicím vodičem. Jde o bezpečnostní opatření. Jestliže se vám nedaří zasunout zástrčku do zásuvky, přivolejte elektrikáře, aby vám vyměnil zásuvku za současný typ. Tento bezpečnostní prvek zástrčky se nepokoušejte nijak obejít.

Přetížení: Nepřetěžujte elektrické zásuvky a prodlužovací šňůry; hrozí požár nebo úraz elektrickým proudem

Ventilace: Štěrbiny a otvory ve skřínce jsou určeny k ventilaci: pro spolehlivý provoz video aparátu a pro ochranu před přehříváním nesmí být tyto otvory ničím blokovány či překryty. Neblokujte otvory ani položením video aparátu na postel, pohovku, koberec nebo jiný podobný povrch.

Tento video aparát není určen pro vestavnou instalaci (např. v knihovně nebo polici), pokud nelze zajistit dostatečnou ventilaci podle pokynů výrobce. Video aparát nikdy neumisťuite v blízkosti radiátoru nebo výduchu tepla ani nad ním.

Voda a vlhkost: Nepoužívejte video aparát v blízkosti vody, např. u vany, umyvadla dřezu nebo v prádelně, ve vlhkém sklepě, u plaveckého bazénu apod.

Ochrana napájecího kabelu: Napájecí kabely musí být vedeny tak, aby přes ně pokud možno nechodili lidé a aby je nemohly poškodit předměty nad nimi nebo na ně přitlačené; zvláštní pozornost je nutno věnovat kabelů u zástrček, zásuvkových lišt a v místech, kde vycházejí ze spotřebičů.

Příslušenství: Video aparát nepokládejte na nestabilní pojezd, stojan, stativ, konzolu či stůl. Přístroj by mohl spadnout a způsobit vážný úraz dítěti či dospělému a mohl by se též vážně poškodit. Použijte pouze pojezd, stojan, stativ, konzolu nebo stůl doporučený výrobcem nebo zakoupený s video aparátem. Při instalaci přístroje dodržujte pokyny výrobce a použijte montážní příslušenství výrobcem doporučené.

Při přesunu pojezdu s přístrojem je nutno si počínat opatrně. Rychlé zastavení, příliš velká síla či nerovný povrch může způsobit převrácení pojezdu s přístrojem.

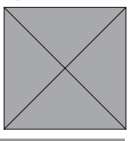

#### Antény

Uzemnění venkovní antény: Jestliže je video aparát připojen k venkovní anténě nebo kabelovému systému, musí být anténa nebo kabelový systém uzemněn, aby byl do určité míry chráněn proti napěťovým rázům a elektrostatickým výbojům. V hlavě 810 normy National Electrical Code, ANSI/NFPA No. 70 jsou uvedeny informace o správném uzemnění stožáru a nosné konstrukce, uzemnění přívodního kabelu k vybíjecí jednotce, velikosti zemnicích konektorů, umístění vybíjecí jednotky antény, připojení k zemnicím elektrodám a požadavcích na zemnicí elektrodu.

> PŘÍKLAD UZEMNĚNÍ ANTÉNY PODLE NÁRODNÍCH PŘEDPISŮ

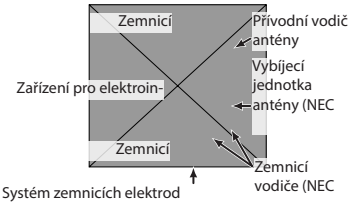

pro napájení (NEC ART 250

Napájecí kabely: Venkovní anténní systém nesmí být umístěn v blízkosti vedení vysokého napětí a jiných elektrických napájecích či osvětlovacích obvodů ani v místě, kde by mohl do takového vedení spadnout. Při instalaci venkovního anténního systému je třeba věnovat zvláštní pozornost tomu, aby se anténa těchto vedení nedotkla; následky by mohly být smrtelně.

#### Používání

Číštění: Před čištěním odpojte video aparát od elektrické zásuvky. Nepoužívejte tekuté čisticí prostředky a aerosoly. Pro čištění použijte vlhký hadřík.

Vniknutí předmětu nebo vody: Do otvorů video aparátu nikdy nezasunujte žádné předměty; mohli byste se dotknout nebezpečných míst pod napětím nebo způsobit zkrat, který může vést k požáru nebo úrazu elektrickým proudem. Nikdy na video aparát nevylévejte žádnou kapalinu.

Blesk: Pro účinnější ochranu video aparátu při bouři nebo v připadě, že jej nebudete delší dobu používat, odpojte přístroj ze zásuvky i od antény či kabelového systému. Zabráníte tak poškození video aparátu vlivem blesku či napěťových rázů.

#### Servis

Servis: Nepokoušejte se přístroj opravovat; po odstranění krytů byste se mohli dotknout částí pod nebezpečným napětím. Veškerý servis přenechejte kvalifikovaným pracovníkům.

Poškození vyžadující servis: Dojde-li k některému z níže uvedených poškození, odpojte video aparát ze zásuvky a odneste jej kvalifikovanému pracovníkovi do servisu:

- Poškození napájecího kabelu nebo zástrčky
- Přístroj byl polit kapalinou nebo do něj vnikly cizí předměty
- Video aparát byl vystaven dešti nebo vodě
- Video aparát spadl na zem nebo bylo poškozeno jeho pouzdro.

Video aparát nefunguje správně podle návodu Manipulujte pouze s těmi ovládacími prvky, které jsou uvedeny v návodu k obsluze; nesprávná manipulace s jinými ovládacími prvky by mohla vést k poškození přístroje, které často znamená rozsáhlý zásah kvalifikovaného technika.

Jestliže se video aparát začne chovat výrazně jinak než dosud, znamená to, že vyžaduje servisní zásah.

Náhradní díly: Je-li nutno použít náhradní díly, zkontrolujte, zda technik použil náhradní díly specifikované výrobcem nebo díly o stejných charakteristikách jako původní díly. Neoprávněná výměna dílu může vést k požáru, úrazu elektrickým proudem nebo jiným nebezpečným situacím.

Bezpečnostní kontrola: Po dokončení jakéhokoli servisního zásahu či opravy video aparátu požádejte servisního technika, aby provedl bezpečnostní kontrolu, zda je video aparát v bezvadném funkčním stavu.

### Před použitím fotoaparátu si přečtěte následující poznámky

#### Bezpečnostní poznámky

- S fotoaparátem je nutno zacházet správným způsobem. Před jeho použitím si přečtěte tyto bezpečnostní poznámky a celou Základní příručku.
- Po přečtení tyto bezpečnostní poznámky uložte na bezpečném místě.

#### 0 ikonách

Níže uvedené ikony použité v tomto dokumentu označují vážnost úrazu nebo škod, které mohou vzniknout v důsledku nedodržení takto označených pokynů a tedy nesprávného použití výrobku.

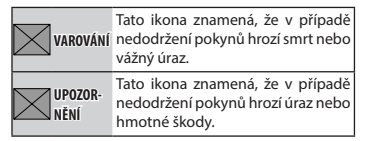

Níže uvedené ikony označují charakter pokynů, které je nutno dodržovat.

|          | Trojúhelníkové ikony upozorňují, že uvede- |
|----------|--------------------------------------------|
| $\times$ | ným informacím je třeba věnovat pozornost  |
|          | ("Důležité").                              |

Kruhové ikony s úhlopříčnou linkou upozorňují, že uvedená operace je zakázána ("Zákaz").

Plný kroužek s vykřičníkem říká, že uvedená operace je nutná ("Nutné").

Symboly na produktu (včetně příslušenství) mají následující význam:

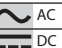

Zařízení II. třídy (Produkt má dvojitou izolaci.)

| VAROVÁNÍ                                           |                                                                                                    |           | VAROVÁNÍ                                                                                                    |  |  |  |
|----------------------------------------------------|----------------------------------------------------------------------------------------------------|-----------|----------------------------------------------------------------------------------------------------|--|--|--|
| Odpojte<br>přístroj<br>od<br>elektrické<br>zásuvky | Jestliže dojde k problému, vypněte foto-<br>aparát, vyjměte baterii a odpojte USB kabel,<br>Jestliže z fotoaparátu vychází kouř nebo<br>neobvyklý zápach nebo je-li přístroj v ja-<br>kémkoli abnormálním stavu, nelze s ním<br>dále pracovat, protože hrozí požár nebo úraz<br>elektrickým proudem. Obratte se na prodej-<br>ce výrobků Fujifilm.                                                                                                    |           | Nepokoušejte se fotografovat, jste-li v pohy-<br>bu. Nefotografujte, nepřehrávejte ani nepro-<br>vádějte jiné operace s fotoaparátem, když<br>řídte automobil nebo jiné vozidlo. Mohli<br>byste upadnout nebo způsobit dopravní ne-<br>hodu. Pokud fotografujete za chůze, věnujte<br>pozornost svému okolí.<br>Za bouřky se nedotýkejte kovových řástí fo-                                                                                                    |  |  |  |
|                                                    | Dávejte pozor, aby do fotoaparátu ani do<br>propojovacích kabelů nevnikla voda nebo<br>cizorodé předměty. Pokud do fotoaparátu<br>nebo kabelů vnikne voda (ať už sladká či<br>slaná), mléko, nápoj, saponát či jiná kapa-<br>lina, nepoužívejte jej. <u>V takovém připadě</u><br>vypněte fotoaparát, vyjměte baterii odpojte<br>a odpojte USB kabel. Při dalším používání fo-<br>toaparátu hrozí požár nebo úraz elektrickým<br>proudem. Obraťte se na prodejce výrobků<br>Fujífilm. |           | ba osuby ze ricestyne je chrony for our pro-<br>toaparátu, Hrozí úraz elektrickým proudem<br>způsobený napětím indukovaným bleskem.<br>Baterii nepoužívejte jinak než podle pokynů.<br>Baterii nerozebírejte, neupravujte ani ne-<br>zahřívejte. Nepouštějte baterie na zem ani<br>na ně nenechávejte působit údery. Jestliže<br>baterie vytěkají nebo. Jsou zdeformované,<br>odbarvené či nesou znaky jiného pokození,<br>nepoužívejte je. K nabíjení baterií používej. |  |  |  |
| Nepo-<br>užívat<br>v koupel-<br>ně nebo<br>sprše   | Fotoaparát nepoužívejte v koupelně ani ve<br>sprše. Hrozí požár nebo úraz elektrickým<br>proudem.                                                                                                    |           | te pouze určenou nabíječku; nepokoušejte<br>se dobíjet nedobíjecí Li-ion ani alkalické<br>baterie. Baterie nezkratujte a neskladujte je<br>společně s kovovými předměty. Při nedodr-<br>žení těchto bezpečnostních opatření hrozí<br>přehřátí, vznícení, roztržení nebo vytěkání<br>baterií s následkem požáru, popálenín nebo                                                                                                    |  |  |  |
| Neroze-<br>bírat                                   | vat či rozebírat (neotevírejte jeho pouzdro).<br>V případě nedodržení tohoto zákazu hrozí<br>požár nebo úraz elektrickým proudem.                                                                                                    |           | jiného úrazu.<br><u>Používejte pouze baterie nebo síťové adap</u> -<br>téry určené pro použití s tímto přístrojem.                                                                                                    |  |  |  |
|                                                    | Dojde-li např. při pádu nebo jiné nehodě<br>k prasknutí pouzdra, nedotýkejte se vnitř-<br>ních částí fotoaparátu. V případě nedodržení                                                                                                    |           | Nepoužívejte napětí jiné než podle specifi-<br>kací. Při použití jiného zdroje napájení hrozí<br>požár.                                                                                                    |  |  |  |
| Nedo-<br>týkat se<br>vnitřních<br>částí            | tohoto zákazu hrozí úraz elektrickým prou-<br>dem nebo jiný úraz způsobený dotykem<br>poškozených částí. Okamžitě vyjměte baterii<br>(dávejte pozor na poranění a zásah elektric-<br>kým proudem) a odneste přístroj k prodejci,<br>kterú vám poradí                                                                                                    |           | Jestliže baterie vyteče a dojde k zasažení<br>očí nebo pokožky či potřísnění oděvu ka-<br>palinou, opláchněte zasažené místo čistou<br>vodou a vyhledejte lékařskou pomoc nebo<br>zavolejte záchrannou službu.                                                                                                    |  |  |  |
|                                                    | Neupravujte, nezahřívejte, nekrutte a neta-<br>hejte nadměrně za napájecí kabel a nepoklá-<br>dejte na něj těžké předměty. Mohlo byt dojit<br>k poškození kabelu a následnému požáru<br>nebo úrazu elektrickým proudem. Je-li kabel<br>poškozený, obratte se na prodejte výrobků<br>ujilýmu Nepovijívath chabelu a chatitizní                                                                                                    | $\square$ | Nabiječku nepouživejte k nabijeni jiných než<br>zde uvedených baterii. Dodaná nabiječka je<br>určena pouze pro baterie dodávané s fotoa-<br>parátem. V případě použiti nabiječky pro na-<br>bíjení běžných baterií nebo dobíjecích bate-<br>rií jiného typu může dojit k vytečení, přehřátí<br>nebo dokonce roztržení baterie.                                                                                                    |  |  |  |
|                                                    | konektory.<br>Nepokládejte fotoaparát na nestabilní plo-<br>chu, Fotoaparát by mohl spadnout nebo se<br>převrátit a způsobit úraz.                                                                                                    |           | Používání blesku v přílišné blízkosti očí může<br>p <u>oškodit zrak</u> . Dávejte pozor zejména při fo-<br>tografování malých dětí.                                                                                                    |  |  |  |

| VAROVÁNÍ                                                                                                    | UPOZORNĚNÍ                                                                                                    |
|----------------------------------------------------------------------------------------------------|----------------------------------------------------------------------------------------------------|
| Vyhněte se dlouhodobému kontaktu s hor-<br>kými povrchy. Je-li přístroj zapnutý, nenechá-<br>vejte žádnou část těla dlouhodobě v kontak-                                                                                                    | Nepokládejte na fotoaparát těžké předměty.<br>Předmět by mohl spadnout nebo se převrátit<br>a způsobit úraz.                                                                                                    |
| tu s přístrojem. Nedodržení tohoto opatření<br>může mít za následek popáleniny, a to ze-<br>jména při delším používání při vysokých tep-<br>lotách, pokud je v nastavení AUTO POWER<br>OFF TEMP (TEPLOTA AUTOMATICKÉHO)                                              | Fotoaparát ani nabíječku nezakrývejte a ne-<br>balte do textilie či deky. Mohlo by dojít k pře-<br>hřátí a deformaci pouzdra nebo dokonce<br>k požáru.                                                                                                    |
| VYPNUTÍ) zvolena možnost HIGH (VYSOKÁ)<br>nebo u uživatelů, kteří trpí poruchami krev-<br>ního oběhu nebo sníženou citlivostí; v ta-<br>kovém případě se doporučuje použít stativ                                                                                    | Nepoužívejte zástrčku, jestliže je poškozená<br>nebo ji nelze správně zapojit do zásuvky.<br>V případě nedodržení tohoto zákazu hrozí<br>požár nebo úraz elektrickým proudem.                                                                                                    |
| nebo podobné bezpečnostní opatření. Baterii nepoužívejte v blízkosti hořlavých předmětů, výbušných plynů či prachu.                                                                                                    | Chcete-li fotoaparát vyčistit nebo nebude-<br>te-li jej delší dobu používat, vyjměte z něj<br>baterii. V opačném případě hrozí požár nebo<br>úraz elektrickým proudem.                                                                                                    |
| Pri prenaseni baterii vložte do digitalniho<br>fotoaparátu nebo do pevného pouzdra.<br>Potřebujete-li baterii skladovat, uložte ji do<br>pevného pouzdra. Při likvidaci zakryjte kon-                                                                                | Po dokončení nabíjení odpojte nabíječku<br>ze zásuvky. Necháte-li nabíječku zapojenou<br>v zásuvce, může dojít k požáru.                                                                                                    |
| takty baterie izolační páskou. Při kontaktu<br>s jinými kovovými předměty nebo bateriemi<br>by mohlo dojít ke vznícení nebo roztržení<br>baterie.                                                                                                    | Při vyjímání paměťové karty se může stát, že<br>se karta vymřstí ze slotu příliš rychle. Přidrž-<br>te ji prstem a pomalu ji uvolněte. Při zásahu<br>vymřstěnou paměťovou kartou může dojít                                                                                           |
| Pamétové karty, sáňky na externi blesk a<br>další malé díly uchovávejte mimo dosah ma-<br>lých dětí. Děti by mohly malé díly spolknout;<br>uchovávejte je mimo jejich dosah. V případě,<br>že dítě spolkne některý malý díl, vyhledejte                              | <ul> <li><u>S paměťovou kartou nemanipulujte bezpro-<br/>středně po fotografování</u>, Paměťová karta<br/>může být horká a způsobit popáleniny. Po-<br/>čkejte, až karta vychladne ve fotoaparátu.</li> </ul>                                                                         |
| Lekarskou pomoć nebo závolejte záčnrán-<br>nou službu.           Uchovávejte mimo dosah malých dětí. Mezi<br>součásti, které mohou způsobit úraz, patří<br>popruh (který se může dítěti omotat kolem<br>krkku a udusit jej) a blesk (který může poško-<br>dit zrak). | Nechte fotoaparát pravidelně zkontrolovat<br>a vyčistit. Prach nahromaděný uvnitř foto-<br>aparátu může způsobit požár nebo úraz<br>elektrickým proudem. Nechte fotoaparát<br>každé dva roky vyčistit u prodejce výrobků<br>Fujifilm. Upozorňujeme, že tato služba je<br>zpoplatněna. |
| Dodržujte pokyny posádky letadla a nemoc-<br>ničního personálu. Tento výrobek generu-<br>ie rádiové záření, které může způsobovat                                                                                                    | Produkt zlikvidujte podle platných místních předpisů.                                                                                                    |
| rušení navigačních nebo zdravotnických přístrojů.                                                                                                    | <u>V případě nesprávné výměny baterie hrozí</u><br>výbuch. Při výměně použijte baterii stejného<br>nebo ekvivalentního typu.                                                                                                    |
| UPOZORNĚNÍ                                                                                                    | Baterie (akumulátor nebo instalované bate-                                                                                                    |
| Fotoaparát nepoužívejte v prostorách, kde<br>se vyskytují olejové výpary, pára, vysoká<br>vlhkost nebo prach. Hrozí požár nebo úraz<br>elektrickým proudem.                                                                                                    | jako např. přímému slunečnímu záření, ohni<br>apod.                                                                                                    |
| Fotoaparát nenechávejte na místech vysta-<br>vených extrémně vysokým teplotám. Nene-<br>chávejte fotoaparát např. v zavřeném auto-<br>mobilu nebo na přímém slunečním světle.<br>Hrozí riziko počáru.                                                                |                                                                                                    |

| Baterie a na                                                                                                    | apájecí zdroj                                                                                                    |
|----------------------------------------------------------------------------------------------------|----------------------------------------------------------------------------------------------------|
| Poznámka: Zkontrolujte typ baterie použité ve vašem<br>fotoaparátu a přečtěte si příslušné kapitoly. VAROVÁNI: Baterie nesmí být vystavena nadměr-<br>nému teplu jako např. přímému slunečnímu záření,<br>ohni apod. Následující text popisuje správné použití baterií a<br>způsoby, jak prodloužit jejich životnost. Nesprávné<br>používání baterie může vést ke zkrácení její život-<br>nosti nebo k jejímu vytečení, přehřátí, vznícení nebo<br>výbuchu. | <ul> <li>L Upozomění: Manipulace s baterií</li> <li>Baterií nepřepravujíte a neuchovávejte společně s kovovými předměty, jako jsou náramky či vlásenky.</li> <li>Nevystavujte baterií ohni a teplu.</li> <li>Baterií nevystavujte nízkému atmosférickému tlaku.</li> <li>Používejte pouze schválené nabíječky.</li> <li>Použítou baterií řádně zlikvidujte.</li> <li>Nepouštějte baterií na zem a nevystavujte ji nárazům.</li> </ul> |
| Baterie Li-ion<br>Je-li ve vašem fotoaparátu použita dobíjecí baterie<br>Li-ion, přečtěte si tento odstavec.<br>Baterie se dodává ve vybitém stavu. Před použitím ji<br>nabijte. Jestliže baterii nepoužíváte, nechte ji ulože-<br>nou v pouzdru.                                                                                                    | <ul> <li>Nenechte na baterii působit vodu.</li> <li>Udržujte kontakty baterie v čistotě.</li> <li>Baterie a pouzdro fotoaparátu může být po delším používání na dotek teplé. Jde o normální stav.</li> <li>Pozor: Likvidace</li> <li>Použíté baterie zlikvidujte podle platných místních</li> </ul>                                                                                                    |
| Poznámky k baterii<br>Jestliže se baterie nepoužívá, postupně se vybíjí. Na-<br>bijte baterii den nebo dva před použítím.<br>Výdrž baterie lze prodloužit tím, že fotoaparát vypne-<br>te, pokud jej nepoužíváte.                                                                                                    | předpisů. Při likvidaci baterií je nutno věnovat po-<br>zornost ekologickým hlediskům. Přístroj používejte<br>v mírných klimatických podmínkách.<br>Baterii mechanicky nedrťte ani nerozdělujte.                                                                                                    |
| Při nízkých teplotách kapacita baterie klesá; málo<br>nabitá baterie nemusí v mrazu fungovat. Plně nabi-<br>tou náhradní baterii uchovávejte na teplém místě a<br>v případě potřeby ji vyměňte; druhou možností je mít<br>baterii v kapse nebo na ilném teplém místě a vložit                                                                                                    |                                                                                                    |

#### Dobíjení baterie

Baterii lze též nabíjet pomocí volitelné nabíječky BC--W1265. Doba nabíjení se při okolní teplotě pod +10°C či nad +35°C může prodloužít. Baterii nenabíjejte při teplotě vyšší než +40°C; při teplotě po +5°C se baterie nebude nabíjet.

ji do fotoaparátu jen při fotografování. Nepokládejte baterii přímo na ohřívače rukou či jiná topná tělesa.

Nepokoušejte se dobíjet plně nabitou baterii. Baterie ale nemusí být zcela vybitá, aby ji bylo možno nabít.

Baterie může být bezprostředně po použití nebo po nabíjení teplá na dotek. Jde o normální stav.

#### L Životnost baterie

Jestliže se znatelně zkrátí doba, po kterou baterie vydrží v nabitém stavu, znamená to, že je na konci své životnosti a je nutno ji vyměnit.

#### L Skladování

Nebudete-li fotoaparát delší dobu používat, uskladněte jej při pokojové teplotě s baterií nabitou přibližně na <sup>3</sup>3 kapacity.

Nebudete-li fotoaparát delší dobu používat, vyjměte z něj baterii a uložte ji na suchém místě při teplotě +15°C až +25°C. Neuchovávejte ji na místě vystaveném extrémním teplotám.

#### Práce s fotoaparátem

- Nemiřte fotoaparátem na zdroj extrémně jasného Informace o ochranných známkách vého snímače fotoaparátu.
- Silné sluneční záření zaostřené hledáčkem může Viewfinder, EVF). Nemiřte elektronickým hledáčkem na slunce.

#### Zkušební snímky

Před fotografováním při významných příležitostech (např. na svatbách nebo před výletem) pořiďte zkušební snímek a zkontrolujte výsledek, abyste věděli, zda fotoaparát funguje normálně. Společnost FUJIFILM Corporation nenese odpovědnost za škody či ušlý zisk v důsledku závady produktu.

Snímky pořízené vaším digitálním fotoaparátem je zakázáno používat způsobem porušujícím autorské a Wi-Fi Protected Setup® jsou registrované ochranprávo bez souhlasu vlastníka těchto práv; výjimkou né známky organizace Wi-Fi Alliance®. Slovo a loga jsou snímky určené výhradně pro osobní použití. Bluetooth® jsou registrované ochranné známky spo-Mějte na paměti, že na fotografování některých před-lečnosti Bluetooth SIG, Inc.a jakékoli použití těchto stavení či výstav, a to i pro osobní potřebu, se mohou značek společností Fujifilm je podmíněno licencí. vztahovat určitá omezení. Dále je třeba mít na pamě- Loga SDHC a SDXC logos jsou ochrannými známkami ti, že přenos paměťových karet s obrázky či daty chrá-společnosti SD-3C, LLC. CFexpress je ochranná známněnými autorskými právy je přípustný pouze v rámci ka organizace CFA (CompactFlash Association). Logo ustanovení příslušných zákonů.

#### Manipulace

Pro zajištění správného záznamu obrázků nevystavujte přístroj při fotografování nárazům či otřesům.

#### Tekuté krystaly

V případě poškození displeje je třeba dávat pozor na kontakt s tekutými krystaly. Nastane-li některá z následujících situací, je nutno ihned reagovat:

- Dojde-li k zasažení pokožky tekutými krystaly, očistěte zasažené místo hadříkem a opláchněte jej důkladně tekoucí vodou a mýdlem.
- Vnikne-li vám tekutý krystal do očí, proplachujte zasažené oko alespoň 15 minut čistou vodou a vyhledejte lékařskou pomoc.
- V případě spolknutí tekutého krystalu si důkladně vypláchněte ústa vodou. Vypijte velké množství vody a vyvolejte zvracení; poté vyhledejte lékařskou pomoc.

Displej je sice vyroben s použitím extrémně přesné technologie, ale může obsahovat pixely, které neustále svítí nebo naopak nesvítí nikdy. Nejde o závadu; na pořízené snímky nemá tento jev žádný vliv.

světla (ať už umělého nebo přírodního, např. slunce Digital Split Image je ochranná známka nebo registrobez oblačnosti). Mohlo by dojít k poškození obrazo- vaná ochranná známka společnosti FUJIFILM Corporation. Digital Micro Prism je ochranná známka nebo registrovaná ochranná známka společnosti FUJIFILM poškodit panel elektronického hledáčku (Electronic Corporation. Písma použitá v této příručce vytvořila společnost DynaComware Taiwan Inc. Apple, iPhone, iPad, Mac, Mac OS X, OS X, macOS, Lightning a Apple ProRes isou ochrannými známkami společnosti Apple Inc. v USA a jiných zemích.S. a jiných zemích. Windows je registrovaná obchodní známka společnosti Microsoft Corporation v USA a jiných zemích.S. a jiných zemích. Android je ochranná známka nebo registrovaná ochranná známka společnosti Google LLC. Adobe, logo Adobe, Camera to Cloud, Frame.io, Lightroom a Photoshop jsou registrované ochranné známky nebo ochranné známky společnosti Adobe v USA a v jiných zemích. Wi-Fi®, logo Wi-Fi CERTIFIED HDMI je ochrannou známkou resp. registrovanou ochrannou známkou společnosti HDMI Licensing LLC. OR Code je registrovaná ochranná známka společnosti DENSO WAVE INCORPORATED. USB Type-C® a USB-C® jsou registrované ochranné známky společnosti USB Implementers Forum. AirGlu™ ie ochranná známka nebo registrovaná ochranná známka společnosti Atomos. Všechny ostatní obchodní názvy použité v této příručce jsou obchodními známkami nebo registrovanými obchodními známkami příslušných vlastníků.

#### Elektrické rušení

Fotoaparát může vyvolávat rušení zdravotnických nebo leteckých přístrojů. Před použitím fotoaparátu v nemocnici nebo v letadle projednejte situaci s příslušnými zaměstnanci.

#### Systémy barevné televize

NTSC (National Television System Committee) je specifikace pro barevné televizní vysílání, která je uplatňována především v USA, Kanadě a Japonsku. PAL (Phase Alternation by Line) je systém přenosu barevné televize používaný převážně v evropských zemích a v Číně.

#### Exif Print (Exif Version 2.32)

Exif Print je nově přepracovaný formát souborů pro digitální fotoaparáty, který využívá informace uložené s fotografiemi k optimální reprodukci barev při tisku.

#### DŮLEŽITÉ UPOZORNĚNÍ: Čtěte před použitím softwaru

Přímý i nepřímý export licencovaného softwaru nebo jeho části bez souhlasu příslušných orgánů je zakázán.

#### Objektivy a další příslušenství

 K montáži stativu použijte šroub o délce 4,5 mm nebo kratší.

 Společnost Fujifilm nenese odpovědnost za problémy s výkonem či poškození způsobené používáním příslušenství od třetích stran.

### UPOZORNĚNÍ

Nevystavujte přístroj dešti a působení vlhkosti, aby nedošlo k požáru nebo úrazu elektrickým proudem.

Před použitím fotoaparátu si přečtěte "Bezpečnostní poznámky" a pečlivě si je prostudujte.

Chloristan – mohou platit speciální pokyny pro nakládání. Viz:

http://www.dtsc.ca.gov/hazardouswaste/perchloratedtsc.ca.gov/hazardouswaste/perchlorate

#### Pro zákazníky v USA

#### Testováno podle norem FCC PRO DOMÁCÍ A KANCELÁŘSKÉ POUŽITÍ

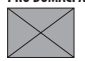

Obsahuje IC: 10293A-WMCW26 Obsahuje FCC ID : COF-WMCW26

Prohlášení podle FCC: Zařízení splňuje ustanovení odstavce 15 normy FCC. Za provozu musí splňovat následující dvě podmínky: (1) Toto zařízení nesmí generovat škodlivé rušení a (2) toto zařízení musí odolávat jakémukoli rušení včetně takového rušení, které může způsobit nesprávnou funkci.

UPOZORNĚNÍ: Toto zařízení bylo testováno a podle výsledků testů splňuje limitní hodnoty pro digitální zařízení třídy B podle odstavce 15 norem FCC. Tyto limitní hodnoty zajišťují přiměřenou ochranu proti škodlivému rušení při instalaci v obytných prostorách. Toto zařízení generuje, využívá a může vyzařovat energii na rádiových frekvencích a v připadě nesprávné instalace a používání může vyvolávat škodlivé rušení rádiové komunikace. Nelze ale zaručit, že v konkrétní instalaci k rušení nedojde. Jestliže zařízení vyvolává škodlivé rušení rádiového nebo televizního signálu, což lze zjistit jeho vypnutím a zapnutím, může se uživatel pokusit rušení eliminovat některým z následujících opatření:

- Změnit orientaci nebo přemístit přijímací anténu.
- Zvětšit vzdálenost mezi zařízením a přijímačem.
- Zapojit zařízení do zásuvky na jiném okruhu, než do kterého je zapojen přijímač.
- Obraťte se pro pomoc na prodejce nebo technika pro rádiový/televizní příjem.

Upozomění podle FCC: Jakékoli změny či úpravy provedené bez výslovného svolení subjektu odpovědného za dodržení norem mohou zrušit oprávnění uživatele pracovat s tímto zařízením.

Tento vysílač nesmí být umístěn u jiné antény či vysílače ani pracovat ve spojení s ním.

Prohlášení o expozici rádiovému záření: Toto zařízení splňuje požadavky předpisů na expozici rádiovým vlnám. Zařízení bylo navrženo a vyrobeno tak, aby nepřekračovalo emisní limity pro expozici energii na rádiových frekvencích (RF) stanovené komisí Federal Communications Commission USA.

V normách pro expozice pro bezdrátová zařízení je používána jednotka měření známá pod zkratkou SAR (Specific Absorption Rate, specifická míra absorpce). Limitní hodnota SAR stanovená normou FCC je 1,6 W/kg. Testy na SAR se provádějí ve standardnich provozních polohách zařízení podle norem FCC, přičemz zařízení pracuje na nejvyšší výkon podle certifikace, a to ve všech testovaných frekvenčních pásmech.

Další poznámky: Aby tento produkt splňoval požadavky odstavce 15 norem FCC, musí být používán s audio/ video kabelem s feritovým jádrem, kabelem USB a napájecím DC kabelem podle specifikací společnosti Fujifilm.

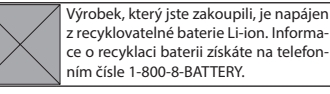

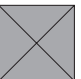

California Code of Regulations, Title 20, Division 2, Chapter 4, Article 4, Appliance Efficiency Regulations, Sections 1601 through 1609

#### Pro zákazníky v Kanadě

#### CAN ICES-003 (B)/NMB-003(B)

**UP0ZORNĚNÍ:** Tento digitální přístroj splňuje kanadskou normu ICES-003.

Prohlášení o shodě s normami Industry Canada: Toto zařízení splňuje podmínky výjimku Industry Canada RSS. Za provozu musí splňovat následující dvě podmínky: (1) Toto zařízení nesmí generovat rušení a (2) toto za řízení musí odolávat jakémukoli rušení včetně takového rušení, které může způsobit nesprávnou funkci.

Toto zařízení a jeho anténa nesmí být umístěna a pracovat ve spojení s jinou anténou či vysílačem s výjimkou testovaných integrovaných rádiových přístrojů. U výrobků pro trh v USA a Kanadě je deaktivována funkce výběru kód provincie.

Prohlášení o expozici rádiovému záření: Podle současných vědeckých poznatků neisou známy žádné zdravotní obtíže spojené s používáním nízkovýkonových bezdrátových zařízení. Důkaz, že jsou tato nízkovýkonová bezdrátová zařízení naprosto bezpečná. nicméně neexistuje. Nízkovýkonová bezdrátová zařízení generují během provozu rádiové záření o malé intenzitě v pásmu mikrovln. Rádiové záření o vysoké intenzitě může způsobovat zdravotní potíže (ohřev tkání), v případě expozice slabému rádiovému záření nejsou známy žádné nepříznivé vlivy na zdraví. Byla provedena celá řada studií účinků expozice slabému rádiovému záření, ale žádné biologické účinky nebyly zjištěny. Některé studie naznačují, že určité biologické účinky existují, ale další výzkum tyto nálezy nepotvrdil. Přístroj X-M5 byl testován a prohlášen za odpovídající expozičním limitům podle IC stanoveným pro nekontrolované prostředí a normě RSS-102 o expozici rádiovému záření.

#### .ikvidace elektrických a elektronických zařízení / domácnostech

Evropská unie, Norsko, Island a Lichtenštejnsko: Tento symbol na výrobku, v návodu nebo v záručních podmínkách nebo na obalu znamená, že produkt nelze likvidovat jako komunální odpad. Je nutno odnést jej na

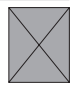

příslušné sběrné místo pro recyklaci elektrických a elektronických zařízení.

Zajištěním řádné likvidace tohoto produktu pomůžete zabránit případným nežádoucím vlivům na životní prostředí a veřejné zdraví, k nimž může v případě nesprávného nakládání s odpadem tohoto typu dojít.

Tento symbol na bateriích nebo akumulátorech znamená, že s bateriemi nelze nakládat jako s běžným komunálním odpadem.

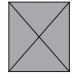

Jestliže vaše zařízení obsahuje snadno vyjímatelné baterie nebo akumulátory, zlikvidujte je samostatně podle místních předpisů.

Recyklace materiálů pomáhá zachovávat přírodní zdroje. Podrobnější informace o recyklaci produktu získáte u místního úřadu, u společnosti zajišťující svoz komunálního odpadu nebo v prodejně, kde jste produkt zakoupili.

Země mimo Evropskou unii, Norsko, Island a Lichtenštejnsko: Chcete-li zlikvidovat tento produkt včetně baterií nebo akumulátorů, obraťte se na místní úřady a zeptejte se na správný způsob likvidace.

Japonsko: Tento symbol na bateriích znamená, že je nutno je likvidovat jako tříděný odpad.

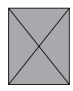

#### Péče o fotoaparát

Pro prodloužení životnosti fotoaparátu dodržujte následující pokyny.

#### Skladování a používání

Nehodláte-li fotoaparát delší dobu používat, vyjměte z něj baterii a paměťovou kartu. Neskladujte fotoaparát na následujících místech:

- místa vystavená dešti, páře nebo kouři,
- vlhká a extrémně prašná místa,
- místa vystavená přímému slunečnímu záření (např. v uzavřeném vozidle za horkého dne),
- extrémně chladná místa,
- místa se silnými vibracemi,
- místa vystavená silnému magnetickému poli, např. v blízkosti antény vysílače, napájecího vedení, emitoru radaru, motoru, transformátoru či magnetu,
- místa, kde hrozí kontakt s těkavými chemikáliemi, např. pesticidy,
- místa, kde hrozí kontakt s gumovými či vinylovými výrobky.

#### Zařízení pro bezdrátové připojení a Bluetooth: Upozornění

Tento produkt splňuje následující směrnice EU:

- Směrnice 2011/65/EU o omezení používání některých nebezpečných látek v elektrických a elektronických zařízeních
- Směrnice 2014/53/EU

Společnost FUJIFILM Corporation tímto prohlašuje, že rádiové zařízení typu FF240002 splňuje požadavky směrnice 2014/53/EU.

Úplné znění prohlášení o shodě pro EU je k dispozici na následující webové adrese: https://dl.com/en-gb/products/cameras/x-h2s/pdf/x-h2s\_doc-nkt\_uk.fujifilm-x.com/global/products/ cameras/x-m5/pdf/x-m5\_doc-sti.pdf

Úplné znění prohlášení o shodě pro UK je k dispozici na následující webové adrese: https://dl.com/en-gb/products/cameras/x-h2s/pdf/x-h2s\_doc-nkt\_uk.fujifilm-x.com/en-gb/products/ cameras/x-m5/pdf/x-m5\_doc-sti\_uk.pdf

Tuto shodu označují následující značky na produktu:

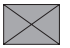

Tato značka platí pro jiná než telekomunikační zařízení a telekomunikační zařízení harmonizovaná podle EU (např. Bluetooth®).

Maximální výkon na rádiových frekvencích (EIRP):

WLAN 2,4 GHz: 14,66 dBm Bluetooth: 5,78 dBm

DŮLĚŽITÉ: Před používáním integrovaného bezdrátového vysílače fotoaparátu si přečtěte následující upozornění.

- Q Tento produkt, který obsahuje funkci šifrování vyvinutou v USA, podléhá předpisům United States Export Administration Regulations a jeho export nebo reexport do zemí, na které USA uvalily embargo dovozu zboží, je zakázán.
- Používejte výhradně zařízení pro bezdrátové připojení nebo Bluetooth. Společnost Fujifilm nenese odpovědnost za škody vzniklé v důsledku neoprávněného použití. Nepoužívejte zařízení pro aplikace vyžadující vysokou spolehlivost, např. ve zdravotnických přístrojích nebo v jiných systémech, které mohou mít přímý nebo nepřímý vliv na lidské zdraví. Při použití zařízení v počítačových a jiných systémech vyžadujících vyšší míru spolehlivosti, než nabízejí bezdrátové sítě nebo zařízení Bluetooth, přijměte veškerá potřebná opatření pro zajištění bezpečnosti a prevenci poruch.
- <u>Zařízení používejte pouze v zemi, kde jste jej zakoupili.</u> Toto zařízení odpovídá předpisům pro zařízení bezdrátových síti a Bluetooth v zemi, kde bylo zakoupeno. Při práci se zařízením dodržujte veškeré místní předpisy. Společnost Fujifilm nenese odpovědnost za potíže vzniklé v důsledku použití zařízení pod jinou jurisdikcí.
- Nepoužívejte zařízení v místech, kde působí magnetická pole, statická elektřina nebo rádiové rušení. Nepoužívejte vysílač v blízkosti mikrovlnné trouby ani na jiných místech, kde působí magnetická pole, statická elektřina nebo rádiové rušení, které by mohlo narušit příjem bezdrátového signálu. Je-li vysílač použit v blízkosti jiných bezdrátových zařízení pracujících na frekvenci 2,4 GHZ, může docházet ke vzájemnému rušení.
- Bezdrátový vysílač pracuje na frekvenci 2,4 GHz s modulací DSSS, OFDM a GFSK.

Vabezpečení: Zařízení pro bezdrátové sítě a zařízení Bluetooth využívají k přenosu dat rádiové frekvence a
jejich použití tedy vyžaduje větší důraz na zabezpečení než v případě pevných sítí.

- Nepřipojujite se k neznámým sítím a sítím, k nimž nemáte přístupová práva, a to ani tehdy, jestliže se na vašem zařízení zobrazí. Přístup do sítě totiž může být neoprávněný. Připojujte se pouze k sítím, k nimž máte přístupová práva.
- Mějte na paměti, že bezdrátový přenos může být rušen třetími stranami.
- Nepřipojujte toto zařízení přímo k telekomunikačním sítím (včetně veřejných bezdrátových sítí LAN) provozovaným poskytovateli mobilních, telefonních, internetových či jiných telekomunikačních služeb.
- <u>Následující jednání může být trestné podle platných zákonů:</u>
  - Demontáž nebo úpravy tohoto zařízení
  - Odstranění štítků potvrzujících certifikaci

- Toto zařízení pracuje na stejné frekvenci jako běžně dostupná vzdělávací a zdravotnická zařízení a bezdrátové vysílače. Pracuje též na stejné frekvenci jako licencované vysílače a speciální nelicencované nízkonapěťové vysílače používané ve sledovacích systémech RFID v montážních linkách a podobných systémech.
- Aby nedocházelo k rušení uvedených zařízení, dodržujte následující pokyny. Před použitím zařízení zkontrolujte, zda není vysílač RFID zapnutý. Zjistíte-li, že zařízení způsobuje rušení licencovaných vysílačů používaných pro sledování RFID, přestaňte ihned používat příslušnou frekvenci nebo přesuňte zařízení na jiné místo. Jestliže zjistíte, že zařízení způsobuje rušení v nízkonapěťových systémech RFID, obratte se na zastoupení společnosti Fujifilm.

- <u>Nepoužívejte zařízení na palubě letadla.</u> V letadle se řídte pokyny personálu letecké společnosti. Upozorňujeme, že tento produkt může vyzařovat radiofrekvenční záření, i když je vypnutý. Tomu lze zabránit výběrem možnosti ON v nastavení AIRPLANE MODE (REŽIM LETADLO) v nabídce nastavení sítě/USB před nástupem do letadla.
- <u>Specifikace bezdrátového připojení jsou uvedeny</u> níže

| ÷ |                                            |                                                   |
|---|--------------------------------------------|---------------------------------------------------|
| l | Bezdrátová síť LAN                         |                                                   |
|   | Standardy                                  | IEEE 802.11b/g/n (standardní bezdrátový protokol) |
|   | Pracovní frekvence<br>(středová frekvence) | 2,412 MHz–2,462 MHz (11 kanálů)                   |
|   | Přístupové protokoly                       | Podle sítě                                        |
| Į | Normy Bluetooth®                           |                                                   |

| Standardy            | Bluetooth ver. 5.2 (Bluetooth Low Energy) |
|----------------------|-------------------------------------------|
| Pracovní frekvence   | 2402–2480 MHz                             |
| (středová frekvence) |                                           |

#### Informace o specifické míře absorpce (SAR)

Hodnota SAR se měří se zařízením ve vzdálenosti 0 mm od těla při vysílání s nejvyšší certifikovanou úrovní výstupního výkonu ve všech frekvenčních pásmech zařízení. Maximální hodnota SAR je 0,444 W/kg (hlava/ tělo) v průměru na 10 gramů tkáně.

#### Specifikace nabíjení tohoto zařízení

Výkon dodávaný nabíječkou musí být v rozmezí od 2,5 W (minimum požadované rádiovým zařízením) do 7,5 W (pro maximální rychlost nabíjení).

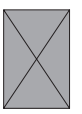

Dovazce do Velké Británie: FUJIFILM UK Limited Fujifilm House, Whitbread Way, Bedford, Bedfordshire, MK42 0ZE, Velká Británie Dovazce do EU: FUJIFILM Electronic Imaging Europe GmbH Fujistrasse 1 47533 Kleve, Germany

# **VAROVÁNÍ**

- NEBEZPEČÍ POŽITÍ:: Tento výrobek obsahuje knoflíkovou nebo plochou baterii.
- V případě požití hrozí SMRT nebo těžký úraz.
- Spolknutá knoflíková nebo plochá baterie může během pouhých 2 hodin způsobit vnitřní chemické popáleniny.
- UCHOVÁVEJTE nové i použité baterie MIMO DOSAH DĚTÍ.
- Při podezření na spolknutí nebo zasunutí baterie do kterékoli části těla vyhledejte okamžitě lékařskou pomoc.

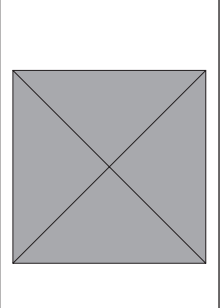

Poznámky k vestavěné baterii

- Tento produkt má nevyměnitelnou baterii.
- Kompatibilní typ baterie: MS621R
- Jmenovité napětí baterie: 3 V
- Použité baterie vyjměte a ihned recyklujte nebo zlikvidujte v souladu s místními předpisy; uchovávejte je mimo dosah dětí.
   Baterie NEVYHAZUJTE jako komunální odpad ani nespalujte.
- I použité baterie mohou způsobit těžký úraz nebo smrt.
- Informace o zdravotní pomoci získáte v místním toxikologickém centru.
- Baterie násilně nevybíjejte, nerozebírejte, nezahřívejte nad 60 °C ani nespalujte.

Hrozil by úraz v důsledku úniku nebo výbuchu s následkem chemických popálenin.

## Prohlášení o shodě

| Výrobce:                                      | FUJIFILM Corporation                                                                                                    |
|-----------------------------------------------|----------------------------------------------------------------------------------------------------|
| Adresa:                                       | 7-3, Akasaka 9-Chome Minato-Ku, Tokyo 107-0052, JAPONSKO                                                                                           |
| Autorizované zastoupení ve Velké<br>Británii: | FUJIFILM UK Limited                                                                                                    |
| Adresa:                                       | Fujifilm House, Whitbread Way, Bedford, Bedfordshire, MK42 0ZE, Velká<br>Británie                                                                  |
| Obchodní značka:                              | FUJIFILM                                                                                                    |
| Název produktu:                               | DIGITÁLNÍ FOTOAPARÁT                                                                                                    |
| Číslo modelu produktu:                        | FF240002                                                                                                    |
| Číslo modelu:                                 | X-M5                                                                                                    |
| Období podpory:                               | <u>Sedm let po ukončení výroby</u><br>Podrobnosti naleznete na níže uvedené webové stránce.<br>https://repairs.fujifilm.eu/en/repairable-products/ |

#### My, společnost Fujifilm Corporation, tímto na vlastní odpovědnost prohlašujeme, že produkty uvedené v tomto prohlášení splňují) příslušné bezpečnostní požadavky uvedené v příloze 1 následujících předpisů a norem.

| Předpisy:               | Nařízení o bezpečnosti produktů a telekomunikační infrastruktuře (bez-<br>pečnostní požadavky na připojitelné produkty) 2023                           |
|-------------------------|----------------------------------------------------------------------------------------------------|
|                         | ETSI EN 303 645 V2.1.1 (2020-06)                                                                                                    |
| Normy:                  | (odst. 5.1-1, 5.1-2, 5.2-1, 5.3-13)                                                                                                    |
| Místo: JAPONSKO         | (podpis)                                                                                                    |
| Datum: 9. července 2024 | (jméno, pozice)<br>Akihiro Kobayashi<br>Člen představenstva<br>Quality Engineering & Assurance Group<br>Imaging Solutions Div.<br>FUJIFILM Corporation |

| POZNÁMKY |
|----------|
|          |

|   | $\mathbf{n}$ | 7  |   | л  | л Л | $\boldsymbol{\nu}$ | V   |
|---|--------------|----|---|----|-----|--------------------|-----|
| r | U.           | 21 | V | H/ | IVI | n                  | Y . |
| - | -            |    |   |    |     |                    | -   |

| <br> |  |
|------|--|
|      |  |
|      |  |
|      |  |
|      |  |
|      |  |
|      |  |
|      |  |
|      |  |
|      |  |

| <br> |
|------|
|      |
|      |
|      |
|      |
|      |
|      |
|      |
|      |
|      |
| <br> |
| <br> |
|      |
|      |
|      |
| <br> |
|      |

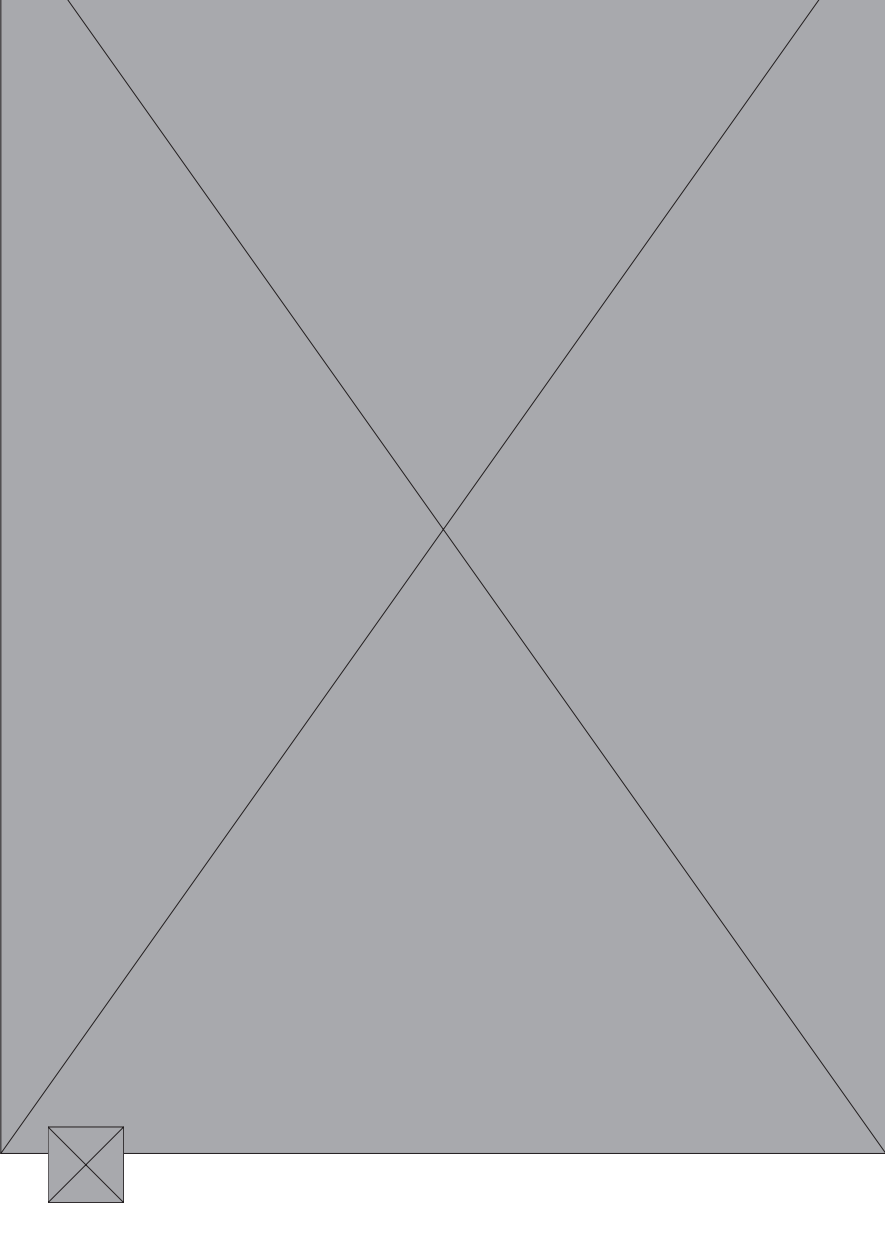